# Symantec NetBackup™ for NDMP 管理者ガイド

Windows、UNIX および Linux

**リリース** 7.6

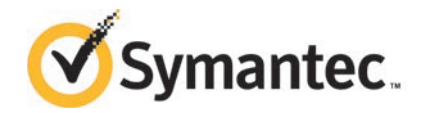

#### Symantec NetBackup™ for NDMP 管理者ガイド

このマニュアルで説明するソフトウェアは、使用許諾契約に基づいて提供され、その内容に同意す る場合にのみ使用することができます。

マニュアルバージョン: 7.6

#### 法的通知と登録商標

Copyright © 2013 Symantec Corporation. All rights reserved.

Symantec、Symantec ロゴ、チェックマークロゴ、NetBackup は Symantec Corporation またはその関連会社の、米国およびその他の国における商標または登録商標です。その他の会社名、製品 名は各社の登録商標または商標です。

このシマンテック製品には、サードパーティ(「サードパーティプログラム」)の所有物であることを示 す必要があるサードパーティソフトウェアが含まれている場合があります。サードパーティプログラム の一部は、オープンソースまたはフリーソフトウェアライセンスで提供されます。本ソフトウェアに含ま れる本使用許諾契約は、オープンソースまたはフリーソフトウェアライセンスでお客様が有する権利 または義務を変更しないものとします。サードパーティプログラムについて詳しくは、この文書のサー ドパーティの商標登録の付属資料、またはこのシマンテック製品に含まれる TRIP ReadMe File を 参照してください。

本書に記載する製品は、使用、コピー、頒布、逆コンパイルおよびリバースエンジニアリングを制限 するライセンスに基づいて頒布されています。Symantec Corporationからの書面による許可なく本 書を複製することはできません。

Symantec Corporation が提供する技術文書は Symantec Corporation の著作物であり、Symantec Corporation が保有するものです。保証の免責: 技術文書は現状有姿のままで提供され、Symantec Corporation はその正確性や使用について何ら保証いたしません。技術文書またはこれに記載される情報はお客様の責任にてご使用ください。本書には、技術的な誤りやその他不正確な点を含んでいる可能性があります。Symantec は事前の通知なく本書を変更する権利を留保します。

ライセンス対象ソフトウェアおよび資料は、FAR 12.212の規定によって商業用コンピュータソフトウェアとみなされ、場合に応じて、FAR 52.227-19「Commercial Computer Software - Restricted Rights」、DFARS 227.7202「Rights in Commercial Computer Software or Commercial Computer Software Documentation」、その後継規制の規定により制限された権利の対象となります。米国政府によるライセンス対象ソフトウェアおよび資料の使用、修正、複製のリリース、実演、表示または開示は、本使用許諾契約の条項に従ってのみ行われるものとします。

Symantec Corporation 350 Ellis Street Mountain View, CA 94043

http://www.symantec.com

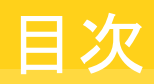

| 第1章 | NetBackup for NDMP の概要                                                                   | 8        |
|-----|------------------------------------------------------------------------------------------|----------|
|     | NetBackup for NDMP について<br>NetBackup for NDMP の機能                                        |          |
|     | NelDackup IOI NDIVIF の用語                                                                 | 11<br>13 |
|     | ホクトシークテーク目理ノロトコル (NDIVIF) に フレービー・・・・・・・・・・・・・・・・・・・・・・・・・・・・・・・・・・・                     | 13       |
|     | NDMP ローカルバックアップ                                                                          |          |
|     | NDMP 3-Way バックアップ                                                                        |          |
|     | Media Manager ストレージュニットへのバックアップ (リモート                                                    |          |
|     | NDMP)                                                                                    |          |
|     | NetBackupのNDMPポリシーについて                                                                   |          |
|     | NetBackup ストレージュニットについて                                                                  | 18       |
|     | 異なるホストへのテープドライブの割り当てについて                                                                 |          |
|     | ロボット制御について                                                                               | 20       |
|     | NDMP バックアップ処理について                                                                        | 21       |
|     | NDMP リストア処理について                                                                          | 22       |
|     | ダイレクトアクセスリカバリ (DAR) について                                                                 | 24       |
|     | Snapshot Client の補足情報                                                                    | 25       |
|     | NDMP の多重化について                                                                            | 25       |
|     | レプリケーションディレクタの NDMP サポートについて                                                             | 26       |
|     | NDMP を使用したレプリケーションディレクタの制限                                                               | 27       |
| 第2章 | NetBackup for NDMP のインストールについての注                                                         | 1        |
|     | 意事項                                                                                      | 28       |
|     |                                                                                          |          |
|     | NetBackup for NDMP のインストール前提条件                                                           |          |
|     | UNIX サーバーへの NetBackup for NDMP ライセンスキーの追加<br>Windows サーバーへの NetBackup for NDMP ライセンスキーの追 | 30       |
|     | 加                                                                                        | 30       |
| 第3章 | NDMPに接続されたデバイスへのNDMPバックアッ                                                                | J        |
|     | プの構成                                                                                     | 32       |
|     | • • • • • • • • • • • • • • • • • • •                                                    |          |
|     | NDMP に接続されたデバイスの構成について                                                                   | 33       |
|     | NAS (NDMP) ホストへの NetBackup アクセスの認証                                                       | 33       |
|     | 3-Way バックアップとリモート NDMP のアクセス権について                                                        | 35       |

| 成について              |                             |                                         | ••••• |
|--------------------|-----------------------------|-----------------------------------------|-------|
| NDMP ホストに直接        | 接接続されたロボッ                   | トの追加                                    |       |
| テープドライブの追          | 追加                          |                                         |       |
| デバイス構成の確           | 認                           |                                         |       |
| ボリュームの追加につい        | いて                          |                                         |       |
| NDMP パスワードとロオ      | <sup>ドット</sup> 接続の検証に       | ついて                                     | ••••• |
| NDMP ストレージュニッ      | 小の追加                        |                                         |       |
| NDMP ポリシーの作成       | について                        |                                         |       |
| NDMP ポリシーに         | 必要な[属性 (Attri               | ibutes)」タブのオプション                        |       |
| NDMP ボリシーに         | 必要な[スケジュー]                  | ル (Schedules)」タブのオ                      | プショ   |
|                    |                             |                                         |       |
| NDMP ボリシーに         | 必要な[クライアント                  | ヽ(Clients)」タブのオブショ                      | í.    |
|                    |                             | 011 <i>4</i> - 1 02 -                   |       |
| NDMP ホリシーに         | 必要なバックアッフ                   | 「対象のオブション                               |       |
| バックアッフ対象リ          | スト内の境境変数                    |                                         |       |
| NDMP ホリシーの         | スケシュールのパッ                   | ックアッフ形式について                             |       |
| DARの有効化または無        | 感化について                      | ~ ▶ ▶ ♥ ♥ ♥ ♥                           |       |
| ファイルおよいアイ          | マクトリのリストア ぐ<br>マのたっての DAD イ | の DAR の無効化<br>D 価 幸 //                  |       |
| アイレクトリのリヘト         |                             | り無刻化<br>の携武                             |       |
| クラスタ環境での NetBa     | ackup for NDIVIP            | の侢风                                     |       |
| インAPール仮の変更.        | へいて                         |                                         |       |
| NDIVIF 1件成のノノ へいに  | JV (                        | ••••••••••••••••••••••••••••••••••••••• |       |
| NetBackup メディ      | ィアサーバー                      | へのNDMPバック                               | アッ    |
|                    |                             | t t                                     | //    |
|                    |                             | × ·····                                 |       |
| リモート NDMP につい      | τ                           |                                         |       |
| Media Manager ストレ・ | ージュニットへの N                  | IDMP バックアップの構成                          |       |
|                    | 、コピーの構成                     | t                                       |       |
|                    |                             | ו••••••••••••••••••••••••••••••••••••   |       |

第4章

第5章

- - NetBackup 管理コンソールでの NDMP ダイレクトコピーの開始 .......... 66

| 第6章  | リモート NDMP とディスクデバイス                                                                                                    | 68                         |
|------|----------------------------------------------------------------------------------------------------|----------------------------|
|      | リモート NDMP とディスクデバイスの概要リモート NDMP の構成                                                                                                    | 68<br>69                   |
| 第7章  | Shared Storage Option (SSO) の使用                                                                                                    | 71                         |
|      | Shared Storage Option (SSO) を使用する NetBackup for NDMP について<br>NetBackup for NDMP を使った SSO の設定<br>NetBackup デバイスの構成ウィザードを使用して NDMP ホストを構成する方法                                                                        | 71<br>72<br>73             |
| 第8章  | バックアップおよびリストアの手順                                                                                                    | 77                         |
|      | NDMP のバックアップとリストアについて<br>NDMP ポリシーによる手動バックアップの実行<br>サーバーからの NDMP リストアの実行                                                                                                    | 77<br>78<br>78             |
| 第9章  | トラブルシューティング                                                                                                    | 80                         |
|      | NetBackup for NDMP ログについて<br>NetBackup for NDMP ログの表示<br>NDMP バックアップレベル<br>NetBackup for NDMP の操作上の全般的な注意事項と制限事項<br>NetBackup for NDMP トラブルシューティングの推奨事項<br>NDMP メディアおよびデバイスのトラブルシューティング (Windows                   | 80<br>81<br>82<br>83<br>85 |
|      | い場っ)<br>NDMP メディアおよびデバイスのトラブルシューティング (UNIX の場<br>合)                                                                                                    | 86                         |
|      | NDMP ダイレクトコピーのトラブルシューティング<br>NetBackup for NDMP を使ったダイレクトアクセスリカバリ (DAR) のト<br>ラブルシィーティング                                                                                                    | 87                         |
|      | ロボットテストについて                                                                                                    | 88                         |
|      | TL8 ロボットテストの例 (Windows の場合)<br>TLD ロボットテストの例 (UNIX の場合)<br>TLH ロボットテストの例 (UNIX の場合)                                                                                                    | 89<br>89<br>90             |
| 第10章 | NetBackup for NDMP のスクリプトの使用                                                                                                    | 91                         |
|      | NetBackup for NDMP スクリプトについて<br>ndmp_start_notify スクリプト (UNIX の場合)<br>ndmp_start_notify.cmd スクリプト (Microsoft Windows の場合)<br>ndmp_end_notify スクリプト (UNIX の場合)<br>ndmp_end_notify.cmd スクリプト (Microsoft Windows の場合) | 91<br>92<br>94<br>97<br>99 |

|    | ndmp_start_path_notify スクリプト (UNIX の場合)<br>ndmp_start_path_notify.cmd スクリプト (Microsoft Windows の場 | 101 |
|----|---------------------------------------------------------------------------------------------------|-----|
|    | 合)                                                                                                | 103 |
|    | ndmp_end_path_notify スクリプト (UNIX の場合)                                                             | 106 |
|    | ndmp_end_path_notify.cmd スクリプト (Microsoft Windows の場                                              |     |
|    | 合)                                                                                                | 108 |
|    | ndmp_moving_path_notify スクリプト (UNIX の場合)                                                          | 110 |
|    | ndmp_moving_path_notify.cmd スクリプト (Microsoft Windows の場                                           |     |
|    | 合)                                                                                                | 112 |
|    |                                                                                                   |     |
| 索引 |                                                                                                   | 115 |

# NetBackup for NDMP の概 要

この章では以下の項目について説明しています。

- NetBackup for NDMP について
- ネットワークデータ管理プロトコル (NDMP) について
- NDMP バックアップの形式
- NetBackup の NDMP ポリシーについて
- NetBackup ストレージユニットについて
- 異なるホストへのテープドライブの割り当てについて
- NDMP バックアップ処理について
- NDMP リストア処理について
- ダイレクトアクセスリカバリ (DAR) について
- Snapshot Client の補足情報
- NDMP の多重化について
- レプリケーションディレクタの NDMP サポートについて
- NDMP を使用したレプリケーションディレクタの制限

### NetBackup for NDMP について

NetBackup for NDMP は、NetBackup のオプション製品です。 Network Data Management Protocol (NDMP)を使用して、NetBackup で Network Attached Storage (NAS) システムのバックアップおよびリストアを開始および制御できます。

#### NetBackup for NDMP の機能

次の表に NetBackup for NDMP の機能を示します。

| 表:                                                                                                    | L-1 NetBackup for NDMP の機能                                                                                                    |
|----------------------------------------------------------------------------------------------------|----------------------------------------------------------------------------------------------------|
| 機能                                                                                                    | 説明                                                                                                    |
| NDMP プロトコルのサポート                                                                                           | NDMP V2、V3、V4 をサポートしています。                                                                                                    |
| バックアップポリシーの集中管<br>理                                                                                       | スケジューリング、カタログ管理およびその他のバックアップタスクを、NetBackupマスターサーバーから管理できます。NetBackup for NDMP は、NetBackup マスターサーバーまたはメディアサーバーにインストールできます。                                                                                                    |
| NDMP ポリシーのバックアップ<br>対象でのワイルドカードのサ<br>ポート                                                                  | NDMP バックアップでは、ストリームバックアップでもそれ以外でも、正規表現のワイルドカード文字や指示句を使うことができます。                                                                                                    |
| デバイスおよびメディアの管理                                                                                            | NetBackup ソフトウェアを使用して、NDMP ホストのバックアップやリストアに使用するデバイ<br>スおよびメディアを完全に管理および制御することができます。NetBackup の[デバイスの構<br>成ウィザード (Device Configuration Wizard)]を使って、NDMP ホストに接続されているスト<br>レージデバイスを検出し、構成します(NDMP V3 または V4 が必要)。ウィザードに基づく検出<br>は、多数のデバイス固有の機能 (SCSI 照会、シリアル化など) に依存しており、一部の NAS<br>ベンダーではこれらの機能がサポートされていない場合があります。 |
| NDMP ホストの高速なローカ<br>ルバックアップ                                                                                | バックアップデータは、同じ NDMP ホストに直接接続されたディスクドライブとテープドライブ<br>の間で移動します。このデータ転送では、ネットワークのスループットを低下させることなく高速<br>のバックアップを実行できます。                                                                                                    |
| ネットワーク上の NDMP ホス<br>トから、別の NDMP ホストの<br>テープデバイスへのバックアッ<br>プ、または NDMP サーバーを<br>組み込んだ拡張テープライブ<br>ラリへのバックアップ | バックアップデータは、ネットワークを介して、NDMP ホスト上のディスクから別の NDMP ホストのテープデバイスへ移動します。このバックアップは、3-Way バックアップと呼ばれます。この機能を使用するには、NAS/NDMP ホストからのサポートが必要です。                                                                                                    |
| ネットワーク上の NDMP ホス<br>トから NetBackup メディア<br>サーバーのテープデバイスへ<br>のバックアップ                                        | バックアップデータは、ネットワークを介して、NDMP ホスト上のディスクから NetBackup メディ<br>アサーバーのテープデバイスへ移動します。このバックアップ形式を、3-Way バックアップ(ま<br>たはリモート NDMP) といいます。この機能は、NDMP ホスト上の NDMP V2、V3、V4 をサ<br>ポートしています。                                                                                                    |

| 機能                                                     | 説明                                                                                                    |
|--------------------------------------------------------|----------------------------------------------------------------------------------------------------|
| テープライブラリの共有                                            | テープライブラリを、NDMP ホストと NetBackup サーバー間または複数の NDMP ホスト間で<br>共有できます。ロボット制御は、NDMP ホストまたは NetBackup サーバーに配置できます。                                                                                                    |
| Shared Storage Option を使<br>用した共有テープドライブ               | テープドライブは、サーバー間 (NetBackup サーバーおよび NDMP ホストの両方) で共有で<br>きます。この設定には、Shared Storage Option (SSO) ライセンスが必要です。                                                                                                    |
|                                                        | 各 NAS ベンダーの機能とソフトウェアリリース、SSO サポート、これらのベンダーをサポートする NetBackup のバージョンのリストについては、次の場所にある『NetBackup 7.x Hardware Compatibility List (HCL)』を参照してください。                                                                                                    |
|                                                        | http://www.symantec.com/docs/TECH76495                                                                                                    |
| NDMP ホスト上のデータのス<br>ナップショット                             | NetBackup では、NDMP V4 スナップショット拡張機能を使って、クライアントによるデータへのアクセスを妨げることなく、NDMP (NAS)ホスト上のデータの、指定した時点のスナップショッ<br>トを作成することができます。このスナップショットは、NDMP クライアントデータを含むデバイ<br>スと同じデバイスに格納されます。Snapshot Client インスタントリカバリを使用して、スナップ<br>ショットから個別のファイルのリストア、またはファイルシステムやボリュームのロールバックを行<br>うことができます。NetBackup for NDMP ライセンスに加えて、NetBackup Snapshot Client<br>ライセンスが必要です。この Snapshot Client 機能では、NAS_Snapshot 方式および NDMP<br>方式を使います。 |
|                                                        | Snapshot Client について詳しくは、次を参照してください。『NetBackup Snapshot Client<br>管理者ガイド』。NDMP スナップショット方式について詳しくは、次を参照してください。<br>『NetBackup レプリケーションディレクタソリューションガイド』                                                                                                    |
| NDMP DirectCopy                                        | NetBackup では、仮想テープライブラリ (VTL) のイメージを VTL から物理テープまたは別の<br>VTL に直接コピーできます。これはメディアサーバーの I/Oリソースやネットワーク帯域幅を使<br>わずに実行されます。NetBackup は NDMP に接続された 1 台のテープドライブから、同じ<br>NDMP ホストに接続された別の NDMP テープドライブに、NDMP のバックアップイメージを<br>直接コピーできます。この処理では、メディアサーバーの I/O を使用しません。                                                                                                    |
|                                                        | <b>アモ: VIL</b> には、組み込みのNDMP / ーノリーハーか必要です。                                                                                                    |
| ダイレクトアクセスリカバリ<br>(DAR)                                 | DAR をサポートする NDMP ホストの場合、この機能を使うと、ディレクトリや 1 つまたは少数のファイルのリストアに要する時間が大幅に短縮されます。                                                                                                    |
| パスに基づいたファイルの履<br>歴                                     | フルパス名で構成されるカタログ情報が、NDMP サーバーから NetBackup に送信されます。<br>一部のベンダーではこの機能をサポートしていません。パスに基づいた履歴をサポートしてい<br>るベンダーについての最新情報が利用可能です。各 NAS ベンダーの機能とソフトウェアリリー<br>ス、SSO サポート、これらのベンダーをサポートする NetBackup のバージョンのリストについ<br>ては、次の場所にある『NetBackup 7.x Hardware Compatibility List (HCL)』を参照してくだ<br>さい。<br>http://www.symantec.com/docs/TECH76495                                                                               |
| NetBackup クラスタ環境での<br>NetBackup for NDMP サー<br>バーのサポート | NetBackup for NDMP サーバーは、NetBackup クラスタ環境でサポートされています。                                                                                                    |

| 機能                                     | 説明                                                                                                    |
|----------------------------------------|----------------------------------------------------------------------------------------------------|
| カスタマイズしたスクリプトを<br>バックアップ中に実行する拡<br>張機能 | カスタマイズしたスクリプトをバックアップ中に実行する拡張機能 (特に NAS デバイスに存在<br>するリレーショナルデータベースに対して)                                                                                                    |
| NDMP の多重化                              | NDMP の多重化は Media Manager ストレージユニットに NDMP バックアップを多重化する<br>ことを可能にします。リモート NDMP の多重化のみサポートされます。                                                                                                    |
| NDMP からディスクへ                           | NetBackup はディスクストレージユニットに NDMP バックアップを書き込むことができます。                                                                                                    |
| IPv6 のサポート                             | NDMP は 32 ビット IPv4 アドレスデータ接続に加えて128 ビット IPv6 アドレスデータ接続も<br>サポートしています。NDMP のデータ接続は、ファイラ間またはバックアップイメージを転送す<br>るために使われる NetBackup メディアサーバーとファイラ間で行われます。デフォルトでは<br>NetBackup メディアサーバーは IPv6 データ通信に対して有効になっています。                              |
|                                        | NDMP IPv6 アドレスデータ接続を使う場合、次の一般的な項目を考慮してください。                                                                                                    |
|                                        | <ul> <li>ファイラは IPv6 データ通信に対して有効になっている必要があります。</li> <li>ファイラのベンダーは接続アドレスの拡張子か完全な IPv6 をサポートしている必要があります。</li> </ul>                                                                                                    |
| レプリケーションディレクタの<br>NDMP サポート            | レプリケーションディレクタの NDMP サポートにより、NetBackup でスナップショットからのバッ<br>クアップ、スナップショットバックアップからのリストア、スナップショットのライブ参照、スナップ<br>ショットからのリストア (コピーバック方式のため) などの機能に NDMP を使うことができます。<br>レプリケーションディレクタについて詳しくは、次を参照してください。『NetBackup レプリケー<br>ションディレクタソリューションガイド』。 |

#### NetBackup for NDMP の用語

次の表に NetBackup for NDMP の用語を示します。他の NetBackup の用語については、NetBackup ヘルプの NetBackup オンライン用語集を参照してください。

| 表 | 1-2 | 用語      |
|---|-----|---------|
| ~ |     | 7.0 A M |

| 用語                                                               | 定義                                                                                                    |
|------------------------------------------------------------------|----------------------------------------------------------------------------------------------------|
| ダイレクトアクセスリカバリ (DAR:<br>Direct Access Recovery)                   | DARはNDMPのデータサービスとテープサービスのオプション<br>の機能であり、リカバリ操作の実行時にセカンダリメディアの関連<br>する部分にのみアクセスする機能です。NDMPホストでは、要求<br>されたファイルのデータが記録されているテープの場所を特定<br>し、必要なデータだけが読み込まれます。これによって、リストア<br>に要する時間を、数時間から数分に短縮できます。 |
| NDMP (ネットワークデータ管理<br>プロトコル: Network Data<br>Management Protocol) | NDMP は広く使用されているプロトコルであり、NDMP 準拠の<br>バックアップアプリケーションは、このプロトコルを介して NDMP<br>ホスト上のバックアップおよびリストアを制御できます。                                                                                              |

| 用語                                                         | 定義                                                                                                    |
|------------------------------------------------------------|----------------------------------------------------------------------------------------------------|
| NDMP クライアント (NDMP<br>client)                               | NDMP サーバーアプリケーションのクライアントとなる NDMP 準拠のバックアップアプリケーション (データ管理アプリケーションまたは DMA とも呼ばれます)。 NDMP サーバーアプリケーションに<br>コマンドを送信し、NDMP ホスト上のバックアップおよびリストアを<br>制御します。<br>NetBackup for NDMP では、NetBackup が NDMP クライアン<br>トとして機能することができます。                                                                                                    |
| NetBackup for NDMP サー<br>バー (NetBackup for NDMP<br>server) | NetBackup for NDMP ソフトウェアがインストールされている<br>NetBackup マスターサーバーまたはメディアサーバー。                                                                                                    |
| NDMP ホスト                                                   | HTTP、FTP、CIFS または NFS プロトコルを使用しているクライ<br>アントに、ファイルを提供する NAS システム。NDMP ホストは、<br>NDMP サーバーアプリケーションを実行して、バックアップタスク<br>およびリストアタスクを構成および実行するために、NDMP クライ<br>アントバックアップソフトウェアと通信します。NAS システムは、<br>ネットワーク内またはインターネットを介して、高速かつマルチプ<br>ロトコルに対応したファイルアクセス機能と、コストパフォーマンス<br>の高いデータ格納機能をワークステーションおよびサーバーに<br>提供します。<br>NetBackup 構成内では、NDMP ホストは NetBackup のクライ<br>アントと見なされます。ただし、NDMP ホスト上に NetBackup ク<br>ライアントソフトウェアはインストールされません。 |
| NDMP の多重化 (NDMP<br>multiplexing)                           | NDMP の多重化は、同じクライアントまたは異なるクライアントから同じテープストレージデバイスに複数のバックアップストリームを同時に書き込みます。NDMP の多重化は、ストレージュニットドライブのより効率的な使用によって NetBackup の全体的なパフォーマンスを改善します。通常、最新式のテープストレージデバイスは、クライアントエージェントがバックアップストリームを作成するより速くデータをストリーミングできます。したがって、複数のデータストリームを指定のテープストレージュニットに送信し、効果的に処理できます。リモート NDMP の多重化のみサポートされます。                                                                                                    |
| NDMP サーバーアプリケーショ<br>ン (NDMP server application)            | NDMP ホスト上で実行され、NDMP 準拠のバックアップアプリ<br>ケーションから受信するバックアップ、リストアおよびデバイス制御<br>コマンドを実行するサーバーアプリケーション。バックアップアプ<br>リケーション (NetBackup) は、NDMP クライアントと見なされま<br>す。NDMP サーバープロセスのインスタンスは、NDMP クライア<br>ントへのそれぞれの接続に対して個別に存在します。したがっ<br>て、2 つのバックアップを実行している場合、それぞれのバック<br>アップに NDMP サーバープロセスが存在します。                                                                                                    |

| 用語                                                                     | 定義                                                                                                    |
|------------------------------------------------------------------------|----------------------------------------------------------------------------------------------------|
| NDMP ストレージュニット<br>(NDMP storage unit)                                  | NDMP ホストのバックアップデータを格納するストレージユニット。このストレージユニットのテープドライブは、NDMP ホストに直接接続されます。また、SAN 上に構成することもできます。NDMP ストレージユニットには、非 NDMP ホストのデータは格納できず、<br>NDMP タスクでは、NetBackup ディスクストレージユニットは使用できないことに注意してください。                                                |
| リダイレクトリストア (代替クライア<br>ント) (Redirected restore (to a different client)) | バックアップ元のクライアントとは別のクライアントへファイルをリス<br>トアすること。NetBackup for NDMP では、ローカル接続された<br>ストレージデバイスを持つ NDMP ホスト (または NetBackup メ<br>ディアサーバー)からネットワーク上の別の NDMP ホストにリスト<br>アデータが移動されます。                                                                   |
| リモート NDMP (Remote<br>NDMP)                                             | 3-Way バックアップまたはリストアの形式の1つで、Media<br>Manager ストレージュニットへの NDMP バックアップとも呼ばれ<br>ます。データは、NDMP ホストから、NetBackup メディアサーバー<br>に接続されたテープドライブへ移動します。<br>p.58 の「Media Manager ストレージュニットへの NDMP バック<br>アップの構成」を参照してください。                                 |
| 3-Way バックアップとリストア<br>(Three-way backup and<br>restore)                 | 3-Way バックアップまたはリストア (three-way backup/restore)<br>では、データは、NDMP ホストと別の NDMP ホスト (または<br>NetBackup メディアサーバー) に接続されたストレージデバイス<br>の間を移動します。このバックアップは、同じ NDMP ホストに直<br>接接続されたディスクとストレージデバイスとの間でデータが移動<br>する、ローカル NDMP のバックアップまたはリストアと対比されま<br>す。 |
| 仮想テープライブラリ (VTL:<br>Virtual Tape Library)                              | ディスクベースの技術を使用してテープライブラリおよびテープド<br>ライブのエミュレーションを行うストレージシステム。セカンダリスト<br>レージに対して、NetBackup では、NDMP ダイレクトコピーを<br>使って VTL のイメージを物理テープまたは別の VTL に直接コ<br>ピーすることができます。                                                                              |

## ネットワークデータ管理プロトコル (NDMP) について

NDMP は、NDMP 準拠のバックアップアプリケーションを使用して、NDMP サーバーア プリケーションを実行する NDMP ホストのバックアップおよびリストアを制御するために広 く使用されているプロトコルです。

NDMP アーキテクチャは、クライアントとサーバーのモデルに準拠しています。

NetBackup for NDMP がインストールされた NetBackup マスターサーバーまたはメディアサーバーを、NetBackup for NDMP サーバーと呼びます。

- NDMP サーバーアプリケーションが存在するホストを、NDMP ホストと呼びます。
- NetBackup ソフトウェアは、NDMP サーバーアプリケーションのクライアントとして機能します。NetBackup for NDMP では、NetBackup が NDMP クライアントとして機能することができます。一方、NDMP ホストは NetBackup クライアントとして機能します。

次の図に、相互のクライアントとしての NDMP と NetBackup ホストの例を示します。

#### 図 1-1 相互のクライアントとしての NDMP および NetBackup ホスト

ネットワーク

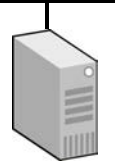

NetBackup for NDMP サーバー

NetBackup for NDMP がインストール されている NetBackup マスターサーバー またはメディアサーバー。

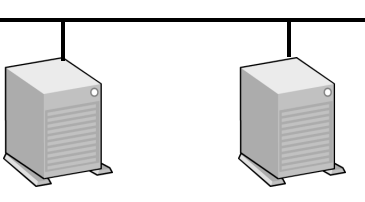

NDMP ホスト

NDMP ホスト

NDMP ホストは、NetBackup クライアントとして機能します。

NetBackup for NDMP サーバーは、 NDMP クライアントとして機能します。 注意: NDMP ホスト上に NetBackup ソフトウェアは インストールされていません。

## NDMP バックアップの形式

NDMP ホストの NDMP サーバーアプリケーションは、NDMP クライアント (NetBackup) からのコマンドに従って、NDMP ホストのバックアップおよびリストアを行います。 バック アップは、次の任意の方法で実行できます。

- NDMP ローカルバックアップ
   p.15の「NDMP ローカルバックアップ」を参照してください。
- NDMP 3-Way バックアップ
   p.15 の「NDMP 3-Way バックアップ」を参照してください。
- NetBackup サーバーの Media Manager ストレージユニットへのバックアップ
   p.16の「Media Manager ストレージユニットへのバックアップ (リモート NDMP)」を 参照してください。

#### NDMP ローカルバックアップ

NDMP ローカルバックアップを使う場合、NetBackup for NDMP サーバーがバックアッ プを開始します。データは、NDMP ホストのディスクから同じホストに接続されたストレー ジデバイスまたは SAN で利用できるストレージデバイスに移動します。

次の図に、NDMP ローカルバックアップとリストアの例を示します。

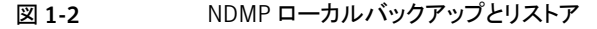

LAN/WAN

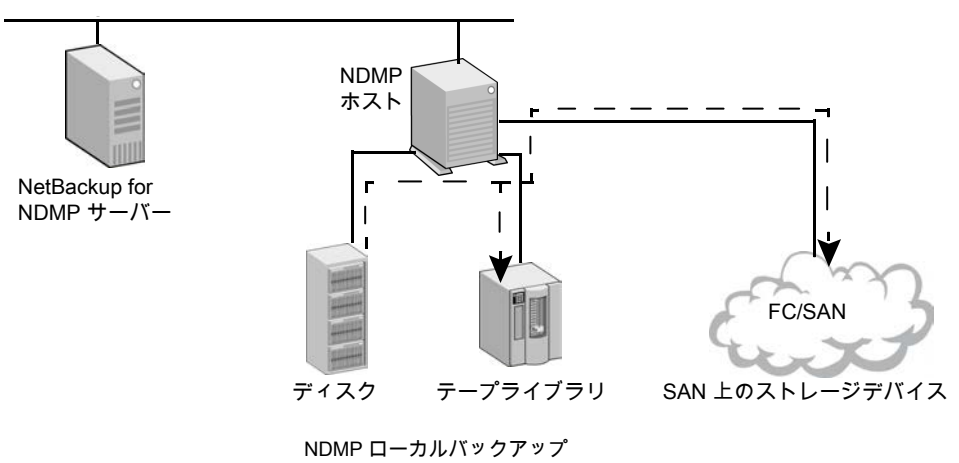

データは、ディスクから同じ NDMP ホスト上のテープ、または ディスクから SAN 上のテープデバイスへ移動します。バックアップ データは、ローカルネットワークを介して送信されません。

テープドライブは、NDMP 形式のストレージユニットに存在する 必要があります。

#### NDMP 3-Way バックアップ

NDMP 3-Way バックアップを使う場合、NetBackup for NDMP サーバーがバックアップ を開始します。データは、ネットワークを介して、NDMP ホストからローカルネットワーク上 の別の NDMP ホストに接続されたストレージデバイス、または SAN 上で利用可能なスト レージデバイスに移動します。

次の図に、NDMP 3-Way バックアップとリストアの例を示します。

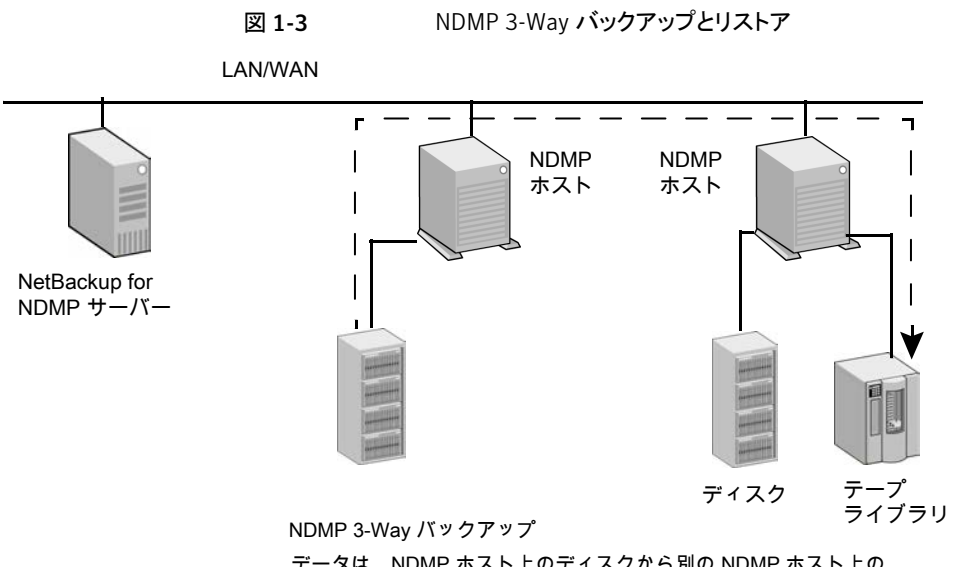

データは、NDMP ホスト上のディスクから別の NDMP ホスト上の テープデバイスへ移動します。バックアップデータは、ローカル ネットワークを介して送信されます。 テープドライブは、NDMP 形式のストレージユニットに存在する

必要があります。

#### Media Manager ストレージュニットへのバックアップ (リモート NDMP)

このバックアップ方式では、データは、ネットワークを介して、NDMPホストからNetBackup メディアサーバーに接続されている Media Manager 形式のストレージデバイス、または SAN 上で利用可能な Media Manager 形式のストレージデバイスへ移動します。 NetBackup ドライブは、NDMP ストレージユニットではなく、Media Manager ストレージ ユニットに存在する必要があります。

次の図に、Media Manager デバイス (リモート NDMP) への NDMP バックアップの例を示します。

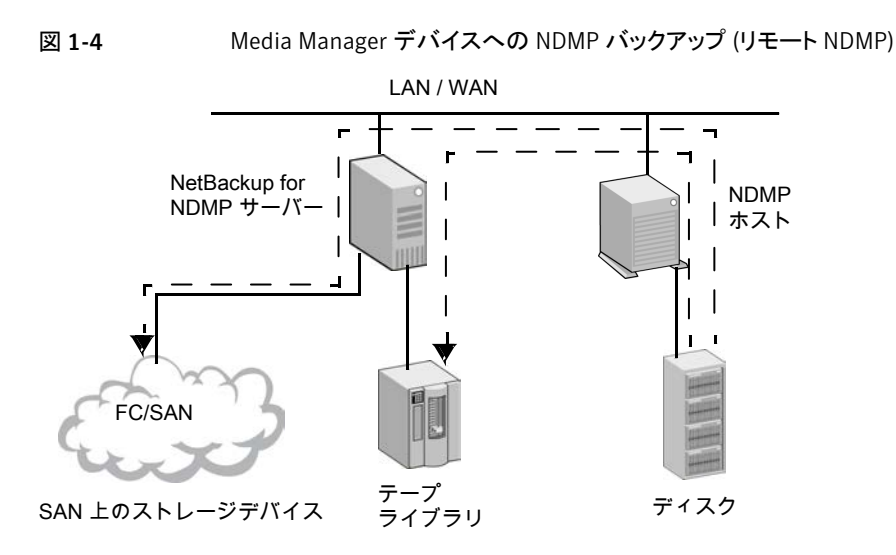

NetBackup サーバーに接続された Media Manager ストレージユニットへのバックアップ データは、NDMP ホストから NetBackup メディアサーバー上のドライブ、または SAN 上の ドライブへ移動します。バックアップデータは、ローカルネットワークを介して送信されます。 注意: NetBackup ドライブは、Media Manager 形式のストレージユニットに存在する必要が あります。

#### NetBackup の NDMP ポリシーについて

NetBackup for NDMP のインストールおよび構成を行った後、NetBackup 内に NDMP ポリシーを作成して、バックアップをスケジュールできます。

NDMP ポリシーには、1 つ以上の NetBackup クライアントを含めることができます。各 NetBackup クライアントは、NDMP ホストである必要があります。

p.14の図1-1を参照してください。

NDMP ホストには、NetBackup ソフトウェアをインストールしないでください。

NDMP ポリシーのスケジュールで指定可能なバックアップ形式は、完全バックアップ、累 積増分バックアップまたは差分増分バックアップのいずれかです。ユーザー主導のバッ クアップおよびアーカイブは、NDMP プロトコルにより許可されていないため、実行でき ません。

NDMP ホストのバックアップデータのリストアは、次の条件を満たすすべての NetBackup メディアサーバーから開始できます。

- 同じ NetBackup ストレージドメインに存在する。
- バックアップを実行したメディアサーバーと同じNetBackupマスターサーバーを使用 する。

データは、バックアップ元の NDMP ホストまたは別の NDMP ホストにリストアできます。

NDMP ポリシーでは、NDMP ストレージユニットまたは Media Manager ストレージユニットのいずれかを使用できます。

#### NetBackup ストレージュニットについて

NetBackup では、次のいずれかのストレージユニットが使用されます。

 NDMP 形式のストレージュニット (ローカルバックアップまたは 3-Way バックアップ 用)

NDMP ホストのデータを次のデバイスにバックアップする場合、NetBackup では NDMP 形式のストレージュニットが必要です。

- NDMP ホストに接続されたデバイス
- SAN 上で NDMP ホストによって利用可能なデバイス

NDMP ストレージュニットには、スタンドアロンドライブまたはロボットドライブを格納で きます。ロボット制御は、TLD (DLT テープライブラリ)、TL8 (8MM テープライブラリ)、 TLH (1/2 インチテープライブラリ) または ACS ロボット形式に含めることができます。

 Media Manager ストレージュニット (NetBackup メディアサーバーに接続されている デバイスへのバックアップ用)

NDMP ホストのデータを次のデバイスにバックアップする場合は、Media Manager 形式のストレージュニットに構成されたドライブを使用できます。

- NetBackup for NDMP サーバーに接続されたデバイス
- SAN 上でサーバーによって利用可能なデバイス

NDMP バックアップの場合、Media Manager 形式のストレージユニットのドライブは NDMP データ専用にする必要はありません。NDMP クライアントのバックアップに加 えて、通常の (非 NDMP) NetBackup クライアントのバックアップを格納できます。

### 異なるホストへのテープドライブの割り当てについて

ロボットテープドライブは、NDMPホストとNetBackupサーバーに分けることができます。

以下の図に、次の構成を使う NDMP ストレージユニットと非 NDMP ストレージユニットを示します。

 テープドライブ 1、3 および 5 が、NDMP ホストに接続されている。これらは、NDMP バックアップ (ローカルまたは 3-Way) で利用可能な NDMP ストレージユニットに存 在する。

これらのドライブを制御するコマンドは、NetBackup for NDMP サーバーから発行され、ネットワーク上の NDMP 接続を介して送信されます。送信された NDMP コマン

ドは、各 NDMP ホストの NDMP サーバーアプリケーションによってローカルドライブの SCSI コマンドに変換されます。

- テープドライブ2および4が、NetBackupサーバーに接続されている。これらは非 NDMPストレージュニットに存在し、NetBackupサーバー上の他のドライブと同じ方 法で制御される。ストレージュニットの形式に応じて、これらのドライブを次の用途に 使用できます。
  - NetBackup の非 NDMP クライアント。
  - Media Manager ストレージユニットのテープドライブの場合、NDMP (ローカルまたは 3-Way) と非 NDMP バックアップの両方に使うことができます。
     次の図では、ドライブ 4 を除くすべてのテープドライブが NDMP バックアップに使われます。

図 1-5

NDMP および非 NDMP のストレージユニット

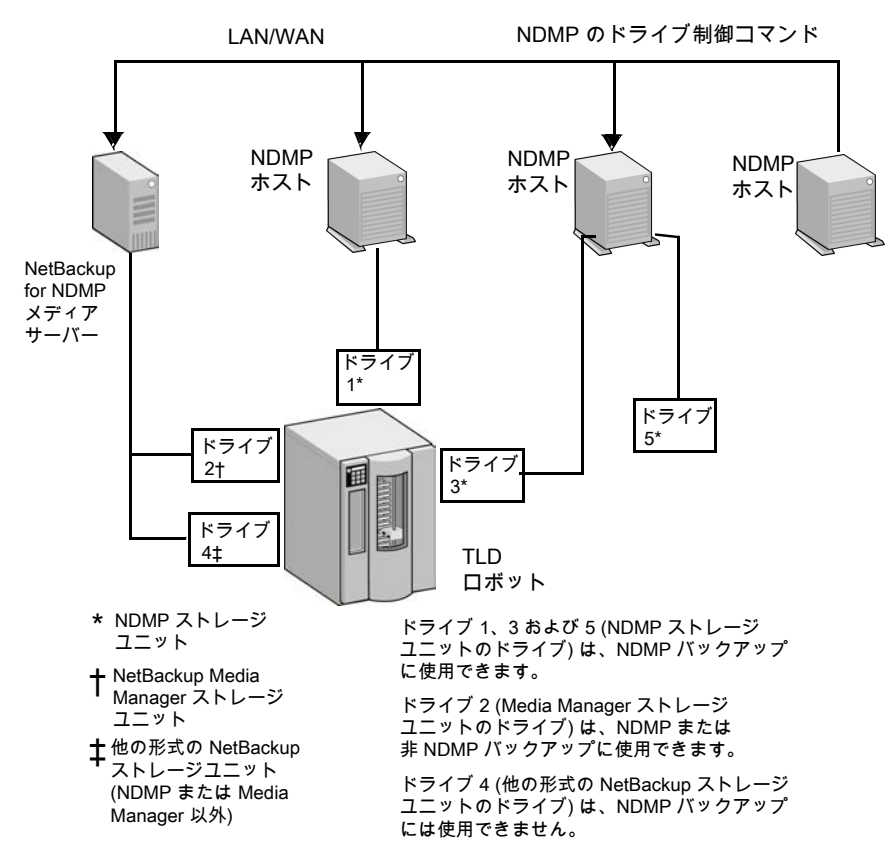

#### ロボット制御について

ロボット制御は、NDMP ホストまたは NetBackup サーバーに接続できます。

次の図に、コマンドが NetBackup によってネットワークで NDMP ホストに送信され、次 に NDMP ホストからロボットに送信される処理を示します。

図 1-6 NDMP ホストに接続されたロボット制御

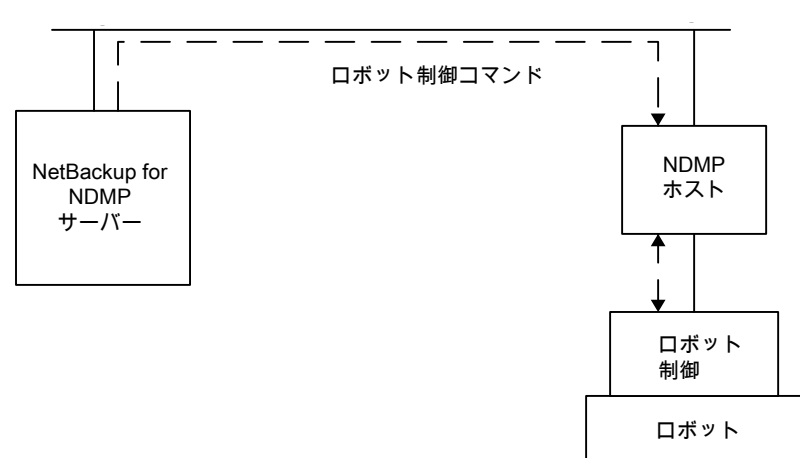

次の図に、ロボットが NetBackup サーバー上の他のロボットと同じ方法で、どのように制 御されるかを示します。

図 1-7 NetBackup サーバーに接続されたロボット制御

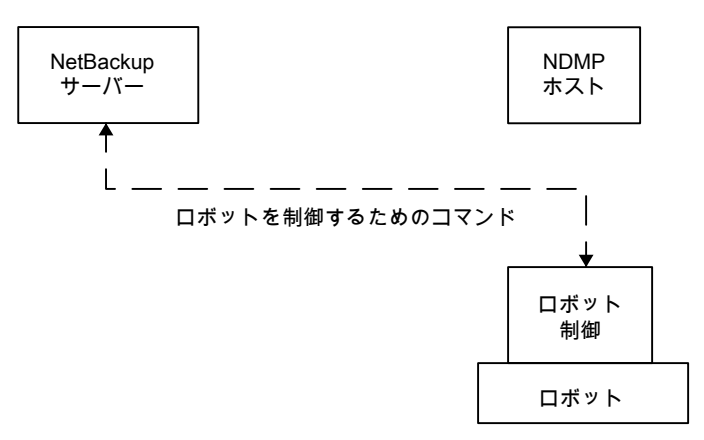

#### NDMP バックアップ処理について

バックアップ中には、次のイベントが示されている順序で発生します。

- NetBackup は、バックアップに使うテープのメディア ID を Enterprise Media Manager (EMM) から取得します。その後、1tid にテープのマウント要求を送信します。
- 目的のテープをストレージデバイスにマウントするのに必要なNDMP(SCSIロボット) コマンドが、NetBackup for NDMP サーバーの 1tid から送信されます。
- NDMP サーバーアプリケーションでテープへのバックアップを行うために必要な NDMP コマンドが、NetBackup から送信されます。バックアップデータの移動方法 は、次のいずれかです。
  - NDMP ホストのローカルディスクとテープドライブとの間での移動
  - ストレージデバイスが接続されていない NDMP ホストからローカル接続されたストレージデバイスを持つ NDMP ホスト (または NetBackup メディアサーバー) への、ネットワークを介した移動 (3-Way バックアップ)
- バックアップされたファイルの情報が、NDMP サーバーアプリケーションから NetBackup for NDMP サーバーへ送信されます。この情報は、NetBackup のファイ ルデータベースに格納されます。
- バックアップの動作状態が、NDMP サーバーアプリケーションから NetBackup for NDMP サーバーへ送信されます。

次の図に、NDMP バックアップに関する NetBackup 処理を示します。

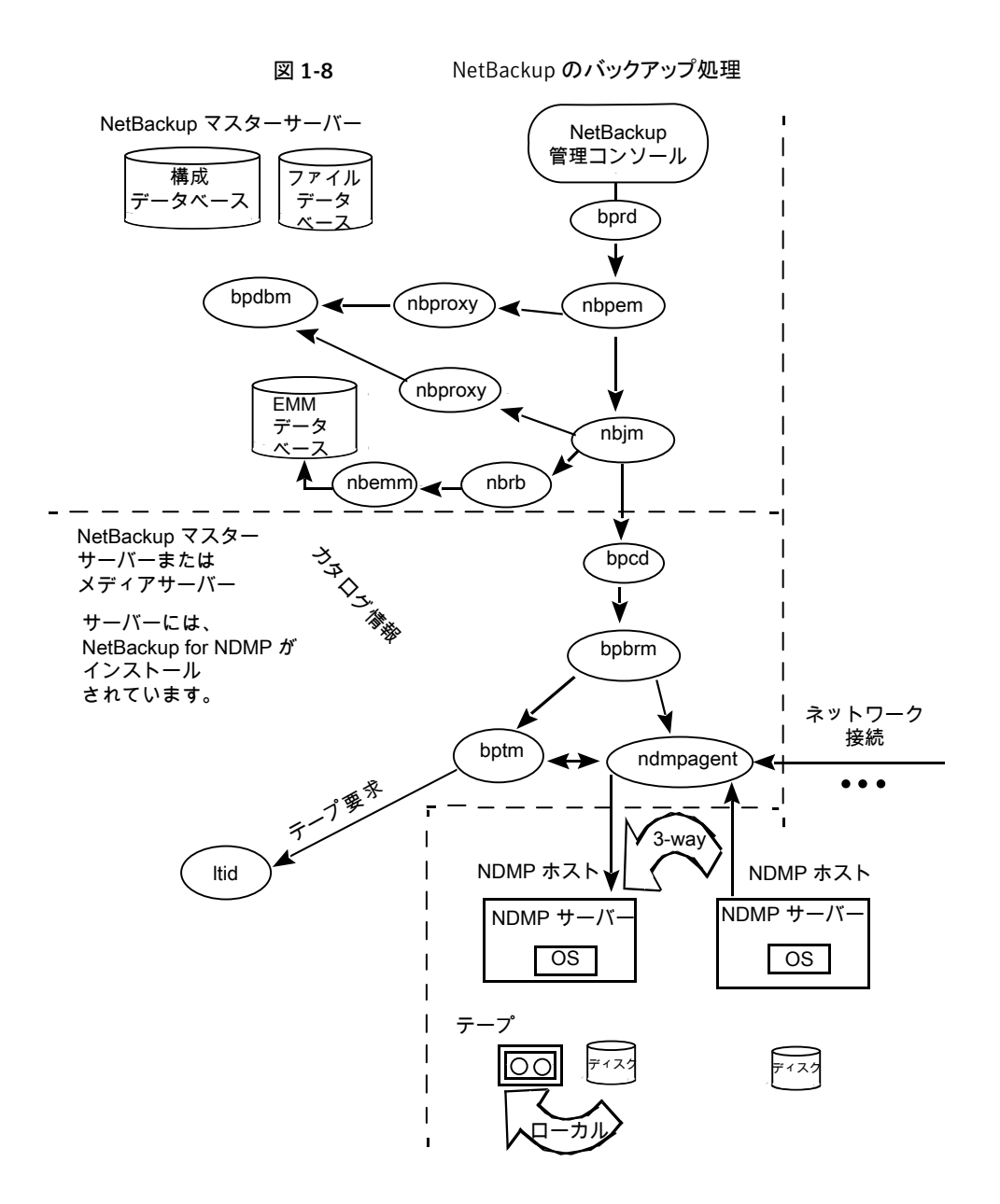

#### NDMP リストア処理について

NDMP プロトコルの設計上、NetBackup サーバー (マスターサーバーまたはメディアサーバー)の管理者だけが、NDMP バックアップからファイルをリストアできます。リストアの実

行時、管理者は、標準のバックアップイメージに対する場合と同様に、NDMP イメージからファイルカタログを表示してファイルを選択します。

リストア中には、次のイベントが示されている順序で発生します。

- NetBackup for NDMP サーバーは、Enterprise Media Manager (EMM) データ ベース内でバックアップが含まれるテープを検索し、1tidにそのテープのマウント要 求を発行します。
- 目的のテープをストレージデバイスにロードするのに必要な NDMP コマンドが、 NetBackup for NDMP サーバーの 1tid から送信されます。
- NDMP サーバーアプリケーションでディスクへのリストアを行うために必要な NDMP コマンドが、NetBackup から送信されます。リストアデータの移動方法は、次のいず れかです。
  - テープドライブからローカルディスクへの移動 (テープドライブとディスクは同じ NDMP ホスト上に存在する)
  - ローカル接続されたストレージデバイスを持つ NDMP ホスト (または NetBackup メディアサーバー)から別の NDMP ホストへの、ネットワークを介した移動 (3-Way バックアップまたはリストア)
- リストアの動作状態が、NDMP サーバーアプリケーションから NetBackup for NDMP サーバーへ送信されます。

次の図に、NDMP のリストアに関連する NetBackup 処理を示します。

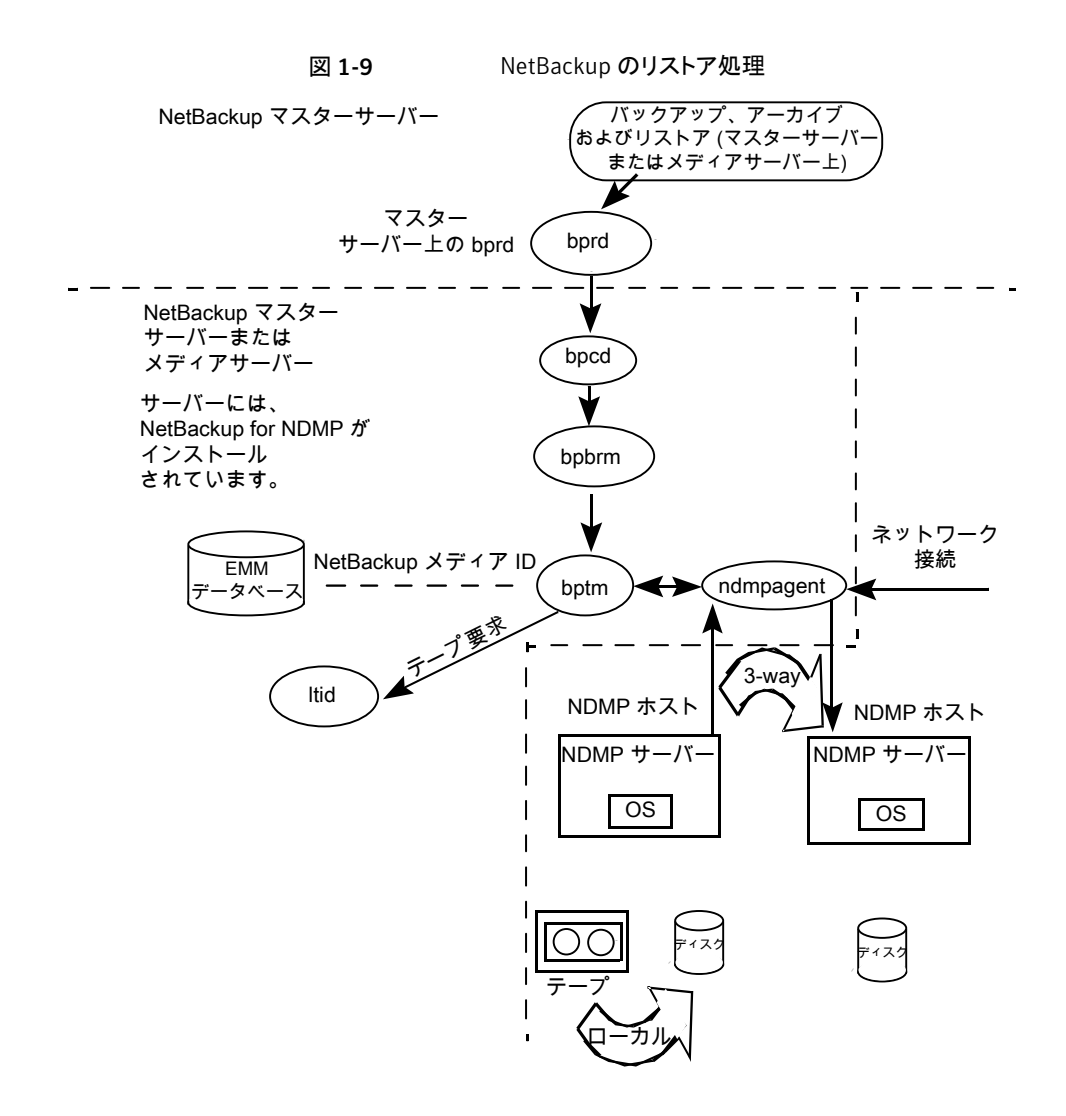

### ダイレクトアクセスリカバリ (DAR) について

NetBackup では、ダイレクトアクセスリカバリ (DAR) を使用して、バックアップイメージか らディレクトリまたは個別のファイルをリストアします。DAR を使用することで、ファイルお よびディレクトリのリストアに要する時間を大幅に短縮できます。DAR はデフォルトで有効 になっています。構成する必要はありません。

DARを使った場合、NDMPホストでは、要求されたファイルのデータが記録されている場所が特定されます。これらのファイルで必要なデータだけが読み込まれます。リストアするファイルごとに、DARの使用でリストアに要する時間が短縮されるかどうかが、

NetBackup によって自動的に判断されます。リストアがより高速になる場合だけ DAR を 有効にします。

NetBackup for NDMP で DAR を使う場合の前提条件は次のとおりです。

- NDMP サーバーアプリケーションが存在する NDMP ホストは、DAR をサポートしている必要があります。
- NetBackup 4.5 以上で、バイナリ形式 (デフォルト) のカタログが必要です。

DAR が使用される場合および DAR を無効にする方法についての詳細が利用可能です。

p.53 の「DAR の有効化または無効化について」を参照してください。

#### Snapshot Client の補足情報

Snapshot Client の補足情報については、次を参照してください。『NetBackup Snapshot Client 管理者ガイド』。

追加情報については、『Symantec NetBackup Snapshot Client Configuration』を参照 してください。

http://www.symantec.com/docs/TECH51377

『Snapshot Client Configuration』は次の情報を含んでいます。

- サポートされているオペレーティングシステムおよび周辺機器の最新のリスト
- NAS\_Snapshot 方式でサポートされる NAS ベンダーのリスト
- SAN デバイスの構成と、NetBackup のオフホストデータムーバーバックアップの設定に関する項 (3pc.conf および mover.conf ファイルの作成手順を含む)

#### NDMP の多重化について

NDMP の多重化は、同じクライアントまたは異なるクライアントから同じテープストレージ デバイスに複数のバックアップストリームを同時に書き込みます。NDMP の多重化は、リ モート NDMP のみサポートし、テープストレージデバイスのよりよい使用によって NetBackup の全体的なパフォーマンスを改善します。通常、最新式のテープストレージ デバイスは、クライアントエージェントがバックアップストリームを作成するより速くデータを ストリーミングできます。したがって、複数のデータストリームを指定のテープストレージュ ニットに送信し、効果的に処理できます。

NDMP サーバーを備えたネットワーク接続ストレージ (NAS) デバイスは、NetBackup クライアントに類似しているバックアップストリームを生成するエージェントです。多重化は NDMP バックアップのために必要ですが、これは NAS デバイスがバックアップストリーム を作成する速度が限られるためです。多くの場合、これらのバックアップストリームは、テー プストレージデバイスがストリームを消費し、書き込むよりも非常に遅いです。 NDMP の多重化は次のメリットを提供します。

- 複数のバックアップは同じテープへ書き込み、同時に実行できます。この処理は多くのテープデバイスを使用する必要性を減らすことができます。
- 単一のテープストレージデバイスに並列実行バックアップを書き込むことによってバックアップ時間が減ります。
- 多くのテープストレージデバイスでは、データがそれらに速い転送速度でストリーミングされることを必要とします。データが十分に速くストリーミングされないと、それらが効率的に動作せず、極度に消耗する可能性があります。

NDMP の多重化を実装する場合、次の一般的な項目を考慮してください。

- NDMPの多重化には、Media Manager テープストレージュニットのみ使うことができます。
- NDMP のバックアップとリストアの多重化は、リモート NDMP のみサポートします。リ モート NDMP は、メディアサーバーを経由することによってバックアップストリームを 処理します。
- NDMP ローカルと NDMP 3-Way のバックアップとリストアは NDMP の多重化でサポートされません。各方法はメディアサーバーを経由せずにバックアップストリームを処理します。
- 合成バックアップはサポートされません。
- テープデバイスのみサポートされます。
- ディスクストレージデバイスはサポートされません。
- NDMP バックアップと非 NDMP バックアップの組合せは、同じ MPX バックアップグ ループに存在できます。
- ファイルとディレクトリの DAR が許可されます。
- NDMPの多重化は VTL と PTL の両方で機能します。ただし、VTL ユーザーは追加のストリームを取り扱うために仮想テープデバイスを追加できるので NDMP の多重化を通常使いません。
- NDMP の多重化されたバックアップの場合、ストレージユニットとポリシースケジュー ルの multiplex 値は1より大きい値に設定する必要があります。

# レプリケーションディレクタの NDMP サポートについて

NDMP は、スナップショットのバックアップ、参照、およびリストアに使用できます。レプリ ケーションディレクタを使用し、NDMP を使用するバックアップポリシーを作成することの 利点は、NetBackup がこれらの処理を実行するためにマウントする必要があるのがプラ イマリデータのみであることです。 NDMP とレプリケーションディレクタの連携について詳しくは、次を参照してください。 『NetBackup レプリケーションディレクタソリューションガイド』。

## NDMP を使用したレプリケーションディレクタの制限

レプリケーションディレクタで使用する NDMP を構成する前に、次の制限事項を考慮します。

- Solaris\_x86 OS オペレーティングシステムはサポートされません。
- NDMP データ形式のイメージのコピーでは、[コピーを複数作成する (Multiple copies)]NetBackup ポリシーオプションはサポートされません。
- Windows クライアントでは、[一時ファイル名を使用してファイルをリストア (Restore the file using a temporary filename)]リストアオプションはサポートされません。
- NDMP[データムーバー (Data Mover)]が有効になっている[MS-Windows]または [標準 (Standard)]ポリシーでは、ローカルファイルシステムへのリストアはサポートされません。
- qtree が同じバックアップ対象リストにある場合は、qtree とボリュームの両方を含めないでください。
- backupid ごとにスナップショットの1つの NDMP バックアップのみ許可されます。
- [スナップショットからのインデックス (Index From Snapshot)]操作は、NDMP を使用するどのポリシーでもサポートされません。(たとえば、[NDMP]ポリシー、またはNDMP の[データムーバー (Data Mover)]が有効な[標準 (Standard)]または[MS-Windows]ポリシー。)

# 2

# NetBackup for NDMP のイ ンストールについての注意 事項

この章では以下の項目について説明しています。

- NetBackup for NDMP のインストール前提条件
- UNIX サーバーへの NetBackup for NDMP ライセンスキーの追加
- Windows サーバーへの NetBackup for NDMP ライセンスキーの追加

### NetBackup for NDMP のインストール前提条件

NetBackup をインストールして NetBackup for NDMP のライセンスキーを追加する前 に、次の項目に注意してください:

 NetBackup for NDMP の機能は、NetBackup サーバーソフトウェアがインストール されるときにインストールされます。個別のインストール手順は必要ありません。ただし、NetBackup for NDMP を使用するには、有効なライセンスキーを入力する必要 があります。

**p.30**の「UNIX サーバーへの NetBackup for NDMP ライセンスキーの追加」を参照してください。

**p.30**の「Windows サーバーへの NetBackup for NDMP ライセンスキーの追加」 を参照してください。

メモ: NetBackup for NDMP は、完全版の NetBackup 製品から個別にアンインストールすることはできません。

完全版の NetBackup 製品をアンインストールする場合は、NetBackup for NDMP のバックアップがクライアントでアクティブまたは実行中でないことを確認してください。 マスターサーバーで、NetBackup 管理コンソールのアクティビティモニターを調べま す。バックアップの[ジョブの状態 (Job State)]が[完了 (Done)]になっていれば、次 のガイドで記載されているアンインストール手順を実行できます。『Symantec NetBackup インストールガイド』。

 NetBackup for NDMP のマスターサーバーまたはメディアサーバーで、NetBackup 7.0 以上を実行する必要があります。

メモ: NDMP ポリシーのバックアップ対象にワイルドカード文字を使用するには、 NetBackup for NDMP がインストールされたマスターサーバーとメディアサーバーの 両方で NetBackup 7.6 以降が実行されている必要があります。バージョン 7.6 より 前の NetBackup のリリースではワイルドカード文字はサポートされていません。ワイ ルドカード文字のサポートについての詳細情報を参照できます。

**p.47**の「NDMP ポリシーのバックアップ選択項目のワイルドカード文字」を参照して ください。

- NetBackup for NDMP でサポートされるオペレーティングシステムのリストについては、『NetBackup 7.x Operating System Compatibility List』を参照してください。 http://www.symantec.com/docs/TECH76648
- NetBackup for NDMP でサポートしている NAS プラットフォームのリストについては、 次の文書を参照してください。
   http://www.symantec.com/docs/TECH31885
- 各 NAS ベンダーの機能とソフトウェアリリース、SSO サポート、これらのベンダーをサポートする NetBackup のバージョンのリストについては、次の場所にある『NetBackup 7.x Hardware Compatibility List (HCL)』を参照してください。
   http://www.symantec.com/docs/TECH76495
- NDMPホストに接続されているドライブおよびロボットの形式が、NDMPホストおよび NetBackupでサポートされている必要があります。サポートされているロボット形式の リストを利用できます。
   p.20の「ロボット制御について」を参照してください。
   ストレージデバイスについて詳しくは、次を参照してください。『Symantec NetBackup 管理者ガイド Vol. 1』。

### UNIX サーバーへの NetBackup for NDMP ライセンス キーの追加

NetBackup for NDMP は、NetBackup サーバーソフトウェアがインストールされるときに UNIX か Linux システムにインストールされます。個別のインストール手順は必要ありま せん。ただし、NDMP を使用するには、有効なライセンスキーを入力する必要がありま す。NetBackup for NDMP サーバーとして使う UNIX ホストで、次の手順を実行します。

**メモ**:クラスタ環境にインストールする場合は、まずアクティブノードをフリーズします。これ は、インストール中にマイグレーションが行われないようにするためです。サービスグルー プのフリーズ方法については、実行しているクラスタソフトウェア用の『Symantec NetBackup High Availability 管理者ガイド UNIX、Windows および Linux』のクラスタ 化に関する項を参照してください。

#### UNIX サーバーに NetBackup for NDMP ライセンスキーを追加する方法

- 1 root ユーザーとしてログオンします。
- 2 次のマニュアルの説明に従って、NetBackup サーバーソフトウェアおよびクライアントソフトウェアをインストールします。『Symantec NetBackup インストールガイド UNIXおよび Linux』。
- 3 NetBackup for NDMP に対して有効なライセンスキーが登録されていることを確認 するため、次のコマンドを入力してライセンスキーの一覧表示および追加を行いま す。

/usr/openv/netbackup/bin/admincmd/get\_license\_key

- 4 NetBackup for NDMP サーバーがマスターサーバーでない場合は、マスターサー バー上にも NDMP ライセンスキーをインストールします。
- 5 クラスタ環境では、これらの手順をクラスタ内の各ノードで実行します。
- 6 クラスタ環境にインストールする場合は、インストール完了後にアクティブノードをアンフリーズしてください。

サービスグループのアンフリーズ方法については、実行しているクラスタソフトウェア 用の『Symantec NetBackup High Availability 管理者ガイド UNIX、Windows お よび Linux』のクラスタ化に関する項を参照してください。

#### Windows サーバーへの NetBackup for NDMP ライセン スキーの追加

NetBackup for NDMP は、NetBackup サーバーソフトウェアがインストールされるときに Windows システムにインストールされます。個別のインストール手順は必要ありません。 ただし、NDMP を使用するには、有効なライセンスキーを入力する必要があります。 NetBackup for NDMP サーバーとして使う Windows ホストで、次の手順を実行します。

**メモ:** クラスタ環境にインストールする場合は、まずアクティブノードをフリーズします。これは、インストール中にマイグレーションが行われないようにするためです。サービスグループのフリーズ方法については、実行しているクラスタソフトウェア用の『Symantec NetBackup High Availability 管理者ガイド UNIX、Windows および Linux』のクラスタ化に関する項を参照してください。

#### Windows サーバーに NetBackup for NDMP ライセンスキーを追加する方法

- 1 次のマニュアルの説明に従って、NetBackupサーバーソフトウェアおよびクライアントソフトウェアをインストールします。『Symantec NetBackup インストールガイドWindows』。
- 2 NetBackup for NDMPは、NetBackupの中核となる製品の一部です。NetBackup for NDMPに対して有効なライセンスキーが登録されていることを確認するため、次の手順を実行してライセンスキーの一覧表示および追加を行います。
  - NetBackup 管理コンソールで[ヘルプ (Help)]を選択します。
  - [ヘルプ (Help)]メニューで[ライセンスキー (License Keys)]を選択します。
  - ウィンドウの下部に既存のキーが表示されます。
  - 新しいキーを登録するには、星型のアイコンをクリックして、「新しいライセンスキー の追加 (Add a new License Key)]ダイアログボックスを開きます。「新しいライ センスキー (New license key)]フィールドに新しいライセンスキーを入力して、 「追加 (Add)]をクリックします。

ダイアログボックスの下部に新しいライセンスキーが表示されます。

- 3 NetBackup for NDMP サーバーがマスターサーバーでない場合は、マスターサー バー上にも NDMP ライセンスキーをインストールします。
- 4 クラスタ環境では、これらの手順をクラスタ内の各ノードで実行します。
- 5 クラスタ環境にインストールする場合は、インストール完了後にアクティブノードをア ンフリーズしてください。

サービスグループのアンフリーズ方法については、実行しているクラスタソフトウェア 用の『Symantec NetBackup High Availability 管理者ガイド UNIX、Windows お よび Linux』のクラスタ化に関する項を参照してください。

# 3

# NDMP に接続されたデバイ スへの NDMP バックアップ の構成

この章では以下の項目について説明しています。

- NDMP に接続されたデバイスの構成について
- NAS (NDMP) ホストへの NetBackup アクセスの認証
- 3-Way バックアップとリモート NDMP のアクセス権について
- [メディアおよびデバイスの管理 (Media and Device Management)]の構成について
- ボリュームの追加について
- NDMP パスワードとロボット接続の検証について
- NDMP ストレージユニットの追加
- NDMP ポリシーの作成について
- DAR の有効化または無効化について
- クラスタ環境での NetBackup for NDMP の構成
- インストール後の変更
- NDMP 構成のテストについて

#### NDMP に接続されたデバイスの構成について

この章では、NDMPホストに接続されたストレージデバイス上で、バックアップを構成する 方法について説明します。ここでは、NDMP に固有の手順だけを説明します。

NetBackup の[デバイスの構成ウィザード (Device Configuration Wizard)]を使用して、 NDMP ホストに接続されているロボットおよびドライブを検出し、構成することもできます。 ウィザードには、NDMP V3 または V4 が必要です。

NAS\_Snapshot方式を構成して使う方法については、次を参照してください。『NetBackup Snapshot Client 管理者ガイド』。

#### NAS (NDMP) ホストへの NetBackup アクセスの認証

NetBackup で NDMP を使ってバックアップを実行するには、NAS (NDMP) ホストへの アクセス権が必要です。

メモ:レプリケーションディレクタを使ってスナップショットを作成する場合は、メディアサーバーではなくマスターサーバー上で次の手順を実行します。

#### NetBackup による NDMP ホストへのアクセスを認証する方法

- NetBackup サーバーの NetBackup 管理コンソールで、[メディアおよびデバイスの管理 (Media and Device Management)]>[クレデンシャル (Credentials)]> [NDMP ホスト (NDMP Hosts)]を展開します。
- 2 [処理 (Actions)]メニューで、[新規 (New)]>[新しい NDMP ホスト (New NDMP Host)]を選択します。
- 3 [NDMP ホストの追加 (Add NDMP Host)]ダイアログボックスで、NetBackup のバッ クアップ対象の NDMP サーバーの名前を入力します。

NDMP ホスト名では、大文字と小文字が区別されます。名前は、このホスト名を使う ときに常にここに入力する名前と一致する必要があります。(たとえば、このホストに テープドライブとストレージユニットを構成する場合にこの名前を正確に入力します。)

メモ:完全修飾ドメイン名 (FQDN)を使って NDMP ホストクレデンシャルを追加する 場合、ルックアップのためにクライアントでも完全修飾ドメイン名を指定する必要があ ります。つまり、[バックアップ、アーカイブおよびリストア (Backup, Archive, and Restore)]クライアントインターフェースのサーバーリストでは、FQDN で NDMP ホ ストを一覧表示する必要もあります。

短縮名を使って NDMP ホストクレデンシャルを追加する場合は、クライアントサーバーリストでは短縮名または FQDN を使うことができます。

- 「OK]をクリックします。 4
- 5 [新しい NDMP ホスト (New NDMP Host)]ダイアログボックスで、次のように指定し ます。

(クレデンシャルという用語は、NDMP ホストへのアクセス時に、NetBackup によっ て使用されるユーザー名およびパスワードを示します。)

この NDMP ホストのグローバル マスターサーバーの下にあるすべての NetBackup メディ NDMP クレデンシャルを使用す アサーバーが事前定義済みのグローバル NDMP ログオン る (Use global NDMP を使用してこの NDMP ホストにアクセスすることを可能にし credentials for this NDMP ます。 host) このログオン情報を作成する場合は、[NDMP グローバル

クレデンシャル (NDMP Global Credentials)]ダイアログ ボックスで、「ホストプロパティ(Host Properties)]>[マスター サーバー (Master Server)]>[プロパティ (Properties)]> [NDMP]をクリックします。

レデンシャルを使用する(Use ホストにアクセスできます。 the following credentials for this NDMP host on all media servers)

すべてのメディアサーバーに対 NDMP ホストに接続されているすべての NetBackup メディ してこの NDMP ホストの次のク アサーバーが、ここで指定されたログインを使用して、NDMP

> ■ ユーザー名 (User name): NetBackup から NDMP サーバーにアクセスする際に使用するユーザー名です。 このユーザーには、NDMP コマンドを実行する権限が 必要です。

#### http://www.symantec.com/docs/TECH31885

■ 「パスワード (Password)]および「パスワードの確認 (Confirm Password)]:このユーザーのパスワードを入 力します。

NDMP ホストとして NetApp の vFiler を追加するには、 暗号化された vFiler パスワードが必要となります。 暗号化されたパスワードを取得するには、vFiler にログ オンして次のコマンドを実行します。

ndmp password user 次の例は、root ユーザー用の暗号化されたパスワー ドを取得するためのコマンドと応答を示したものです。 ndmp password root

password hFlNXOXjpHpNXXOG

各メディアサーバー上のこの NDMP ホストには、個別のクレ デンシャルを使用する (Use different credentials for this NDMP host on each media server)

特定の NetBackup サーバー用の NDMP のログオンを指 定します。次に[詳細設定 (Advanced Configuration)]を クリックします。

- [NDMP クレデンシャルの詳細 (Advanced NDMP Credentials)]ダイアログボックスで、[追加 (Add)]をク リックします。
- [クレデンシャルの追加 (Add Credentials)]ダイアログボックスで NetBackup サーバーを選択し、NDMP ホストへのアクセスに使用されるユーザー名およびパスワードを指定します。
- [OK]をクリックします。NetBackupによって、ユーザー 名およびパスワードが検証されます。
- NetBackup サーバーおよびユーザー名が、[NDMP クレデンシャルの詳細 (Advanced NDMP Credentials)]
   ダイアログボックスに表示されます。
- 必要に応じて、[追加 (Add)]を再度クリックして、他の サーバーおよびユーザーを指定します。
- 6 NetBackup によってバックアップされる NDMP ホストごとに、この手順を繰り返します。

# 3-Way バックアップとリモート NDMP のアクセス権につ いて

3-Way バックアップを実行するには、前述のように、NDMP ホストへのアクセスを認証す る必要があります。

次の点に注意してください。

- 3-Way バックアップ: [NDMP ホスト名 (NDMP host name)]には、テープドライブが 接続されていない NDMP ホストを指定します。
- NDMP から Media Manager ストレージユニットへのバックアップ (リモート NDMP): [NDMP ホスト名 (NDMP host name)]には、NetBackup サーバー上に定義された Media Manager ストレージユニットにバックアップされる NDMP ホストを指定します。 p.57 の「リモート NDMP について」を参照してください。

# [メディアおよびデバイスの管理 (Media and Device Management)]の構成について

NetBackup for NDMP サーバーで、NetBackup 管理コンソールの[メディアおよびデバ イスの管理 (Media and Device Management)]を使用してドライブおよびロボットを追加 します。代わりに、NetBackup の[デバイスの構成ウィザード (Device Configuration Wizard)]を使用することもできます。

次の手順および例では、NDMP の構成に関する部分だけを説明します。

- p.36 の「NDMP ホストに直接接続されたロボットの追加」を参照してください。
- p.39 の「テープドライブの追加」を参照してください。
- p.41 の「デバイス構成の確認」を参照してください。

NetBackup メディアの構成に関する一般的な情報は、『Symantec NetBackup 管理者 ガイド Vol. 1 UNIX および Linux』を参照してください。

特定のNDMPホストのストレージデバイスの構成についての詳細情報が利用可能です。

- サポート対象の NDMP オペレーティングシステムと NAS ベンダーの情報については、シマンテック社のサポート Web サイトから『NetBackup for NDMP: NAS Appliance Information』にアクセスしてください。このトピックには、特定の NAS システムに関する構成とトラブルシューティングの情報も含まれています。 http://www.symantec.com/docs/TECH31885
- 各 NAS ベンダーの機能とソフトウェアリリース、SSO サポート、これらのベンダーをサポートする NetBackup のバージョンのリストについては、次の場所にある『NetBackup 7.x Hardware Compatibility List (HCL)』を参照してください。 http://www.symantec.com/docs/TECH76495

これらの手順は、NetBackupメディアサーバーに接続されているデバイスの設定には適用されません。メディアサーバーに NDMP データをバックアップするには、NetBackup の通常の(非 NDMP)デバイスと同様にストレージユニットを構成します。関連項目は下記のリンクから参照してください。

p.57 の「リモート NDMP について」 を参照してください。

#### NDMP ホストに直接接続されたロボットの追加

次の手順は NDMP ホストに接続するロボットを構成する方法を示します。
#### NDMP ホストに直接接続されたロボットを追加する方法

1 次のように NetBackup for NDMP サーバー上で NetBackup 管理コンソールを起動します。

| Windows | Windows の[スタート]メニューで、[プログラム]>[Symantec<br>NetBackup]>[NetBackup Administration Console]をクリックします。 |
|---------|--------------------------------------------------------------------------------------------------|
| UNIX    | 次のように入力します。                                                                                      |
|         | /usr/openv/netbackup/bin/inbSA &                                                                 |

- 2 左ペインで[メディアおよびデバイスの管理 (Media and Device Management)]> [デバイス (Devices)]を展開します。
- 3 [処理 (Actions)]メニューで[新規 (New)]を選択します。次に、ポップアップメニュー から[新しいロボット (New Robot)]を選択します。

4 [ロボットの追加 (Add Robot)]ダイアログボックスで、次のように選択します。

| Media Manager 차ㅈト<br>(Media Manager host) | NetBackup データベースの Enterprise Media Manager (EMM)<br>データを管理するホストを指定します。(デフォルトでは、このホスト<br>は NetBackup マスターサーバーです。) |
|-------------------------------------------|----------------------------------------------------------------------------------------------------|
| デバイスホスト (Device<br>host)                  | プルダウンリストから NetBackup メディアサーバーを選択します。                                                                             |
| ロボット形式 (Robot<br>type)                    | 形式を指定します。                                                                                                    |
| ロボット番号 (Robot<br>number)                  | 番号を指定します。                                                                                                    |
| ロボット制御 (Robot<br>control)                 | [ロボット制御は NDMP ホストに接続される (Robot control is attached to an NDMP host)]をクリックします。                                    |
| ロボットデバイスパス<br>(Robot device path)         | ロボットのデバイス名を入力します。 デバイスパスに NDMP ホスト<br>名を含める必要はありません。                                                             |
| NDMP ホスト名 (NDMP                           | ロボットが控結されている NDMD ホフトの夕 前を入力します                                                                                  |
| host name)                                | ロホクトル・安和CAUCV 、JINDIVIF ホストック石削をパクリしより。                                                                          |

|                                                       | - Add a New Robot                                      |
|-------------------------------------------------------|--------------------------------------------------------|
| (                                                     | Media Manager host: ste                                |
| オンラインヘルプまたは<br>『Symantec NetBackup<br>管理者ガイド Vol 1 pを | ste                                                    |
| 参照してください。                                             | Robot type: Robot number:                              |
| × (                                                   | Robot name:                                            |
| (                                                     | TLD(0)                                                 |
|                                                       | Robot control                                          |
|                                                       | ☐ B ○ Robot is controlled locally by this device host. |
|                                                       | . Robot control is handled by a remote host.           |
| 次の手順を参照して<br>ください。                                    | . Robot control is attached to an NDMP host.           |
|                                                       | Robot device path:                                     |
|                                                       | c2t3I0                                                 |
|                                                       | NDMP host name:                                        |
|                                                       | jqe                                                    |
|                                                       | Bus: Target: LUN:                                      |
| 1                                                     |                                                        |
|                                                       |                                                        |
|                                                       | <u>O</u> K <u>Cancel</u> <u>H</u> elp                  |

[ロボットの追加 (Add Robot)]ダイアログボックスについて詳しくは、オンラインヘル プを参照してください。次に、NetBackup for NDMP の構成に固有の手順につい て説明します。

- 5 [OK]をクリックします。
- 6 ポップアップメッセージが表示され、Device Manager サービス(またはデーモン) を停止して再起動するかどうかを尋ねられたら、[はい(Yes)]をクリックします。

#### テープドライブの追加

次の手順はテープドライブを構成する方法を示します。

#### テープドライブを追加するには

- NetBackup 管理コンソールの左ペインで、[メディアおよびデバイスの管理 (Media and Device Management)]>[デバイス (Devices)] を選択します。
- 2 [処理 (Actions)]メニューで[新規 (New)]を選択します。
- 3 ポップアップメニューで、[新しいテープドライブ (New Tape Drive)](UNIX の場合 は[テープドライブ (Tape Drive)])を選択します。
- 4 [新しいドライブの追加 (Add New Drive)] ダイアログボックスで、[ドライブ名 (Drive Name)] ボックスにドライブの名前を入力します。

|                                                                |                                                        |                                |                | Add      | a New    | Drive      |          |      |        |
|----------------------------------------------------------------|--------------------------------------------------------|--------------------------------|----------------|----------|----------|------------|----------|------|--------|
| ve name:                                                       | :                                                      |                                |                |          |          | e drive na | me rules | Conf | inura  |
|                                                                |                                                        |                                |                |          | V US     | e unive na | merules  | Con  | igure  |
| ost and p                                                      | ath infor                                              | mation                         |                |          |          |            |          |      |        |
| Enabled                                                        | Host                                                   | NDMP                           | Path           | Serial N | Port     | Bus        | Target   | Lun  | Add    |
| Ľ                                                              | ba                                                     | toaster                        | nrst2a         |          |          |            |          |      |        |
|                                                                |                                                        |                                |                |          |          |            |          |      | Remove |
|                                                                |                                                        |                                |                |          |          |            |          |      |        |
|                                                                |                                                        |                                |                |          |          |            |          |      |        |
|                                                                |                                                        |                                |                |          |          |            |          |      |        |
| rive infor                                                     | mation-                                                |                                |                |          |          |            |          |      |        |
| Drive typ                                                      | e:                                                     |                                |                | Cleaning | frequent | cy (in hou | rs):     |      |        |
|                                                                |                                                        |                                |                |          |          |            |          |      |        |
| DITCor                                                         | tridae (dk                                             | •                              |                | n        |          | <u> </u>   |          |      |        |
| DLT Car                                                        | tridge (dh                                             | t) ·                           | •              | 0        |          | ÷.         |          |      |        |
| DLT Car                                                        | tridge (dl                                             | t) ·                           | •              | 0        |          | A<br>Y     |          |      |        |
| DLT Car<br>V Drive                                             | tridge (dh<br>is in a rok                              | t)<br>Dotic library            | <b>▼</b><br>/. | 0        |          | i<br>I     |          |      |        |
| DLT Car<br>Drive i                                             | tridge (dl<br>is in a rok                              | t)<br>potic library            | <b>▼</b><br>/. | 0        |          | i<br>I     |          |      |        |
| DLT Car<br>v Drive i<br>Robotic li                             | tridge (dl<br>is in a rok<br>ibrary:                   | t)<br>potic library            | •<br>/.        | 0        |          | A N        |          |      |        |
| DLT Car<br>Drive<br>Robotic li<br>TLD(2) -                     | tridge (dl<br>is in a rok<br>ibrary:<br>ba             | t)<br>potic library            | •<br>          | 0        |          |            |          |      |        |
| DLT Car<br>Drive<br>Robotic Ii<br>TLD(2) -                     | tridge (dl<br>is in a rok<br>ibrary:<br>ba             | t)<br>potic library            | •<br>/.<br>•   | 0        |          | A P        |          |      |        |
| DLT Car<br>Drive<br>Robotic li<br>TLD(2) -<br>Robot dri        | tridge (dl<br>is in a rok<br>ibrary:<br>ba<br>ve numba | t)<br>Dotic library<br>er:     | •<br>/.<br>•   | 0        |          | A P        |          |      |        |
| DLT Car<br>Drive i<br>Robotic li<br>TLD(2) -<br>Robot dri<br>2 | tridge (df<br>is in a rob<br>ibrary:<br>ba<br>ve numbe | t)<br>potic library<br>er:     | •<br>/.<br>•   | 0        |          | AL<br>AL   |          |      |        |
| DLT Car<br>Drive I<br>Robotic Ii<br>TLD(2) -<br>Robot dri<br>2 | tridge (dl<br>is in a rob<br>ibrary:<br>ba<br>ve numb  | t)<br>Dotic library<br>er:     | •<br>/.<br>•   | 0        |          | A A        |          |      |        |
| DLT Car<br>Drive<br>Robotic li<br>TLD(2) -<br>Robot dri<br>2   | tridge (dl<br>is in a rok<br>ibrary:<br>ba<br>ve numbe | t)<br>Detic library<br>er:     | •<br>/.<br>•   | 0        |          | 1          |          |      |        |
| DLT Car<br>Drive  <br>Robotic li<br>TLD(2) -<br>Robot dri<br>2 | tridge (dl<br>is in a rok<br>ibrary:<br>ba<br>ve numbe | t)<br>potic library<br>er:<br> | •<br>/.<br>•   | 0        |          | 1          |          | 1    |        |

5 [追加 (Add)]をクリックして、ドライブパスを指定します。

6 [パスの追加 (Add Path)] ダイアログボックスで、ホストおよびパス情報を次のように 選択します。

| デバイスホスト       | NetBackupメディアサーバーの名前を選択します。プルダウンリストか |
|---------------|--------------------------------------|
| (Device host) | ら定義済みのメディアサーバーを選択するか、または[追加 (Add)]を  |
|               | クリックして新しいメディアサーバーを入力します。             |

パス (Path) テープドライブのデバイスファイル名 (nrst2a など)を入力します。ドラ イブの NAS ベンダーが提供するマニュアルを参照して、デバイスファ イル名の正しい形式を確認してください。

または、NDMPホストでNDMP V3以上を実行している場合は、次のコマンドを実行して、ドライブのデバイスファイル名を検出します。

tpautoconf -probe ndmp\_host\_name

- **7** [このパスをネットワーク接続ストレージデバイス用に使用する (This path is for a Network Attached Storage device)]をクリックします。
- 8 [NDMP ホスト (NDMP Host)]ドロップダウンリストから、ドライブが接続されている NAS ファイラの名前を選択します。
- 9 [OK]をクリックします。
- **10** [新しいドライブの追加 (Add a New Drive)]ダイアログボックスに戻り、必要に応じ てドライブ情報を入力します。追加する必要があるドライブごとに、この手順を繰り返 します。

Media Manager デバイスデーモンおよびすべてのロボットデーモンの再起動を求めるメッセージが表示されたら、[はい (Yes)]をクリックします。

#### デバイス構成の確認

NetBackup for NDMP サーバーで、次の手順を実行してデバイス構成を確認します。

#### デバイス構成を確認する方法

- 1 UNIX の場合:
  - /usr/openv/volmgr/bin/vmpsを実行します。
  - ltid、vmd、avrdおよびすべての必要なロボットデーモンが動作中であることを 確認します。

Windows の場合:

- NetBackup 管理コンソール で、[アクティビティモニター (Activity Monitor)]を 選択します。
- 右ペインで、[プロセス (Processes)] タブを選択します。

- ltid、vmd、avrdのほか、すべての必要なロボットデーモンプロセスが動作中であることを確認します。
- 2 NetBackup 管理コンソール で、[デバイスモニター (Device Monitor)] を選択しま す。

ドライブが起動状態であることを確認します。

### ボリュームの追加について

NetBackup のメディアおよびデバイスの管理ユーティリティを使用して、NDMP ホストの バックアップに使用するボリュームを追加します。

次を参照してください。『NetBackup 管理者ガイド Vol. 1』を参照してください。

ロボット内に存在するボリュームのロボット制御ホストを指定する場合は、NetBackup for NDMP サーバーのホスト名を指定します。NDMP ホストを指定しないでください。

### NDMP パスワードとロボット接続の検証について

NetBackup による NDMP ホストへのアクセスを認証し、NetBackup 管理コンソール を 使用してロボットを構成すると、NDMP クレデンシャルおよびロボットの構成が自動的に 検証されます。必要に応じて、NDMP クレデンシャルおよびロボットの構成は再検証でき ます。たとえば、

tpautoconf -verify ndmp\_host\_name

検証が正常に終了すると、次のような画面が表示されます。

```
Connecting to host "stripes" as user "root"...
Waiting for connect notification message...
Opening session--attempting with NDMP protocol version 4...
Opening session--successful with NDMP protocol version 4
host supports MD5 authentication
Getting MD5 challenge from host...
Logging in using MD5 method...
Host info is:
host name "stripes"
os type "NetApp"
os version "NetApp Release 7.0.0.1"
host id "0033625811"
Login was successful
Host supports LOCAL backup/restore
Host supports 3-way backup/restore
```

### NDMP ストレージユニットの追加

NetBackup マスターサーバーで、バックアップデータの格納に使用するデバイス用の NDMP 形式のストレージユニットを追加します。NDMP ストレージユニットの追加に関す る多くの要件は、Media Manager ストレージユニットの追加に関する要件と同じです。次 に、NDMP ストレージユニットを追加する方法について説明します。

次を参照してください。『NetBackup 管理者ガイド Vol. 1』。ストレージユニットの詳細が 確認できます。

NDMP 形式のストレージユニットは、NetBackup メディアサーバーに接続されているデ バイスへのバックアップには使用されません。非 NDMP ストレージユニットを代わりに使っ てください。

p.57 の「リモート NDMP について」 を参照してください。

#### NDMP ストレージユニットを追加する方法

- NetBackup 管理コンソールで、[NetBackup の管理 (NetBackup Management)] >[ストレージ ()]>[ストレージユニットグループ (Storage )]を選択します。
- [処理 (Actions)]メニューから[新規 (New)]>[新しいストレージユニット (New Storage Unit)]を選択します。
- 3 [新しいストレージユニット (New storage unit)]ダイアログボックスで、次のように入力します。

| ストレージユニット名<br>(Storage unit name)                      | 一意のストレージユニット名を入力します。                                                                                                    |
|--------------------------------------------------------|----------------------------------------------------------------------------------------------------|
| ストレージユニット形式<br>(Storage unit type)                     | [NDMP]を選択します。                                                                                                    |
| オンデマンドのみ (On<br>demand only)                           | ストレージユニットを、ポリシーまたはスケジュールによって明示的<br>に要求された場合のみ利用可能にするかどうかを指定します。こ<br>のオプションを指定しない場合、ストレージユニットは、任意の<br>NDMP ポリシーまたはスケジュールで使用できます。 |
| ストレージデバイス<br>(Storage Device)                          | このストレージユニットのデバイス形式を選択します。                                                                                                    |
| メディアサーバー (Media<br>server)                             | このストレージユニットに関連付けられるメディアサーバーを選択<br>します。                                                                                          |
| 最大並列書き込みドライ<br>ブ数 (Maximum<br>concurrent write drives) | 並行書き込みのドライブの最大数を選択します。                                                                                                    |
| フラグメントサイズの縮小<br>(Reduce fragment size<br>to)           | このストレージユニットの最小のフラグメントサイズを入力します。                                                                                                 |
| 多重化を有効にする<br>(Enable multiplexing)                     | NDMP の多重化を有効にするにはこの項目を選択します。                                                                                                    |
| ドライブあたりの最大スト<br>リーム数 (Maximum<br>streams per drive)    | NDMP の多重化で使うデータストリームの最大数を選択します。<br>メモ: 少なくとも 2 つのデータストリームを選択してください。                                                             |

残りのフィールドについては、次を参照してください。『Symantec NetBackup 管理 者ガイド Vol. 1』およびオンラインヘルプ。

# NDMP ポリシーの作成について

NetBackup マスターサーバー上で、NDMP ポリシーを作成して NDMP ホストのバック アップを構成する必要があります。

メモ: [バックアップポリシーの構成ウィザード (Backup Policy Configuration Wizard)]を 使用して、NDMP ポリシーを作成できます。

NDMP ポリシーの作成方法は、他の NetBackup ポリシーの作成方法と類似しています。 次のトピックでは、NDMP ポリシーを作成する場合の相違点について説明します。

- p.45の「NDMP ポリシーに必要な[属性 (Attributes)]タブのオプション」を参照して ください。
- p.46の「NDMP ポリシーに必要な[スケジュール (Schedules)]タブのオプション」
   を参照してください。
- p.46の「NDMP ポリシーに必要な[クライアント (Clients)]タブのオプション」を参照 してください。
- p.46の「NDMP ポリシーに必要なバックアップ対象のオプション」を参照してください。

次を参照してください。『NetBackup 管理者ガイド Vol. 1』(NetBackup ポリシーとポリ シーユーティリティの詳細)。

NDMP スナップショットとレプリケーション方式に NDMP ポリシーを設定する方法につい て詳細は、次を参照してください。『Symantec NetBackup™ レプリケーションディレクタ ソリューションガイド』。

NAS\_Snapshot 方式のポリシーを設定する方法について詳細は、次を参照してください。『Symantec NetBackup™ Snapshot Client 管理者ガイド』。

#### NDMP ポリシーに必要な[属性 (Attributes)]タブのオプション

NDMP ポリシーを作成するとき、次のポリシー属性が必要になります。

メモ:このリストのポリシーオプションの一部はレプリケーションディレクタを使って NDMP サポートを構成するときに必要です。

ポリシー形式: NDMP 他のどのポリシー形式も選択しないでください。 (Policy Type: NDMP)

- ポリシーのストレージユ NDMP ホストに複数のストレージユニットが存在し、ポリシーのバッ ニット (Policy Storage クアップに特定のストレージユニットを使用する場合は、そのストレー Unit) ジュニットの名前を指定します。
  - 3-Way バックアップの場合は、テープが接続されている NDMP ホ スト用に定義されたストレージュニットを指定します。
  - Media Manager ストレージユニットへの NDMP バックアップの場合は、NetBackup メディアサーバーに接続されているデバイスとして定義された Media Manager ストレージユニットを指定します。
     p.57 の「リモート NDMP について」を参照してください。

レプリケーションディレク [レプリケーションディレクタ (Replication Director)]を選択して、レプリ タ (Replication Director) ケーションディレクタの NDMP ポリシーを構成します。

### NDMP ポリシーに必要な[スケジュール (Schedules)]タブのオプション

[属性 (Attributes)]タブの下のスケジュールのリストで、次の項目は NDMP ポリシーの 各スケジュールでは省略可能ですが、NDMP の多重化では必要になります。

メディアの多重化 (Media この値は 1 より大きい数に設定する必要があります。 multiplexing)

#### NDMP ポリシーに必要な[クライアント (Clients)]タブのオプション

クライアントリストでは、NDMP ポリシーの各クライアントに次のオプションを指定する必要があります。

ホスト名 (Hostname) NDMP ホスト名

ハードウェアおよび OS NDMP NDMP (Hardware and operating system)

### NDMP ポリシーに必要なバックアップ対象のオプション

バックアップ対象リストには、NDMP ホスト側からディレクトリを指定する必要があります。

たとえば、

```
/home/dir1/
/vol1
```

NetBackup 7.6 以降では、NDMP ポリシーのバックアップ対象で正規表現のワイルド カード文字や ALL\_FILESYSTEMS 指示句を使って NDMP ポリシーのパス名を指定する こともできます。 **p.47**の「NDMP ポリシーのバックアップ選択項目のワイルドカード文字」を参照してください。

p.50 の「ALL\_FILESYSTEMS 指示句と VOLUME\_EXCLUDE\_LIST 指示句」 を参照してください。

p.51の「バックアップ対象リスト内の環境変数について」を参照してください。

#### NDMP ポリシーのバックアップ選択項目のワイルドカード文字

NetBackup 7.6 以降では、ワイルドカード文字を正規表現に使うか、指示句 ALL\_FILESYSTEMS を使って、NDMP ポリシーバックアップの選択項目でパス名を指定 できます。

メモ: バージョン 7.6 よりも前の NetBackup リリースではワイルドカード文字はサポートされていません。NDMP ポリシーバックアップの選択項目にワイルドカード文字を使うには、マスターサーバーと NDMP 用の NetBackup がインストールされたメディアサーバーの両方で NetBackup 7.6 以降を実行する必要があります。

NDMP バックアップでは、ストリームバックアップでもそれ以外でも、正規表現のワイルド カード文字や指示句を使うことができます。

メモ:一部のNDMPサーバーでは、ディレクトリレベルの拡張はサポートされていません。 一部のNDMPファイラベンダーには、ボリュームレベルよりも下位のワイルドカード文字 をサポートするためにシマンテック社が使っているAPIがありません。

これらのファイラにボリュームレベルよりも低いワイルドカード文字を使ってバックアップ選 択項目を指定した場合は、状態コード 106 が生成されます。無効なファイルのパス名が 見つかりました。要求を処理できません。(Invalid file pathname found, cannot process request)というメッセージが表示されます。

現在、NetAppディスクアレイだけが、バックアップ対象のボリュームレベルよりも低いワイルドカード文字をサポートしています。

また、ファイル名とも一致するワイルドカード文字は使うことができません。たとえば、バッ クアップ選択項目に /vol/vol\_archive\_01/autoit\* が含まれているとします。この指 定は /vol/vol\_archive\_01/autoit\_01/のようなパス名と一致する可能性がありま す。ただし、この指定が /vol/vol\_archive\_01/autoit-v1-setup.exe のようなファ イル名にも一致する場合は、バックアップジョブが状態コード 99 で失敗します。これは、 ワイルドカードで指定できるのはパス名のみであるためです。[NDMP バックアップの失 敗 (99) (NDMP backup failure (99)]というメッセージが表示されます。

| ワイルドカード文字 | 説明                                                                                                  |
|-----------|----------------------------------------------------------------------------------------------------|
| *         | 文字列の一致を指定します。たとえば、                                                                                  |
|           | /vol/vol_archive_*                                                                                  |
|           | パスのこの指定形式では /vol/vol_archive_リテラル文字から始まり、何らかの文字で終了するすべてのパスが一致します。                                   |
|           | 文字列一致ワイルドカードは、次の例のようなリテラル文字間の複数の<br>可変文字も指定できます。                                                    |
|           | /vol/ora_*archiveまたは /vol/ora_*archive*                                                             |
|           | /vol/ora_vol/qtree_*archive または<br>/vol/ora_vol/qtree_*archive*                                     |
| ?         | 単一文字の一致を指定します。                                                                                      |
|           | /fs?                                                                                                |
|           | このパスの指定では、/fsリテラル文字から始まり、何らかの単一の文字で終了するすべてのパスが一致します。たとえば、/fs1、/fs3、/fsa、/fsdなどと指定された/fs?パターンが一致します。 |

表 3-1 NDMPポリシーバックアップの選択項目に有効なワイルドカード文字

| ワイルドカード文字 | 説明                                                                                                    |
|-----------|----------------------------------------------------------------------------------------------------|
| []        | 英数字のパターン一致を指定します。たとえば、                                                                                                    |
|           | /fs[1-9]                                                                                                    |
|           | このパスの指定では、/fsリテラル文字から始まり、1から9までの何ら<br>かの単一の数字で終了するすべてのパスが一致します。たとえ<br>ば、/fs1、/fs2 などから /fs9 までを指定した /fs[1-9] パターン<br>が一致します。ただし、/fs0 および /fsa は指定されたパターンと一<br>致しません。0 は指定された数字範囲外であり、a は数字でないからで<br>す。       |
|           | パターン一致ワイルドカードは、/fs[1-5a]のような英数字パターンも<br>指定できます。この指定では、/fs1、/fs2から/fs5までと/fsaが<br>一致します。                                                                                                    |
|           | 同様に、パターン一致ワイルドカードは、/fs[a-p4]のようなパターン<br>も指定できます。この指定では、/fsa、/fsb などから /fsp までと<br>/fs4 が一致します。                                                                                                    |
|           | ー連の数字で10個以上のボリューム名と一致する可能性があるパターンの場合は、バックアップ選択項目の指定を複数使う必要があります。たとえば、/vol/ndmpリテラル文字から始まり、1から110までの番号が付いている110個のボリュームをバックアップできます。ワイルドカードを使ってバックアップ選択項目にこれらのボリュームを含めるには、次のワイルドカードパターンを使って3つのバックアップ選択項目を指定します。 |
|           | <ul> <li>/vol/ndmp[0-9]</li> <li>このパターンでは、/vol/ndmpから始まり、0から9までの単一の数字で終了するボリューム名が一致します。</li> <li>(vol/ndmp[0-9][0-9]</li> </ul>                                                                              |
|           | ・ パックーンでは、/vol/ndmpから始まり、10から99までの2桁の数字で終了するボリューム名が一致します。                                                                                                    |
|           | <ul> <li>/vol/ndmp[0-9][0-9][0-9]</li> <li>このパターンでは、/vol/ndmpから始まり、100から999までの3</li> <li>桁の数字で終了するボリューム名が一致します。</li> </ul>                                                                                   |
|           | この例では、/vol/ndmp[1-110] を指定しないでください。このパ<br>ターンでは一貫しない結果が生じます。                                                                                                    |

**メモ**:シマンテック社は NDMP ポリシーバックアップの選択項目に単一のスラッシュ文字 (/)を使わないことを推奨します。選択に NDMP ファイラのすべてのボリュームを含める この方法はサポートされません。その代わり、ALL FILESYSTEMS 指示句を使います。

p.50 の「ALL\_FILESYSTEMS 指示句と VOLUME\_EXCLUDE\_LIST 指示句」を参照してください。

**メモ:**シマンテック社は、ワイルドカード式を入れ子にしないことを推奨します。入れ子の ワイルドカード式は、パフォーマンスを妨げる可能性のある再帰的なパス名の展開操作 になるおそれがあります。たとえば、次のようなワイルドカード式を使わないでください。

/vol/fome06/\*/\*private

#### ALL\_FILESYSTEMS 指示句とVOLUME\_EXCLUDE\_LIST 指示句

ALL\_FILESYSTEMS 指示句は、NDMP バックアップポリシーに NDMP ファイラのすべて のファイルシステムおよびボリュームを含める方法を提供します。

NDMPファイラの一部のボリュームをバックアップしない場合は、ALL\_FILESYSTEMS バッ クアップ選択項目から特定のボリュームを除外できます。VOLUME\_EXCLUDE\_LIST 指示 句はこのために使います。VOLUME\_EXCLUDE\_LIST 文の有効なワイルドカード文字を使 うことができます。ワイルドカードに関する詳細情報を参照できます。

**p.47**の「NDMP ポリシーのバックアップ選択項目のワイルドカード文字」を参照してください。

VOLUME\_EXCLUDE\_LIST 文は ALL\_FILESYSTEMS 文に先行する必要があります。次に 例を示します。

VOLUME\_EXCLUDE\_LIST=/vol/Hr\_allfiles\_vol01 ALL FILESYSTEMS

または

VOLUME\_EXCLUDE\_LIST=/vol/testvol\* ALL FILESYSTEMS

VOLUME\_EXCLUDE\_LIST 文で複数の値を指定するには、値をカンマで区切ります。たと えば、

```
VOLUME_EXCLUDE_LIST=/vol/Hr_allfiles_vol01,/vol/testvol*
ALL FILESYSTEMS
```

また、ALL\_FILESYSTEMS 指示句で複数の VOLUME\_EXCLUDE\_LIST 文を指定すること もできます。たとえば、

```
VOLUME_EXCLUDE_LIST=/vol/Hr_allfiles_vol01
VOLUME_EXCLUDE_LIST=/vol/testvol*
ALL_FILESYSTEMS
```

VOLUME\_EXCLUDE\_LIST 文には最大で256 文字を含めることができます。256 文字の限度を超えないようにする必要がある場合は、複数のVOLUME\_EXCLUDE\_LIST 文を作成します。256 文字以上を指定する場合は、ボリュームリストは切り捨てられます。切り捨て

られた文がバックアップジョブのエラーになる可能性があり、その場合はエラーメッセージ [コマンドのパラメータが無効です(20)]が表示されます。

バックアップ選択項目に読み取り専用のボリュームまたは空きのないボリュームが含まれ ている場合、NDMP バックアップジョブは状態コード 20 ([コマンドのパラメータが無効です (20)]) で失敗します。同じような NDMP バックアップジョブエラーが発生した場合は、 ostfi ログを確認してエラーが発生したボリュームを特定します。読み取り専用のボリュー ムや領域不足のボリュームを除外するには、VOLUME\_EXCLUDE\_LIST 文と ALL FILESYSTEMS 文を使うことができます。

シマンテック社は、スナップショットがセカンダリファイラに複製される NetBackup レプリ ケーションディレクタ環境では、セカンダリファイラでのバックアップの制御にストレージの ライフサイクルポリシー (SLP) を使うことを推奨します。

- セカンダリファイラでのすべてのボリュームのバックアップには ALL\_FILESYSTEMS を 使用しないでください。自動的に作成された NetApp FlexClone ボリュームをバック アップまたはリストアすると不整合が発生する場合があります。そのようなボリュームは 一時的なものであり、仮想コピーまたは実際のボリュームへのポインタとして使われる ため、バックアップする必要はありません。
- セカンダリファイラのすべてのボリュームをバックアップする必要がある場合は、シマン テック社はレプリケートされたボリュームに加えて FlexClone ボリュームの除外を推奨 します。たとえば、

```
VOLUME_EXCLUDE_LIST=/vol/Clone_*
VOLUME_EXCLUDE_LIST=/vol/*_[0-9]
VOLUME_EXCLUDE_LIST=/vol/*_[0-9][0-9]
VOLUME_EXCLUDE_LIST=/vol/*_[0-9][0-9][0-9]
ALL FILESYSTEMS
```

この例では、すべての FlexClone ボリュームを想定しており、FlexClone ボリューム のみが /vol/clone\_から始まります。環境に合わせてボリュームの指定を適切に調 整します。

論理ユニット番号 (LUN) が割り当てられているボリュームで、スナップショットのインポートが状態コード 4213 (スナップショットのインポートに失敗しました (Snapshot import failed)) で失敗した場合、NDMP ポリシーのスナップショットからのバックアップは失敗します。このエラーを避けるためには、VOLUME\_EXCLUDE\_LIST 指示句を使って、Storage Area Network (SAN) を通してアクセスされる LUN の作成に使われるすべてのボリュームを除外します。

#### バックアップ対象リスト内の環境変数について

NDMP の場合、環境変数を使用して、バックアップごとに構成パラメータを NDMP ホストに通知できます。 NDMP 環境変数の種類を次に示します。

■ NDMP プロトコルの指定でオプションとして定義されている環境変数

任意の変数を設定できます。

- NDMP ホストのベンダーに固有の環境変数 任意の変数を設定できます。
- NetBackup で使用する、次の予約済み環境変数

FILESYSTEM LEVEL DIRECT EXTRACT ACL\_START

NetBackup では、1 つ以上の SET 指示句を指定して、バックアップ対象リスト内で環境 変数を設定できます。

**メモ:** バックアップ対象リストでは、SET 指示句をリストの最初に指定した後に、バックアップするファイルシステムまたはボリュームを指定する必要があります。

特定のNAS ベンダーに関連する環境変数の最新情報については、シマンテック社のサポート Web サイトで『NetBackup for NDMP: NAS Appliance Information』を参照して ください。このトピックには、特定のNAS システムに関する構成とトラブルシューティング の情報も含まれています。

#### http://www.symantec.com/docs/TECH31885

SET 指示句の一般的な構文は次のとおりです。

```
SET variable = value
```

variable は環境変数名で、value はその変数に割り当てられた値です。値は一重引用 符または二重引用符で囲むことができます。値に空白文字が含まれる場合は、引用符で 囲む必要があります。次に例を示します。

```
SET ABC = 22
SET DEF = "hello there"
SET type = tar
```

値を入力せずに変数を指定すると、その変数の設定を解除できます。次に例を示します。

SET ABC =

変数は、バックアップ対象リストの処理にともなって蓄積されます。たとえば、バックアップ 対象には次のエントリが含まれる場合があります:

```
/vol/vol1
SET HIST = N
/vol/vol2
```

SET DEF = 20 SET SAMPLE = all /vol/vol3

この例では、/vol/vol1 ディレクトリは、ユーザーが設定した環境変数を使用せずにバッ クアップされます。2番目のディレクトリ (/vol/vol2) は、変数 HIST を N に設定した状 態でバックアップされます。3番目のディレクトリ (/vol/vol3) は 3 つの環境変数 (HIST = N、DEF = 20、SAMPLE = all)をすべて設定した状態でバックアップされます。

**メモ:** HIST = N と設定されている場合、単一のファイルをリストアできません。HIST 変数 が N に設定されているときは、ボリュームの完全リストアのみが利用できます。

同じ環境変数が重複してリストに存在する場合、古い環境変数の値は、新しい環境変数 の値で上書きされます。

各バックアップで使用された変数は、保存され、その後のディレクトリのリストアに使用されます。NDMPホストには、内部的に設定された環境変数がいくつか存在する場合があります。これらの変数も、保存されてリストアに使用されます。

#### NDMP ポリシーのスケジュールのバックアップ形式について

NDMP ポリシーのスケジュールには、次のバックアップ形式を指定できます。

- 完全
- 累積増分
- 差分増分

[ポリシーストレージユニットを上書きする (Override policy storage unit)]は、NetBackup のクライアント (NDMP ホスト) に複数のストレージユニットが存在し、このスケジュールに 対して特定のストレージユニットを使う場合にのみ指定します。この場合、クライアントは NDMP ポリシー内の唯一のクライアントである必要があります。

# DAR の有効化または無効化について

NetBackup for NDMP は、デフォルトで、ファイルまたはディレクトリのリストアにダイレクトアクセスリカバリ (DAR) を使うように構成されています。ファイルのリストアで DAR を使う場合は、ディレクトリのリストアで使う場合と異なります。

次の表に、ファイルとディレクトリのリストアでの DAR の使用方法を示します。

#### 表 3-2 ファイルとディレクトリのリストアでの DAR の使用方法

| リストアの形式         | 説明                                                                                                    |
|-----------------|----------------------------------------------------------------------------------------------------|
| ファイルのリストア       | (ディレクトリではなく)ファイルの各リストアでは、DAR の使用によってリストア<br>に要する時間を短縮できるかどうか、NetBackup によって自動的に判断され<br>ます。リストアがより高速になる場合だけ、DAR が使用されます。                                                                                                    |
| ディレクトリのリスト<br>ア | ディレクトリのリストアでは、DAR はデフォルトで必ずサブディレクトリのリストア<br>に使われますが、全体のイメージを含むディレクトリのリストアには使われませ<br>ん。たとえば、/vol/vol0 に全体のイメージが含まれ、/vol/vol0/dir1<br>というサブディレクトリがある場合、DAR は /vol/vol0/dir1 のリストアにデ<br>フォルトで使われます。ただし、/vol/vol0 のリストアには使われません。 |
|                 | サブディレクトリのリストアでは、NetBackupはDARの使用の有効性を評価しようとしません。手動で無効にしないかぎり、DARは、サブディレクトリのリストアに NetBackup で必ず使われます。                                                                                                    |
|                 | p.54 の「ファイルおよびディレクトリのリストアでの DAR の無効化」を参照し<br>てください。                                                                                                    |

メモ: NDMP ホストが古いコンピュータだったり、最新の NAS OS バージョンが実行され ていないなど、DAR の使用に問題がある場合、DAR を無効にする必要がある場合があ ります。

#### ファイルおよびディレクトリのリストアでの DAR の無効化

この手順を実行すると、すべての NDMP ポリシーで、ファイルおよびディレクトリの両方 のリストアで DAR が無効になります。

#### DAR を無効にする方法

- NetBackup 管理コンソール で、[ホストプロパティ (Host Properties)] を展開し、 [マスターサーバー (Master Servers)] または [メディアサーバー (Media Servers)] をクリックします。
- 2 サーバー名を右クリックし、[プロパティ (Properties)]を選択します。
- **3** [一般的なサーバー (General Server)] をクリックします。
- 4 [NDMPリストアにダイレクトアクセスリカバリを使用する (Use direct access recovery for NDMP restores)] ボックスのチェックを外し、[適用 (Apply)] または[OK]をク リックします。

この操作により、すべての NDMP リストアにおいて DAR が無効になります。

**5** [OK] をクリックします。

#### ディレクトリのリストアのみでの DAR の無効化

次の手順はディレクトリのリストアのみで DAR を無効にします。 個々のファイルリストアでは DAR を有効にしたままです。

#### すべての NDMP ポリシーに対してディレクトリのリストアのみで DAR を無効にする方法

1 次のファイルに、文字列 NDMP\_DAR\_DIRECTORY\_DISABLED を入力します。

/usr/openv/netbackup/db/config/ndmp.cfg

 ディレクトリの DAR を有効にするには、ndmp.cfg ファイルから NDMP\_DAR\_DIRECTORY\_DISABLED の文字列を削除(またはコメントアウト) します。

# クラスタ環境での NetBackup for NDMP の構成

NetBackup NDMP をクラスタ環境用に構成する前に、クラスタの各ノードに次のものを インストールする必要があります。

- NetBackup サーバー 次を参照してください。『Symantec NetBackup インストールガイド』。
- NetBackup for NDMP ソフトウェア

**p.28**の「**NetBackup for NDMP** のインストール前提条件」を参照してください。 Windows サーバーでは、NetBackup for NDMP のライセンスキーだけのインストー ルが必要です。

#### クラスタ環境で NetBackup for NDMP を構成する方法

- NDMP に接続されているロボットおよびドライブを構成します。次に、通常の場合 (非クラスタ環境の場合)と同様に、ストレージユニットおよびポリシーを構成します。
  - [デバイスの構成ウィザード (Device Configuration Wizard)]を使用するか、またはデバイスを手動で構成します。
     p.33の「NAS (NDMP)ホストへの NetBackup アクセスの認証」を参照してください。
  - クラスタ全体で同じロボットライブラリを使用するには、ロボット番号の一貫性を保 つ必要があります。[デバイスの構成ウィザード (Device Configuration Wizard)] を使用すると、一貫性を保つように構成されます。ロボットを手動で構成する場 合は、クラスタ内の各ホストで、特定のロボットに対して同じロボット番号を使用す る必要があります。
- 2 NetBackup for NDMP のデバイスおよびポリシーの構成が終了したら、クラスタ内 の次のノードにフェールオーバーしてドライブおよびロボットを構成します。

1つ目のノードのロボットの構成に使用したロボット番号と同じ番号を選択します。

# インストール後の変更

NetBackup をクラスタ環境に構成した後、ほぼすべての構成情報は、クラスタ内のすべ てのノードで入手可能です。構成情報は、共有ハードドライブを使用することによって利 用可能になります。ただし、NetBackup 管理コンソールでは、[NetBackup の管理 (NetBackup Management)]>[ホストプロパティ (Host Properties)]に対して行われた 変更は、共有ドライブでは入手できません。このような変更は、アクティブノードだけに適 用されます。アクティブノードに対して行われた[ホストプロパティ (Host Properties)]の 変更は、各ノードに手動で複製する必要があります。この処理によって、他のノードに フェールオーバーした場合にまったく同じように NetBackup を動作させることができま す。

詳しくは、『Symantec NetBackup High Availability 管理者ガイド UNIX、Windows お よび Linux』を参照してください。

### NDMP 構成のテストについて

構成のテストでは、バックアップを実行してから、いくつかのファイルのリストアを行います。 次のトピックを参照してください。

- p.78 の「NDMP ポリシーによる手動バックアップの実行」を参照してください。
- p.78 の「サーバーからの NDMP リストアの実行」を参照してください。
- p.85の「NetBackup for NDMPトラブルシューティングの推奨事項」を参照してください。

# NetBackup メディアサー バーへの NDMP バックアッ プ (リモート NDMP) の構成

この章では以下の項目について説明しています。

- リモート NDMP について
- Media Manager ストレージユニットへの NDMP バックアップの構成

# リモート NDMP について

このトピックでは、NetBackup for NDMP を構成して、Media Manager ストレージユニットへのバックアップ (リモート NDMP) を実行する方法について説明します。ここでは、 NDMP に固有の手順だけを説明します。

リモート NDMP を使用すると、NetBackup メディアサーバー上の Media Manager スト レージュニットに構成されているドライブに、NDMP データをバックアップできます。ドラ イブは、NDMP バックアップと非 NDMP バックアップの両方に使用できます。

リモート NDMP に追加された機能は NDMP の多重化です。NDMP の多重化はリモート NDMP で機能します。同じクライアントまたは異なるクライアントから同じストレージデバイスに複数のバックアップストリームを同時に書き込みます。

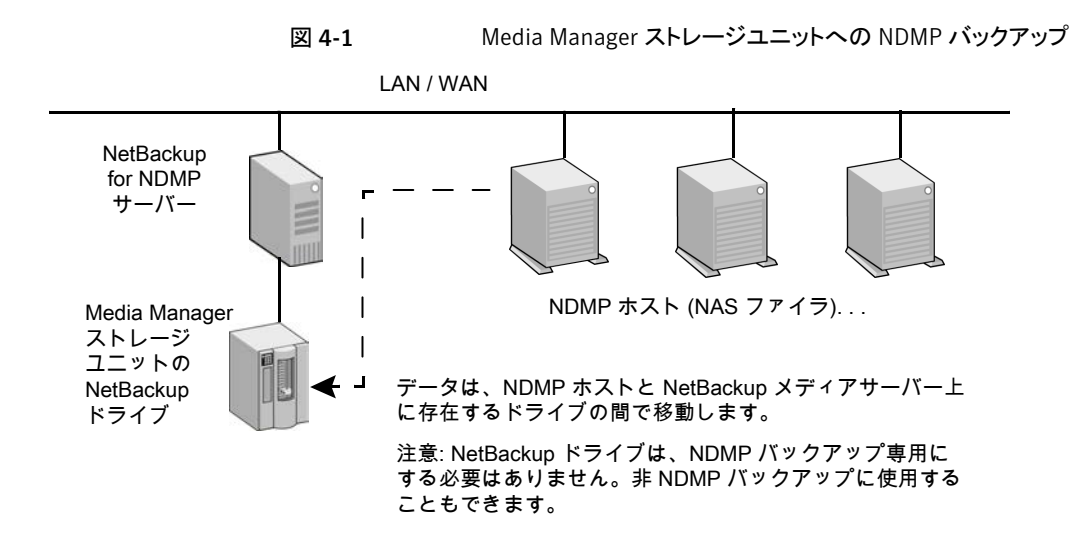

# Media Manager ストレージュニットへの NDMP バック アップの構成

この項では、Media Manager ストレージユニットへの NDMP バックアップを構成する方 法について説明します。

Media Manager ストレージユニットへの NDMP バックアップの構成方法

1 NetBackup サーバーに対して、バックアップを行う NDMP ホストへのアクセスを認 証します。

Snapshot Client NAS\_Snapshot 方式を使ってスナップショットを作成する場合は、 メディアサーバーではなく、マスターサーバー上で次の手順を実行します。

- [メディアおよびデバイスの管理 (Media and Device Management)]>[クレデ ンシャル (Credentials)]を選択して、[NDMP ホスト (NDMP Hosts)]をクリック します。[処理 (Actions)]メニューで、[新規 (New)]>[新しい NDMP ホスト (New NDMP Host)]を選択して[NDMP ホストの追加 (Add NDMP Host)]ダイアログ ボックスを表示します。
- 値を入力します。
   p.33の「NAS (NDMP) ホストへの NetBackup アクセスの認証」を参照してください。
- NetBackup サーバーによってバックアップされる NDMP ホストごとに、これらの 手順を繰り返します。
- NetBackup の[デバイスの構成ウィザード (Device Configuration Wizard)]を使用 して、ドライブおよびロボットを構成します。

次の点に注意してください。

- このマニュアルの「NDMP に接続されたデバイスへの NDMP バックアップの構成」の内容は使わないでください。NDMP 接続されたデバイスとしてではなく、 NetBackup の通常のデバイスとしてロボットとドライブを構成します。 次を参照してください。『NetBackup 管理者ガイド Vol. 1』。
- NetBackup Shared Storage Option (SSO) を使ってドライブを共有できます。 ドライブは、NDMPドライブおよび非 NDMPドライブの両方として共有できます。
   p.71 の「Shared Storage Option (SSO) を使用する NetBackup for NDMP について」を参照してください。
- 3 ドライブ用に Media Manager ストレージユニットを作成します。ストレージユニット形式は、NDMP ではなく、Media Manager である必要があります。

NDMP の多重化では、次の手順を実行します。

- [新しいストレージュニット (New Storage Unit)]メニューで[多重化を有効にする (Enable Multiplexing)]チェックボックスを選択します。
- [ドライブあたりの最大ストリーム数 (Maximum streams per drive)]エントリを1 より大きい値に設定します。

ストレージユニットについて詳しくは、次を参照してください。『Symantec NetBackup 管理者ガイド Vol. 1』。

4 NDMP 形式のポリシーを作成します。[新しいポリシー (New Policy)]画面または [ポリシーの変更 (Change Policy)]画面で、必ず前の手順で作成したストレージュ ニットを指定します。

NDMP の多重化では次に注意してください。

 [新しいスケジュールの追加 (Add New Schedule)]メニューの[メディアの多重 化 (Media multiplexing)]属性を1より大きい値に設定します。

# 5

# NDMPダイレクトコピーの構 成

この章では以下の項目について説明しています。

- NDMP ダイレクトコピーについて
- NDMP ダイレクトコピーの構成
- NDMP ダイレクトコピーを使ったバックアップイメージの複製

# NDMP ダイレクトコピーについて

NetBackup では、仮想テープライブラリ (VTL) がサポートされています。仮想テープライ ブラリは、ディスクベース技術を使用して、テープライブラリ (ロボット) およびドライブのエ ミュレーションを行います。バックアップイメージは VTL の 1 つ以上のディスクに書き込 まれます。VTL では、イメージがテープ上に存在するように処理されますが、アクセスは ディスクの速度で行われます。

(ディザスタリカバリ用などの) 追加のストレージでは、NetBackup によってバックアップイ メージが VTL ディスクから NDMP ストレージュニットの物理テープへコピーされます。こ のコピーには、メディアサーバーの I/O またはネットワーク帯域幅は使用されません。 NetBackup では、1 台の NDMP ホストに接続された NDMP テープドライブ間で NDMP イメージを直接コピーすることもできます。

いずれの場合も、この機能は NDMP ダイレクトコピーと呼ばれます。この機能を使用す ると、NetBackup で、VTL または NDMP 物理テープのいずれかのイメージから、データ を直接リストアできます。NDMP ダイレクトコピーでは、テープへのバックアップとテープ からのリストアは、非 NDMP データだけでなく、NDMP データでもサポートされています。 バックアップイメージのテープ間の複製もサポートされています。

NDMP ダイレクトコピーは、多重化バックアップ、合成バックアップ、複数のコピーをサポートしません。また、宛先デバイスのストレージユニットグループもサポートされていま

せん。ストレージュニットグループを選択すると、NDMP ダイレクトコピーは無効になります。データ転送は、NetBackup サーバーを使用し、ネットワークを介して行われます。

NDMP ダイレクトコピーを開始するには、NetBackup 管理コンソールの NetBackup 複 製機能、bpduplicate コマンドまたは NetBackup Vault が使用できます。

NDMP ダイレクトコピーは、次の環境で動作します。

- 物理テープライブラリへのアクセス権があるVTLに接続されているNetBackupメディ アサーバー。NDMPダイレクトコピーを構成する手順については、このトピックで説明 します。
- (VTL ではなく) テープライブラリへのアクセス権がある NDMP ホストに接続されている NetBackup for NDMP サーバー。この NDMP バックアップ環境については、このマニュアルの他のトピックで説明します。この環境では、NDMP ダイレクトコピーに追加の構成は必要ありません。
   NDMP ホストとストレージデバイスが正しく構成されると、NetBackup によって作成された NDMP バックアップを複製する際に、NetBackup で NDMP ダイレクトコピーが使用されます。

#### NDMP ダイレクトコピーを使うための前提条件

NDMP ダイレクトコピーを使うための次の前提条件に注意してください。

- NetBackup for NDMP ソフトウェアのインストールが必要です。NetBackup for NDMP は、Enterprise Disk Option のライセンスによって有効になります。NDMP V4 以上 が必要です。
- NetBackup サーバー (マスターおよびメディア)は、NetBackup 6.5 以上である必要 があります。
- 『NetBackup 7.x Hardware Compatibility List (HCL)』はどの VTL ソフトウェアがこの機能をサポートしているかを示します。 http://www.symantec.com/docs/TECH76495
- 使用する環境に VTL が含まれる場合は、その製品マニュアルに従って VTL をイン ストールおよび設定する必要があります。NetBackup Enterprise Disk Option ライセンスが必要です。Enterprise Disk Option ライセンスは NDMP ダイレクトコピーの機能を有効にします。
- NDMP ダイレクトコピーをサポートするため、VTL には NDMP の機能が必要です。
- 1台のNDMPテープドライブから、(VTLではない)別のNDMPテープドライブへダ イレクトコピーを実行するには、NetBackup for NDMP ライセンスが必要です。

#### VTL を使用した NDMP ダイレクトコピー

NDMP ダイレクトコピー機能では、NDMP プロトコルを使用する NDMP テープサーバー を組み込んだ VTL を使用します。 イメージは、組み込みの NDMP テープサーバーに よって、VTL ディスクから物理テープに直接移動します。イメージは、NetBackup メディアサーバーもネットワークも経由しません。

メモ: VTL 環境では、NAS 装置は必要ありません。 VTL は NAS (NDMP) ホストのエミュ レーションを行います。 VTL は NDMP テープサーバーの機能を必要とします。

次の図に、VTL 構成内に実際に存在するハードウェアと、NetBackup 側から見た構成の、2 つの観点から見た VTL を示します。

図 5-1 VTL を使用した NDMP ダイレクトコピーの概要

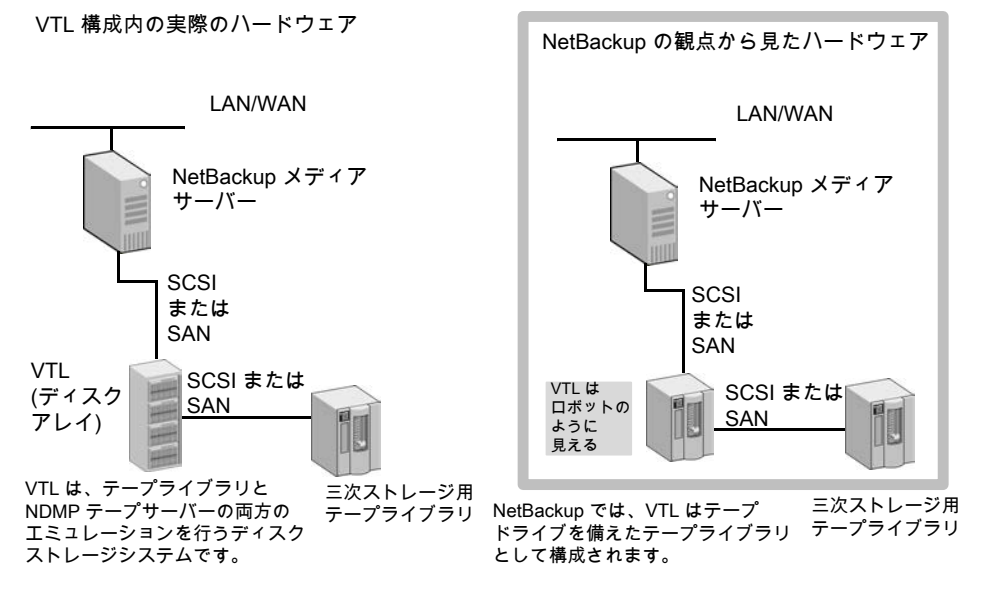

次の図に、VTL のデータの流れと制御を示します。

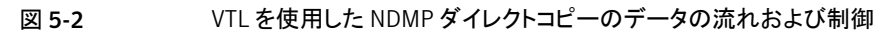

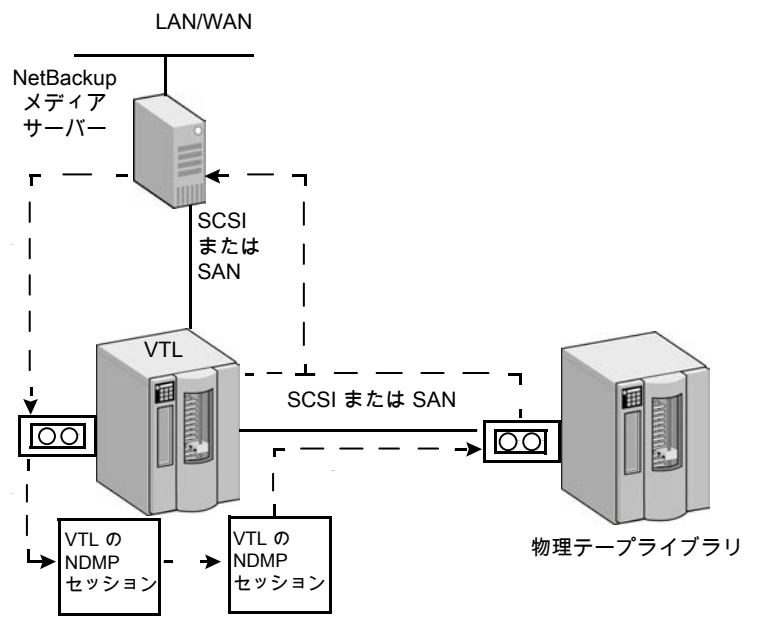

1. NetBackup メディアサーバーは、ダイレクトデバイスパス (SCSI または SAN) を介して、バックアップを VTL に送信します。

2. NetBackup は VTL への NDMP デバイスパスを選択し、そのデバイス用の NDMP 制御セッションを 作成します。

3. NetBackup は、物理テープライブラリからテープボリュームを選択します。次に、ライブラリから NDMP デバイスパスを選択し、そのデバイス用に 2 つ目の NDMP 制御セッションを作成します。

4. NDMP プロトコルによって、VTL のバックアップイメージが物理テープライブラリに直接コピーされます (ネットワークは経由しません)。

5. VTL または物理テープのいずれかのイメージが、メディアサーバーに直接リストアされます。

#### VTL を使用しない NDMP DirectCopy

NetBackup の複製機能を使用すると、NetBackup では、NDMP ホストに接続されたテー プドライブ間で NDMP イメージをコピーできます。一般的な使用方法は、同じテープライ ブラリ内のテープドライブ間でイメージをコピーすることです。(イメージは異なるテープラ イブラリ間でもコピーできます。)VTLを使用した NDMP ダイレクトコピーと同様に、コピー されたデータは NetBackup メディアサーバーやネットワークを経由しません。

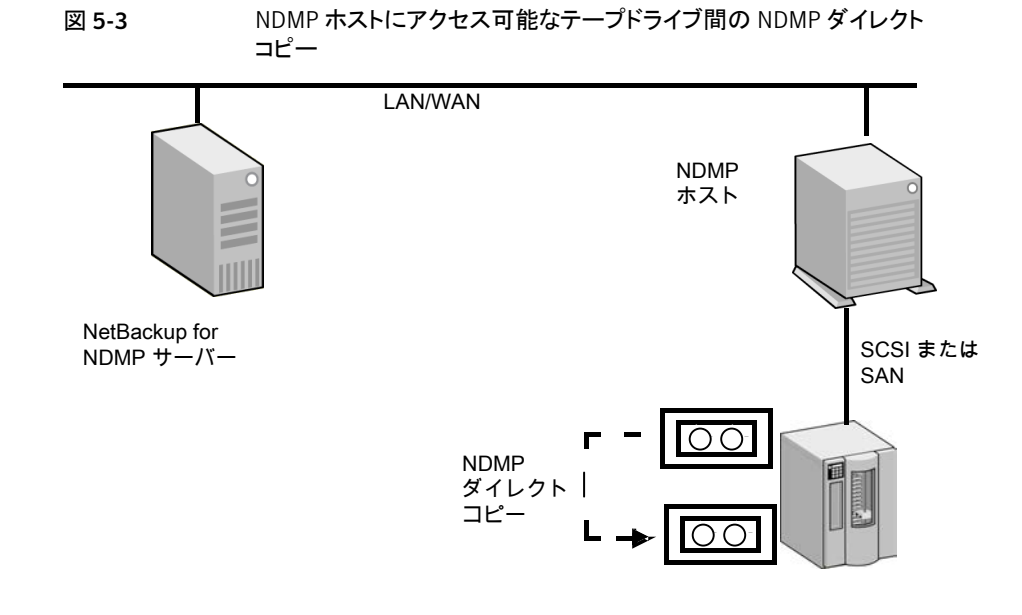

# NDMP ダイレクトコピーの構成

VTL に対して行われたバックアップから NDMP ダイレクトコピーを構成するには、次の手順を使います。

#### VTL に対して行われたバックアップから NDMP ダイレクトコピーを構成する方法

- VTL を NDMP ホストとして構成します。[デバイスの構成ウィザード (Device Configuration Wizard)]を使用して、次のように構成できます。NetBackup 管理コンソールで、[メディアおよびデバイスの管理 (Media and Device Management)] をクリックし、右パネルの[ストレージデバイスの構成 (Configure Storage Devices)] をクリックします。
  - ウィザードの[デバイスホスト (Device Hosts)]ダイアログボックスでデバイスホストを選択し、[変更 (Change)]をクリックします。
  - [デバイスホストの変更 (Change Device Host)]ダイアログボックスで[NDMP サーバー (NDMP server)]を選択し、[OK]をクリックします。
  - [次へ (Next)]をクリックします。[NDMP ホスト (NDMP Hosts)]ダイアログボック スの[NDMP ホスト (NDMP Host)]ウィンドウに、VTL が表示されます。

**p.73**の「NetBackup デバイスの構成ウィザードを使用して NDMP ホストを構成する方法」を参照してください。

2 NetBackup による VTL へのアクセスを認証します。 VTL が NDMP ホストのエミュレーションを行うことに注意してください。

**p.33**の「NAS (NDMP) ホストへの NetBackup アクセスの認証」を参照してください。

3 VTL をロボットとして構成し、次に Media Manager ストレージユニットで1つ以上 のテープドライブを構成します。

NetBackup の[デバイスの構成ウィザード (Device Configuration Wizard)]を使用 できます。 デバイスと Media Manager ストレージユニットの構成についての追加へ ルプが利用可能です。

次を参照してください。『Symantec NetBackup 管理者ガイド Vol. 1』。

4 VTL で1つ以上のテープドライブをネットワーク接続ストレージデバイスとして構成 し、そのドライブ用に1つ以上のNDMPストレージユニットを作成します。

p.39 の「テープドライブの追加」を参照してください。

p.43 の「NDMP ストレージユニットの追加」 を参照してください。

ドライブは前述の手順で選択したドライブと同じでもかまいません。NetBackup では、メディアサーバーとNDMPホスト間のドライブの共有がサポートされています。

5 物理テープライブラリで1つ以上のNDMP テープドライブを構成し、構成したドラ イブをNDMP ストレージユニットに追加します。前述の手順と同じ手順を使用しま す。

これらのドライブが SAN 上で共有されている場合は、Media Manager ストレージュ ニットでも使用することができます。

# NDMP ダイレクトコピーを使ったバックアップイメージの 複製

NetBackup では、バックアップイメージを複製する際にNDMP ダイレクトコピーを使用します。複製を実行するには、次のいずれかの方法を使うことができます。

- NetBackup 管理コンソールで複製を開始する。
   NetBackup 管理コンソールで、[NetBackup の管理 (NetBackup Management)] >[カタログ (Catalog)]を選択し、右ペインの[処理 (Action)]リストボックスで[複製 (Duplicate)]を選択します。
   p.66 の「NetBackup 管理コンソールでの NDMP ダイレクトコピーの開始」を参照してください。
- NetBackup Vault

詳しくは、『Symantec NetBackup Vault 管理者ガイド』を参照してください。

- bpduplicate コマンド
   このコマンドについて詳しくは、『Symantec NetBackup コマンド UNIX、Windows および Linux』を参照してください。
- ストレージライフサイクルポリシー (SLP) NetBackup 管理コンソールで、[NetBackup の管理 (NetBackup Management)] >[ストレージ (Storage)]>[ストレージライフサイクルポリシー (Storage Lifecycle Policies)]を選択します。 SLP について詳しくは、『Symantec NetBackup 管理者ガイド Vol. 1』を参照してく ださい。

#### イメージの複製に NDMP ダイレクトコピーを使うための要件

NetBackup で NDMP ダイレクトコピーを使ってイメージを複製するときは、次の点に注意してください。

- 複製の宛先として、VTL または物理テープライブラリの NDMP ストレージュニットを 指定する必要があります。
- NDMP テープドライブは、ソースイメージのマウントに使用できる必要があります。
   NDMP テープドライブは、VTL で定義されたものでも、テープライブラリの物理テー プドライブでもかまいません。

設定手順が利用可能です。

p.60 の「NDMP ダイレクトコピーについて」を参照してください。

これらの2つの要件が満たされれば、NDMPダイレクトコピーは有効になります。 NetBackupでは、メディアサーバーの I/Oまたはネットワーク帯域幅を使用せずに、直接指定されたストレージュニットにイメージをコピーします。

#### イメージ複製の NetBackup ポリシーの形式

NetBackup ポリシーによって作成されたイメージはすべて複製できます。ポリシーは NDMP ポリシーである必要はありません。

p.60 の「NDMP ダイレクトコピーについて」を参照してください。

バックアップは、VTL のストレージュニットまたは NDMP ホストに接続されているストレー ジデバイスに作成することができます。NetBackup の複製機能を使用して、次のように バックアップをテープドライブに直接コピーすることができます。

#### NetBackup 管理コンソールでの NDMP ダイレクトコピーの開始

NDMP ダイレクトコピーを開始するには次の手順を使います。

#### NDMP ダイレクトコピーを開始する方法

- 1 NetBackup 管理コンソールで、[NetBackup の管理 (NetBackup Management)] >[カタログ (Catalog)]を展開します。
- 2 複製するイメージの検索条件を設定します。[今すぐ検索 (Search Now)]をクリック します。
- 3 複製するイメージを右クリックし、ショートカットメニューから[複製 (Duplicate)]を選択します。

複製先としてNDMPストレージユニットを指定する必要があります。[複製変数の設定 (Setup Duplication Variables)]ダイアログボックスの[ストレージユニット (Storage unit)]フィールドを使います。

次のガイドに記載されているバックアップイメージの複製に関する項を参照してください。『Symantec NetBackup 管理者ガイド Vol. 1』。

# リモート NDMP とディスクデ バイス

この章では以下の項目について説明しています。

- リモート NDMP とディスクデバイスの概要
- リモート NDMP の構成

# リモート NDMP とディスクデバイスの概要

リモートNDMP 機能では、NetBackup メディアサーバー上に構成されたストレージデバ イスへ NAS (ネットワーク接続ストレージ) データをバックアップします。NetBackup はメ ディアサーバーのディスクデバイスをサポートします。

次の図に、ディスクストレージへの NDMP バックアップの主要な構成要素を示します。

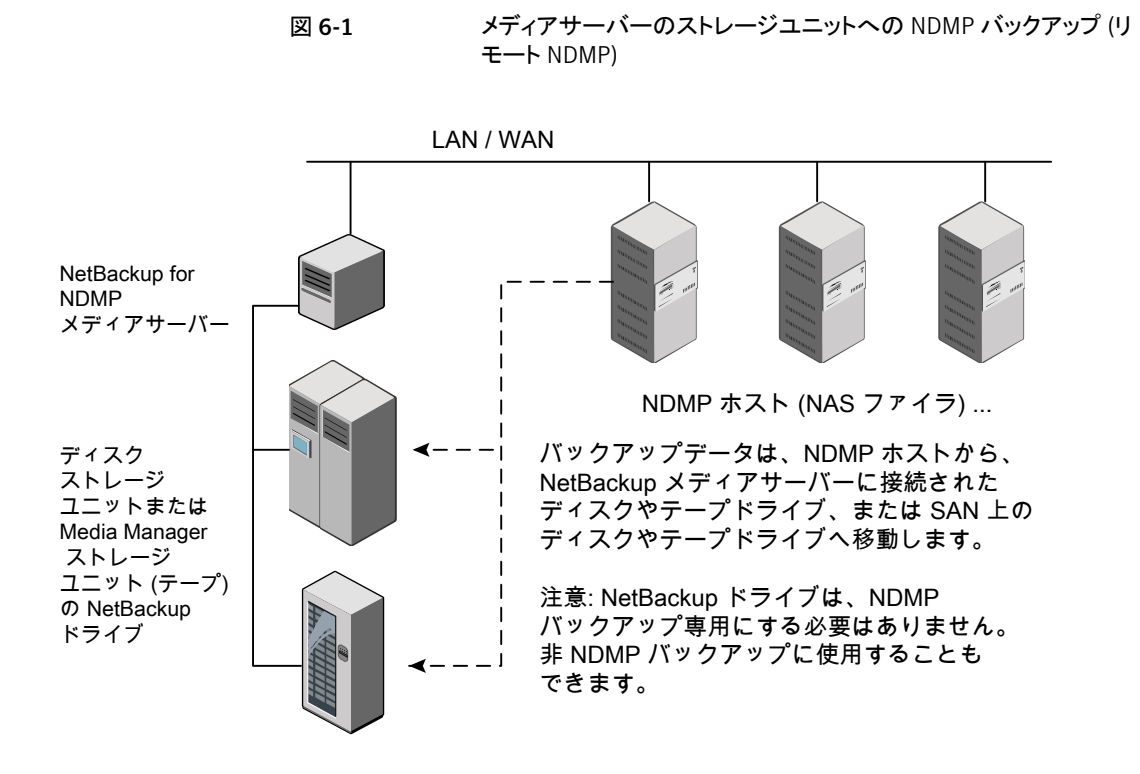

# リモート NDMP の構成

NetBackup メディアサーバーに接続されたディスクストレージユニットまたはテープスト レージユニットのいずれかにデータをバックアップするように NetBackup を構成します。 ここでは、NDMP に固有の手順だけを説明します。

#### ディスクストレージユニットまたはテープストレージユニットに NDMP バックアップを構成 する方法

1 NetBackup サーバーに対して、バックアップを行う NDMP ホストへのアクセスを認 証します。

NetBackup メディアサーバーで次を実行します。

 [メディアおよびデバイスの管理 (Media and Device Management)]>[クレデ ンシャル (Credentials)]>[NDMP ホスト (NDMP Hosts)]を展開します。[処理 (Actions)]メニューで、[新規 (New)]>[新しい NDMP ホスト (New NDMP Host)]を選択して[NDMP ホストの追加 (Add NDMP Host)]ダイアログボックス を表示します。

- バックアップする NDMP サーバー (NAS ファイラ)の名前を入力します。 NDMP ホスト名では、大文字と小文字が区別されます。
- NetBackup サーバーによってバックアップされる NDMP ホストごとに、前述の 手順を繰り返します。
- Snapshot Client NAS\_Snapshot 方式を使ってスナップショットを作成する場合は、(メディアサーバーではなく)マスターサーバーで前述の手順を実行します。
- 2 NetBackup の[デバイスの構成ウィザード (Device Configuration Wizard)]を使用 して、リモート NDMP 用にデバイス (メディアサーバー上のディスク、またはテープ ドライブおよびロボット)を構成します。

次の項目に注意してください。

- NDMP 接続デバイスの構成方法を説明したデバイス構成手順を使用しないでください。代わりに、通常の NetBackup デバイスを構成する場合と同じ方法でディスク、ロボット、ドライブを構成します。 次を参照してください。『NetBackup 管理者ガイド Vol. 1』。
- NetBackup の Shared Storage Option (SSO) を使用してテープドライブを共有できます。ドライブは、NDMPドライブおよび非 NDMPドライブの両方として共有できます。
   p.71 の「Shared Storage Option (SSO) を使用する NetBackup for NDMP

について」を参照してください。

3 ドライブ用にディスクまたは Media Manager ストレージユニットを作成します。スト レージユニット形式は、NDMP ではなく、ディスクまたは Media Manager である必 要があります。

ストレージユニットについて詳しくは、次を参照してください。『Symantec NetBackup 管理者ガイド Vol. 1』。

4 NDMP 形式のポリシーを作成します。

p.45 の「NDMP ポリシーの作成について」 を参照してください。

# Shared Storage Option (SSO)の使用

この章では以下の項目について説明しています。

- Shared Storage Option (SSO) を使用する NetBackup for NDMP について
- NetBackup for NDMP を使った SSO の設定
- NetBackup デバイスの構成ウィザードを使用して NDMP ホストを構成する方法

# Shared Storage Option (SSO) を使用する NetBackup for NDMP について

次の図に、2 つの NetBackup for NDMP サーバーと2 つの NDMP ホスト間でドライブ を共有可能な、SAN 上のロボットライブラリを示します。ドライブ共有には、Shared Storage Option のライセンスが必要です。SAN は必要ありません。

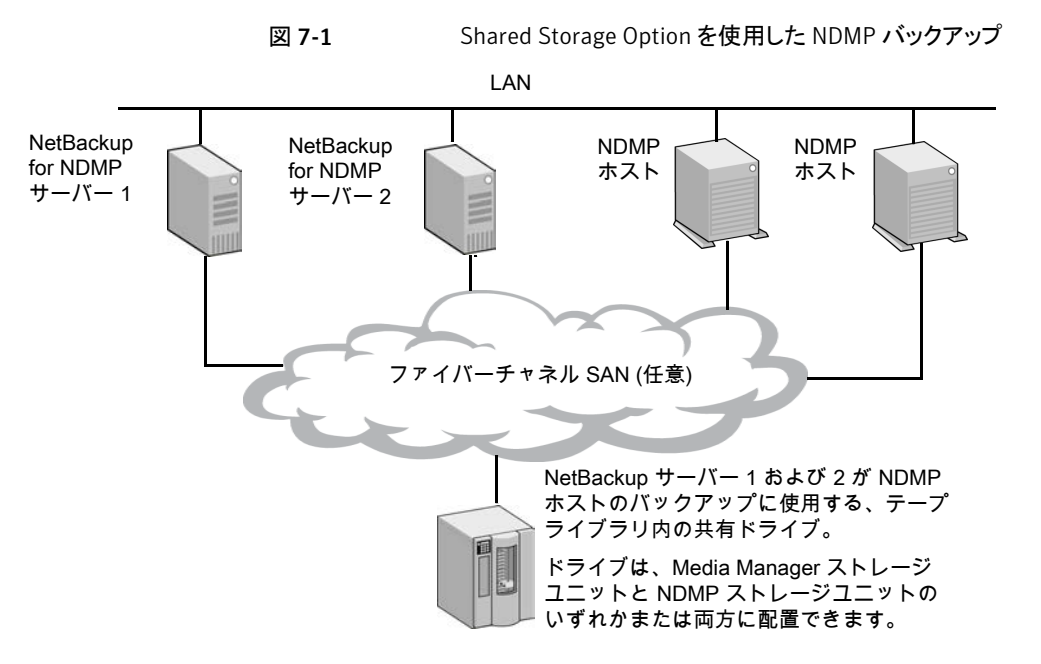

各ロボットは、NetBackup メディアサーバーまたは NDMP サーバーによって制御されます (両方で制御することはできません)。

# NetBackup for NDMP を使った SSO の設定

ここでは、NDMP サーバーとNetBackup サーバー間で共有されるドライブへのアクセスを設定する手順について説明します。

SSO について詳しくは、次を参照してください。『Symantec NetBackup 管理者ガイド Vol. 2』。

この手順は、次の条件が該当していることを前提としています。

- 次のマニュアルに説明されている SSO の前提条件を満たしている。『Symantec NetBackup 管理者ガイド Vol. 2』。
- NDMPホストを含むすべての物理デバイスが、ネットワークに正しく接続されている。
- NetBackup for NDMP で NDMP ホストがサポートされている。 サポート対象の NDMP オペレーティングシステムと NAS ベンダーの情報について は、シマンテック社のサポート Web サイトから『NetBackup for NDMP: NAS Appliance Information』にアクセスしてください。このトピックには、特定の NAS システムに関す る構成とトラブルシューティングの情報も含まれています。 http://www.symantec.com/docs/TECH31885
NetBackup NDMP 互換性リストには、NDMP で SSO をサポートするベンダーソフ トウェアのバージョンが記載されています。サポートは、NAS システム (ハードウェア) によって提供されるのではなく、適切なバージョンのソフトウェアによって提供されま す。各 NAS ベンダーの機能とソフトウェアリリース、SSO サポート、これらのベンダー をサポートする NetBackup のバージョンのリストについては、次の場所にある 『NetBackup 7.x Hardware Compatibility List (HCL)』を参照してください。 http://www.symantec.com/docs/TECH76495

#### NetBackup for NDMP を使って SSO を設定する方法

1 NetBackup から NDMP ホストへのアクセスを構成します。

**p.33**の「NAS (NDMP) ホストへの NetBackup アクセスの認証」を参照してください。

2 NDMP ホストが、必要なロボットおよびドライブにアクセスできることを確認します。

NDMPホストが必要なデバイスにアクセスできることを確認するには、ホストへのアク セスが認証されている NetBackup メディアサーバー上で次のコマンドを実行しま す。

tpautoconf -verify ndmp\_host\_name
tpautoconf -probe ndmp host name

-verify オプションを指定すると、NetBackup サーバーが NDMP ホストにアクセ ス可能であることが検証されます。-probe オプションを指定すると、NDMP ホストに 認識されているデバイスが表示されます。

3 NetBackup 管理コンソールから、[デバイスの構成ウィザード (Device Configuration Wizard)]を使用して、デバイスおよびストレージユニットを構成します。

**p.73**の「NetBackup デバイスの構成ウィザードを使用して NDMP ホストを構成する方法」を参照してください。

NDMP ストレージユニットは、ドライブを共有する NDMP ホストごとに定義する必要 があります。すべてのホストに共有ドライブへのアクセス権がある場合、[デバイスの 構成ウィザード (Device Configuration Wizard)]を使用すると、これらのストレージ ユニットが自動的に作成されます。

## NetBackup デバイスの構成ウィザードを使用して NDMP ホストを構成する方法

NetBackup [デバイスの構成ウィザード (Device Configuration Wizard)]を使用するこ とが、SSOを使用しているかどうかにかかわらず、NDMP ホストのデバイスとストレージュ ニットを構成する最も簡単な方法です。 デバイスの構成ウィザードを使用する方法

- NetBackup 管理コンソール (NetBackup Administration Console)で、右パネルの [ストレージデバイスの構成 (Configure Storage Devices)]をクリックして[デバイスの構成ウィザード (Device Configuration Wizard)]を起動します。
- 2 [ようこそ (Welcome)]ウィンドウで[次へ (Next)]をクリックします。[デバイスホスト (Device Hosts)]ウィンドウが表示されます。

| _                                                                                                    |                                 | Device Configuration Wizard                  |  |
|----------------------------------------------------------------------------------------------------|---------------------------------|----------------------------------------------|--|
| Device Hosts<br>Specify the hosts on which to auto-discover/configure devices.<br>If you are running this wizard for the first time, please specify all hosts with attached devices.<br>Only hosts that are checked will be scanned. So, if updating after device changes, only the affected<br>hosts need to be scanned. However all hosts sharing a device must be scanned. |                                 |                                              |  |
| Γ                                                                                                    | Device Hosts                    | Optional Devices to be Scanned               |  |
|                                                                                                    | r ice                           | <none></none>                                |  |
|                                                                                                    |                                 |                                              |  |
|                                                                                                    | Configu <u>r</u> e Drive Name R | Rules To start device detection, click Next. |  |
|                                                                                                    | Help     Cancel     < Back      |                                              |  |

- **3** [デバイスホスト (Device Hosts)]の下の、NDMP ホストにアクセスする NetBackup メディアサーバーの横にチェックマークを付けます。
- 4 サーバー名を選択し、次に[変更 (Change)]をクリックします。

5 [デバイスホストの変更 (Change Device Host)]ウィンドウで、[NDMP サーバー (NDMP server)]の横にチェックマークを付けます。

| - | Change Device Host                                        |  |  |
|---|-----------------------------------------------------------|--|--|
| c | Device host:                                              |  |  |
| i | ce                                                        |  |  |
|   | Administrator Assisted Discovery                          |  |  |
|   | This device host controls the following types of devices: |  |  |
|   | ☑ NDMP server                                             |  |  |
|   | ACS robot                                                 |  |  |
|   | TLM robot                                                 |  |  |
|   | <u>O</u> K <u>C</u> ancel <u>H</u> elp                    |  |  |

- 6 [OK]をクリックします。
- 7 [デバイスホスト (Device Hosts)]ウィンドウで、メディアサーバーの[スキャンするデバイス (任意) (Optional Devices to be Scanned)]列に「NDMP」が表示されます。

| - Device Configuration Wizard                                                                                                    |                                |        |
|----------------------------------------------------------------------------------------------------|--------------------------------|--------|
| Device Hosts<br>Specify the hosts on which to auto-discover/configure devices.                                                                                                    |                                |        |
| If you are running this wizard for the first time, please specify all hosts with attached devices.                                                                                  |                                |        |
| Only hosts that are checked will be scanned. So, if updating after device changes, only the affected hosts need to be scanned. However, all hosts sharing a device must be scanned. |                                |        |
| Device Hosts                                                                                                    | Optional Devices to be Scanned | Change |
| 🗹 ice                                                                                                    | NDMP                           |        |
| 🖌 sky                                                                                                    | <none></none>                  |        |
|                                                                                                    |                                |        |
|                                                                                                    |                                |        |

8 [次へ (Next)]をクリックして続行します。

9 デバイスを構成可能な NDMP ホストが表示される[NDMP ホスト (NDMP Hosts)] ウィンドウで[次へ (Next)]をクリックして、NDMP に接続されているデバイスを構成 します。

| _                                                                                                    |             | Device Configuration Wizard |                |
|----------------------------------------------------------------------------------------------------|-------------|-----------------------------|----------------|
| NDMP Hosts<br>Select the NDMP hosts on which to configure devices by clicking the adjacent checkbox. |             |                             |                |
|                                                                                                    | NDMP Host   |                             | New            |
| 1                                                                                                    | ∠ celerra01 |                             |                |
|                                                                                                    |             |                             | <u>C</u> hange |
|                                                                                                    |             |                             | <u>D</u> elete |
|                                                                                                    |             |                             |                |
|                                                                                                    |             |                             |                |
|                                                                                                    |             |                             |                |

10 ウィザードの残りのプロンプトに従って、構成を完了します。

# バックアップおよびリストア の手順

この章では以下の項目について説明しています。

- NDMP のバックアップとリストアについて
- NDMP ポリシーによる手動バックアップの実行
- サーバーからの NDMP リストアの実行

# NDMP のバックアップとリストアについて

NetBackup サーバー (マスターサーバーまたはメディアサーバー)の NDMP バックアッ プおよびリストアを実行できるのは、管理者だけです。 NDMP プロトコルでは、ユーザー がバックアップまたはリストアを開始することは許可されていないため、 NDMP ホスト上に NetBackup クライアントソフトウェアはインストールされていません。

メモ: NDMP ポリシーの構成および自動的な無人バックアップのスケジュール設定に役立つ情報が利用可能です。

次を参照してください。『NetBackup 管理者ガイド Vol. 1』。

手動でのバックアップとリストアについては、次の情報を参照してください。

p.78 の「NDMP ポリシーによる手動バックアップの実行」を参照してください。

p.78 の「サーバーからの NDMP リストアの実行」を参照してください。

# NDMP ポリシーによる手動バックアップの実行

NDMP のバックアップを開始できるのは、NetBackup の管理者だけです。NetBackup 管理者が NetBackup 管理コンソールから手動でバックアップを行う手順を次に示します。

NetBackup 管理コンソールについて詳しくは、次を参照してください。『Symantec NetBackup 管理者ガイド Vol. 1』。

NDMP ポリシーによる手動バックアップを実行するには

- 1 NetBackup 管理コンソールで、[ポリシー (Policies)]をクリックします。
- 2 NDMPポリシー名を右クリックし、ポップアップメニューから[手動バックアップ (Manual Backup)]を選択します。
- 3 [手動バックアップ (Manual Backup)]ダイアログで、スケジュールとバックアップを 実行するクライアント (NDMP ホスト)を選択します。

スケジュールを選択しない場合、NetBackupでは保持レベルが最も高いスケジュー ルが使用されます。クライアントを選択しない場合は、NetBackup によって、構成さ れたすべての NDMP ホストのバックアップが行われます。

4 [OK]をクリックして、バックアップを開始します。

### サーバーからの NDMP リストアの実行

NDMP ホストに NetBackup クライアントソフトウェアがインストールされていないため、 ユーザー主導のファイルのリストアは実行できません。

NetBackup 管理者は、NetBackup マスターサーバーまたはメディアサーバーのバック アップ、アーカイブおよびリストアインターフェースを使って、バックアップ元の NDMP ホ ストまたは異なる NDMP ホストへのファイルのリストアを行うことができます。

リストアの手順については、NetBackup 管理コンソールのオンラインヘルプ、または次を 参照してください。『Symantec NetBackup バックアップ、アーカイブおよびリストアスター トガイド UNIX、Windows および Linux』。

#### サーバーから NDMP リストアを実行するには

- NetBackup サーバーの バックアップ、アーカイブおよびリストア インターフェース で、[処理 (Actions)]>[NetBackup マシンおよびポリシー形式の指定 (Specify NetBackup Machines and Policy Type)]をクリックします。
- 2 サーバーには、NetBackup マスターサーバーを選択します。

構成に複数のマスターサーバーが含まれている場合は、リストアの対象となるNDMP ホストのポリシーが存在するマスターサーバーを指定します。サーバー名がプルダ ウンリストに表示されていない場合は、[サーバーリストの編集 (Edit Server List)]を 使用してサーバーを追加します。 3 ソースクライアントおよび宛先クライアントには、適切な NDMP (NAS) ホストを選択 します。

宛先ホストは、ソースのデータ形式と互換性があるNDMPホストである必要があります。(ソースと宛先は同じ NAS ベンダー形式である必要があります。)

警告: NDMP のリストアを行うと、既存のファイルは常に上書きされます。

目的のホストがプルダウンメニューに表示されていない場合は、[クライアントリストの 編集 (Edit Client List)]を使ってクライアントを追加します。

**4** [ポリシー形式 (Policy type)]フィールドで[NDMP]を選択します。

# トラブルシューティング

この章では以下の項目について説明しています。

- NetBackup for NDMP ログについて
- NetBackup for NDMP の操作上の全般的な注意事項と制限事項
- NetBackup for NDMPトラブルシューティングの推奨事項
- ロボットテストについて

### NetBackup for NDMP ログについて

NetBackup では、統合ログとレガシーログの2種類のログが使用されます。ログ形式について詳しくは、次のマニュアルの「ログおよびレポートの使用」のトピックを参照してください。『Symantec NetBackup トラブルシューティングガイド UNIX、Windows および Linux』。

次の点に注意してください。

- すべての統合ログは、/usr/openv/logs(UNIX の場合)または install\_path¥logs(Windows の場合)に書き込まれます。レガシーログとは異なり、ログ用のディレクトリを作成する必要はありません。
- 統合ログを確認するには、vxlogviewコマンドを使います。
   p.81の「NetBackup for NDMP ログの表示」を参照してください。
   UNIX の場合: /usr/openv/netbackup/bin/vxlogview
   Windows の場合: *install\_path*¥NetBackup¥bin¥vxlogview
   vxlogview コマンドの使用方法については、『Symantec NetBackup トラブルシューティングガイド UNIX、Windows および Linux』を参照してください。
   また、vxlogview のマニュアルページか、次を参照してください。『Symantec NetBackup コマンド UNIX、Windows および Linux』。

#### NetBackup for NDMP ログの表示

次の手順は NetBackup ログを表示する方法を示します。

**メモ:**レガシーログファイルおよび統合ログファイルは、大量のディスク領域を使用する可能性があります。使用し終えたらログファイルを削除し、ログの詳細レベルを下げます。

#### NetBackup ログを表示する方法

- 1 NetBackup 管理コンソールの左ペインで、[ホストプロパティ (Host Properties)]> [メディアサーバー (Media Server)]を展開し、右ペインのサーバー名を右クリックし ます。
- 2 ポップアップメニューから、[プロパティ (Properties)]を選択し、[ログ (Logging)]を クリックして、[グローバルログレベル (Global logging level)]を5 に設定します。

これによって、統合ログとレガシーログ両方でログの詳細度が最高レベルに設定されます。

- 3 [適用 (Apply)]をクリックして、[OK]をクリックします。
- 4 次のプロセスについて、/usr/openv/logs(UNIX の場合)または install path¥logs(Windows の場合)にある統合ログを参照します。

ndmpagent(オリジネータ ID 134)

ndmp (オリジネータ ID 151)

nbpem (オリジネータ ID 116)

nbjm(オリジネータ ID 117)

nbrb (オリジネータ ID 118)

5 ndmpagent ログの場合、次の vxlogview コマンドを実行します。

/usr/openv/netbackup/bin/vxlogview -I ndmpagent -d T,s,x,p

6 ndmp ログの場合、次の vxlogview コマンドを実行します。

/usr/openv/netbackup/bin/vxlogview -I ndmp -d T,s,x,p

7 NetBackup for NDMP サーバーで、/usr/openv/netbackup/logs ディレクトリ (UNIX) または *install\_path*¥NetBackup¥logs フォルダ (Windows) に bptm、 bpbrm、ndmpagent のレガシーデバッグログフォルダを作成します。

bpbrm

bpfis

bpmount

bptm

bppfi

ndmpagent

NetBackup によって、これらのディレクトリにレガシーログファイルが書き込まれます (ディレクトリが存在する場合)。

#### NDMP バックアップレベル

デバッグログの開始時に、LEVEL というタイトルのエントリが表示されます。このエントリには、バックアップ形式に基づいて NetBackup が設定した環境変数が示されています。 次に bptm ログの例を示します。

```
08:48:38.816 [22923] <2> write_data_ndmp: backup environment
values:
08:48:38.816 [22923] <2> write_data_ndmp: Environment 1:
TYPE=dump
08:48:38.816 [22923] <2> write_data_ndmp: Environment 2:
FILESYSTEM=/vol/vol0/2million
08:48:38.817 [22923] <2> write_data_ndmp: Environment 3:
PREFIX=/vol/vol0/2million
08:48:38.817 [22923] <2> write_data_ndmp: Environment 4: LEVEL=0
```

NDMP バックアップのレベルは、UNIX のダンプレベルに基づいて設定されています。 バックアップレベルは、0から9の数字で表されます。

NDMP バックアップレベル 0 (ゼロ) の場合は、完全バックアップが行われます。0 (ゼロ) より高いレベルのバックアップの場合は、前回実行した、より低いレベルのバックアップ以降に変更されたすべてのオブジェクトを対象とする増分バックアップが行われます。たとえば、レベル 1 の場合は、前回実行した完全バックアップ (レベル 0) 以降に変更されたすべてのオブジェクトのバックアップが行われます。レベル 3 の場合は、前回実行したレ

ベル2の増分バックアップ以降に変更されたすべてのオブジェクトのバックアップが行われます。

表 **9-1** NetBackup バックアップ形式および対応する NDMP バックアップレ ベル

| NetBackup バックアップ形式   | NDMP バックアップレベル                    |
|----------------------|-----------------------------------|
| NetBackup 完全バックアップ   | NDMP レベル 0                        |
| NetBackup 累積増分バックアップ | NDMP レベル 1                        |
| NetBackup 差分増分バックアップ | NDMP レベル (前回実行したレベル + 1、最大で 9 まで) |
|                      | 9を超える値は存在しない                      |

環境変数についての詳細情報が利用可能です。

p.51 の「バックアップ対象リスト内の環境変数について」を参照してください。

# NetBackup for NDMPの操作上の全般的な注意事項と 制限事項

発生の可能性がある問題のトラブルシューティングを試みる前に、次の操作上の注意事 項を確認してください。

- NDMP ストレージュニット上で作成されたテープは、バックアップフォーマットになります。このテープは、非 NDMP ストレージュニットからのリストアには使用できません。
   NDMP バックアップイメージを複製した場合、新しいコピーはバックアップフォーマットのままです。このコピーは、非 NDMP ストレージュニットでのリストアには使用できません。
- NDMP ポリシー用のバックアップ対象リストには、ディレクトリパスだけを含めることができます。個々のファイル名は指定できません。バックアップ対象ではワイルドカード文字を使うことができますが、ファイラによっては制限がある場合もあります。NDMPのバックアップ対象でのワイルドカードについて詳しくは次を参照してください。
   p.47の「NDMP ポリシーのバックアップ選択項目のワイルドカード文字」を参照してください。
- パス名の長さが 1024 文字を超えるファイルはバックアップできません。
- ALL\_FILESYSTEM 指示句および VOLUME\_EXLCUDE\_LIST 指示句の使用に 対する次の制限を監視します。
  - VOLUME\_EXCLUDE\_LIST 文には最大で256 文字を含めることができます。256 文字の限度を超えないようにする必要がある場合は、複数の VOLUME\_EXCLUDE\_LIST 文を作成します。256 文字以上を指定する場合は、ボ

リュームリストは切り捨てられます。切り捨てられた文がバックアップジョブのエラー になる可能性があり、その場合はエラーメッセージ[コマンドのパラメータが無効です (20)]が表示されます。

NetBackup レプリケーションディレクタを使うと、バックアップ選択項目に読み取り 専用のボリュームまたは空きのないボリュームが含まれている場合、NDMP バック アップジョブは状態コード 20 ([コマンドのパラメータが無効です(20) (Invalid command parameter(20))])で失敗します。同じような NDMP バックアップジョ ブエラーが発生した場合は、ostfi ログを確認してエラーが発生したボリューム を特定します。読み取り専用のボリュームや領域不足のボリュームを除外するに は、VOLUME EXCLUDE LIST 文と ALL FILESYSTEMS 文を使うことができます。

メモ:この制限は、NetBackup レプリケーションディレクタ環境にだけ適用されます。

これらの指示句についての詳しい情報を参照できます。

**p.50**の「ALL\_FILESYSTEMS 指示句と VOLUME\_EXCLUDE\_LIST 指示句」を 参照してください。

- NDMP プロトコルでは、通信用にポート 10000 が使用されます。
- UNIX システムの場合、NetBackup の avrd プロセスによって、ICMP (Internet Control Message Protocol)を使って NDMP ホストへの ping が実行され、ネットワー クの接続が検証されます。このプロトコルは、NetBackup for NDMP 製品に必須で す。
- バックアップジョブまたはリストアジョブに時間がかかる場合は、ネットワークインターフェースカード(NIC)が全二重モードに設定されていることを確認します。多くの場合、半二重モードが設定されていると、パフォーマンスが低下します。特定のNASホストで二重モードを確認およびリセットする方法については、各製造元から提供されているマニュアルを参照してください。次のマニュアルに説明されているように、ifconfig(またはipconfig)コマンドを使うことができます。『Symantec NetBackupトラブルシューティングガイド UNIX、Windows および Linux』。
- 2つの異なるポリシーから同じ NDMP データの増分バックアップを実行しないでください。NDMP ファイラは時間ベースの増分バックアップの代わりにレベルベースの増分バックアップを実行するのでポリシーの1つによって実行される増分バックアップは不完全なことがあります。たとえば、次の例を考えてみます。

ポリシー A が /vol/vol1 (レベル 0) の完全バックアップを実行します。

その後、ポリシー B が /vol/vol1 (レベル 0) の完全バックアップを実行します。この時点で、 ファイラはポリシー B のバックアップが /vol/vol1 の最新の完全な (レベル 0) バックアップであ るとみなします。 ポリシー A が /vol/vol1 (レベル 1) の増分バックアップを実行します。ポリシー A の増分バッ クアップはポリシー B. によって行われた完全バックアップ以来変わったデータのみ取得しま す。この増分バックアップではポリシー A の完全バックアップとポリシー B の完全バックアップ の間で起きた変更が抜けています。

### NetBackup for NDMP トラブルシューティングの推奨事 項

次のトラブルシューティングの推奨事項を試してください。

- NetBackup の[すべてのログエントリ (All Log Entries)]レポートで、実行に失敗した ジョブの情報を確認します。
- NetBackupのアクティビティモニターを使用するか、Windowsのコントロールパネル (Windowsシステムの場合)または bpps コマンド (UNIX システムの場合)を使用して、適切なサービスが起動されているかどうかを確認します。
- NDMP ホストのバックアップが、状態コード 154 ([ストレージユニットの特徴が要求と 一致しません (storage unit characteristics mismatch requests)]) で終了した場 合、次のいずれかが問題であると考えられます。
  - NetBackup 構成が正しくない可能性があります。
  - ポリシー形式とストレージユニット形式とが矛盾している可能性があります。(たとえば、ポリシー形式が[標準(Standard)]でストレージユニット形式がNDMPである場合。)
- NDMP バックアップが、状態コード 99 ([NDMP バックアップの失敗 (NDMP backup failure)]) で失敗した場合、NDMP ポリシーのバックアップ対象リストのすべてのパス がバックアップされていません。詳しくは、NetBackup の[すべてのログエントリ (All Log Entries)]レポートを参照してください。この状態コードが表示された場合は、 NDMP ホストにバックアップパスが存在していない可能性があります。 状態コード 99 および NDMP のバックアップエラーについて詳しくは、次の TechNote を参照してください。

http://www.symantec.com/docs/TECH56492

NetBackup では、NDMP ホストのクライアント側の重複排除はサポートされません。
 NDMP ホストにクライアント側の重複排除を使うとバックアップジョブは失敗します。

#### NDMP メディアおよびデバイスのトラブルシューティング (Windows の 場合)

Windows上のメディアとデバイスをトラブルシューティングするには、次を試してください。

- レガシーログの場合、NetBackup for NDMP サーバーの install\_path¥Volmgr¥debug ディレクトリに reqlib ディレクトリおよび daemon ディレクトリを作成して、デバッグログ を有効にします。
- Windows のイベントビューアのアプリケーションログを確認して、トラブルシューティ ングに関連する情報を調べます。 イベントビューアのログオプションについて詳しくは、次を参照してください。『Symantec NetBackupトラブルシューティングガイド』。
- アクティビティモニターユーティリティまたは Windows のコントロールパネルを使って、メディアおよびデバイスの管理ユーティリティが起動されているかどうかを確認します。
- ドライブは、予期せず停止状態になる場合があります。

これは、NetBackup for NDMP サーバーの avrd と NDMP ホスト上の NDMP サー バーアプリケーションとの間で通信エラーが発生したためです。通信エラーとして考 えられる原因を次に示します。

- NDMP ホストのネットワークケーブルが外れている。
- NetBackup for NDMP サーバー (NDMP クライアント)の NIS (ネットワーク情報 サービス: Network Information Service) に問題が発生している。
- NDMP ホストが長時間停止している。

メモ: 原因の種類にかかわらず、avrd から NDMP ホストへの接続に失敗した場合、ドラ イブは停止状態に設定されます。通信エラーを修復しても自動的に起動状態には設定 されません。

### NDMP メディアおよびデバイスのトラブルシューティング (UNIX の場合)

UNIX 上のメディアとデバイスをトラブルシューティングするには、次を試してください。

- 1tid および他のデバイスの処理に関連するデバッグメッセージが、syslogd によっ て記録されていることを確認します。
   syslogd について詳しくは、次を参照してください。『Symantec NetBackup トラブ ルシューティングガイド UNIX、Windows および Linux』。
- -vオプションを指定して、1tidを起動します。システムの syslog を確認して、トラブ ルシューティングに関連する情報を調べます。
- vmpsを使用して、適切なデーモンが起動されているかどうかを確認します。
- ドライブは、予期せず停止状態になる場合があります。これは、NetBackup for NDMP サーバーの avrd と NDMP ホスト上の NDMP サーバーアプリケーションとの間で通 信エラーが発生したためです。
   詳細が利用可能です。

p.85 の「NDMP メディアおよびデバイスのトラブルシューティング (Windows の場合)」を参照してください。

#### NDMP ダイレクトコピーのトラブルシューティング

バックアップイメージの複製時に NetBackup で NDMP ダイレクトコピーが有効になると、 NetBackup の進捗ログに NDMP ダイレクトコピーが使用されることを示すメッセージが 表示されます。複製時に NDMP ダイレクトコピーが有効にならなかった場合は、進捗ロ グに NDMP ダイレクトコピーに関する特定のメッセージは表示されません。(NDMP ダイ レクトコピーが使用されなかった理由などの) 詳しいメッセージについては、admin また は bptm ログのレガシーデバッグログを参照してください。

vxlogview コマンドの使用方法については、『Symantec NetBackupトラブルシューティ ングガイド UNIX、Windows および Linux』を参照してください。

#### NetBackup for NDMP を使ったダイレクトアクセスリカバリ (DAR) のト ラブルシューティング

ダイレクトアクセスリカバリ (DAR)を使う場合は次の点に注意してください。

- DAR は、NetBackup 4.5 以上のバックアップのリストアに使うことができます。4.5 以上の NetBackup では、必要な DAR オフセット情報がバックアップごとに格納されます。
- バックアップは、NetBackup カタログをバイナリモードに設定して実行する必要があ ります。カタログをASCIIモードに設定して作成されたバックアップの場合、リストア にDARを使用できません。ASCIIモードでは、必要なDARオフセット情報がバック アップごとに格納されません。NetBackup 4.5より前のバージョンで作成されたバック アップはすべて、カタログにASCIIモードが使用されていることに注意してください。

メモ: NetBackup 6.0 以降、すべてのバックアップはバイナリモードで実行されます。

 NetBackup で DAR を使用するには、リストアする NDMP ホストで DAR がサポート されている必要があります。一部の NDMP ホストのベンダーは、現在 DAR をサポートしていません。

次の表に、NetBackup メディアサーバーの ndmpagent (オリジネータ ID 134) の統合ロ グに表示される可能性があるメッセージを示します。これらのメッセージは、進捗ログにも 書き込まれます。

| 表 <b>9-2</b> DAR | のログメッセージ |
|------------------|----------|
|------------------|----------|

| メッセージ                                                                                                    | 説明                                                                                                    |
|----------------------------------------------------------------------------------------------------|----------------------------------------------------------------------------------------------------|
| データホストは DAR リカバリをサポートし<br>ていません (Data host does not support<br>DAR recovery)                                                   | 現在の NDMP ホストで、DAR はサポートされていません。                                                                                                    |
| DAR の無効化 - DAR なしでリストアを続<br>行します (DAR disabled - continuing<br>restore without DAR)                                            | このファイルでは、DAR の情報を利用できません。                                                                                                    |
| DAR の無効化 - NetBackup 4.5 よりも前<br>のバージョンでバックアップが実行されまし<br>た (DAR disabled - Backup was<br>performed before NB 4.5)              | DAR 機能は、NetBackup 4.5 以上で作成されたバッ<br>クアップをリストアする場合に使用できます。4.5 以上<br>の NetBackup では、必要な DAR オフセット情報が<br>バックアップごとに格納されます。4.5 より前のバージョ<br>ンの NetBackup バックアップでは、DAR オフセット<br>情報が格納されないため、リストアに DAR を使用で<br>きません。 |
| DAR の無効化 - NDMP ホストはバックアッ<br>プの実行中に DAR 情報を提供できませ<br>んでした (DAR disabled - NDMP host did<br>not provide DAR info during backup) | DAR をサポートしていないバージョンの NDMP ホストでバックアップが実行されました。DAR をサポートしている最新のバージョンの NAS ソフトウェアが利用可能かどうかを、NDMP ホストのベンダーにお問い合わせください。                                                                                           |
| DAR の無効化 - 最適化した DAR パラメー<br>タがこのイメージサイズを超えています<br>(DAR disabled - Optimal DAR<br>parameters exceeded for this image<br>size)  | DARを使用すると、DARを使用しない場合よりもリストアに時間がかかると判断されました。                                                                                                    |
| DAR の無効化 - ディレクトリ DAR はサ<br>ポートされていません (DAR disabled -<br>Directory DAR not supported)                                         | リストアジョブでリストアするディレクトリが指定されると、<br>DAR は自動的に無効になります。DAR は、ファイル<br>のリストアには使用できますが、ディレクトリのリストアに<br>は使用できません。                                                                                                    |
| ホストパラメータによる DAR の無効化<br>(DAR disabled by host parameters)                                                                      | [マスターサーバープロパティ (Master Server<br>Properties)]または[メディアサーバープロパティ<br>(Media Server Properties)]ダイアログボックスで DAR<br>が無効になっています。                                                                                    |
|                                                                                                    | <b>p.53</b> の「 <b>DAR</b> の有効化または無効化について」を<br>参照してください。                                                                                                    |

# ロボットテストについて

ロボットの形式に応じて、次の表に示すロボットのテストを行います。

表 9-3 ロボット形式およびテスト

| ロボット形式 | テスト     |
|--------|---------|
| TLD    | tldtest |
| TL8    | tl8test |
| TLH    | tlhtest |
| ACS    | acstest |

#### TL8 ロボットテストの例 (Windows の場合)

NDMP ホスト stripes によって制御されている TL8 ロボット c2t310 のテストを行うには、Windows 上で次のテストおよびコマンドを実行します。

メモ: テストを行う前にドライブを停止してください。停止しない場合、avrd によってテストが中断される場合があります。

install\_path¥Volmgr¥bin¥tl8test -r stripes:c2t310 -d1 stripes:/dev/RMT/0cbn

プロンプトが表示されたら、「?」と入力してヘルプ情報を表示します。

inquiry (ベンダー ID およびプロダクト ID が表示されます。[UNIT ATTENTION]というメッセージが表示された場合、mode コマンドを実行してテストを続行してください。)

- s s (スロットの状態を確認します。)
- s d (ドライブの状態を確認します。)
- m s3 d1 (テープをスロット3からドライブ1に移動します。)
- m d1 s3 (テープをスロット3 に戻します。)

#### TLD ロボットテストの例 (UNIX の場合)

NDMP ホスト stripes によって制御されている TLD ロボット c2t310 のドライブ 1 のテ ストを行うには、UNIX 上で次のコマンドを実行します。

/usr/openv/volmgr/bin/tldtest -r stripes:c2t310 -d1 stripes:/dev/RMT/Ocbn

プロンプトが表示されたら、「?」と入力してヘルプ情報を表示します。

inquiry(ベンダー ID およびプロダクト ID が表示されます。[UNIT ATTENTION]というメッセージが表示された場合、mode コマンドを実行してテストを続行してください。)

s s (スロットの状態を確認します。)

s d (ドライブの状態を確認します。) m s3 d1 (テープをスロット3からドライブ1に移動します。) unload d1 (テープのアンロードを行います。) m d1 s3 (テープをスロット3 に戻します。)

#### TLH ロボットテストの例 (UNIX の場合)

TLH ロボットのドライブ 1 のテストを行うには、UNIX 上で次のコマンドを実行します。

/usr/openv/volmgr/bin/tlhtest -r /dev/lmcpo -d1 stripes:/dev/RMT/Ocbn

TLH ロボットは NDMP ホストに直接接続できません。NDMP ホストに直接接続できるの は、TLH ドライブだけです。 プロンプトが表示されたら、「?」と入力してヘルプ情報を表示します。 inv (ロボットのインベントリを実行します。) drstat (ドライブの状態を表示します。) m media\_id drive\_name (指定したメディアを指定したドライブに移動します。) dm drive\_name (テープのマウントを解除します。) unload drive\_name (テープのアンロードを行います。)

# 10

# NetBackup for NDMP のス クリプトの使用

この章では以下の項目について説明しています。

- NetBackup for NDMP スクリプトについて
- ndmp\_start\_notify スクリプト (UNIX の場合)
- ndmp\_start\_notify.cmd スクリプト (Microsoft Windows の場合)
- ndmp\_end\_notify スクリプト (UNIX の場合)
- ndmp\_end\_notify.cmd スクリプト (Microsoft Windows の場合)
- ndmp\_start\_path\_notify スクリプト (UNIX の場合)
- ndmp\_start\_path\_notify.cmd スクリプト (Microsoft Windows の場合)
- ndmp\_end\_path\_notify スクリプト (UNIX の場合)
- ndmp\_end\_path\_notify.cmd スクリプト (Microsoft Windows の場合)
- ndmp\_moving\_path\_notify スクリプト (UNIX の場合)
- ndmp\_moving\_path\_notify.cmd スクリプト (Microsoft Windows の場合)

# NetBackup for NDMP スクリプトについて

ここでは、NDMP 固有の通知スクリプトをカスタマイズするために使う情報について説明 します。

NetBackup for NDMP では、情報を収集してイベントを通知する次のスクリプト (Windows の場合は CMD ファイル)を提供しています。

| 表 10-1 | NetBackup for NDMP サーバー上で実行するスクリプト |
|--------|------------------------------------|
|--------|------------------------------------|

| UNIX 用スクリプト             | Windows 用スクリプト              |
|-------------------------|-----------------------------|
| ndmp_start_notify       | ndmp_start_notify.cmd       |
| ndmp_end_notify         | ndmp_end_notify.cmd         |
| ndmp_start_path_notify  | ndmp_start_path_notify.cmd  |
| ndmp_end_path_notify    | ndmp_end_path_notify.cmd    |
| ndmp_moving_path_notify | ndmp_moving_path_notify.cmd |

これらのスクリプトは、NetBackup サーバーのインストール時にすでに含まれているスク リプトに類似しています。UNIX 上でスクリプトを作成するには、次の場所の bpstart\_notify スクリプトおよび bpend\_notify スクリプトを使用します。

/usr/openv/netbackup/bin/goodies (UNIX)

このスクリプトを、NetBackup for NDMP サーバーの次の場所にコピーします。

/usr/openv/netbackup/bin

その後、コピーしたスクリプトの名前を変更し、必要に応じて修正します。

Windows の場合は、スクリプトを最初から作成する必要があります。

### ndmp\_start\_notify スクリプト (UNIX の場合)

UNIX 用スクリプトファイルは、単なる例として提供しています。このスクリプトは、使用する 前にカスタマイズする必要があります。具体的には、通知されるパラメータの数に合わせ て最初の -ne 値を修正する必要があります。ndmp\_start\_notify スクリプトでは、-ne 値 を7に設定してください。

UNIX メディアサーバーでは、クライアントがバックアップ操作を開始するたびに、 NetBackup によって ndmp\_start\_notify スクリプトが呼び出されます。このスクリプトを 使用するには、サーバーの次の場所のスクリプトに類似したスクリプトを作成します。

/usr/openv/netbackup/bin/goodies/bpstart\_notify

これを、NetBackup for NDMP サーバー (UNIX の場合) の次の場所にコピーします。

/usr/openv/netbackup/bin/ndmp start notify

その後、スクリプトを変更し、スクリプトを実行する権限を持っていることを確認します。

**メモ:** このスクリプトを使う前に、スクリプトファイルがメディアサーバー上の他のユーザー でも実行可能であることを確認してください。アクセス権を変更するには、chmod 755 script nameを実行します。script\_name はスクリプト名です。

ndmp\_start\_notifyスクリプトは、バックアップの開始時およびテープの配置後に毎回 実行されます。呼び出しプログラムを続行し、バックアップを続けるには、スクリプト終了時 に状態コードが0(ゼロ)になっている必要があります。0(ゼロ)以外の状態コードの場 合、クライアントバックアップは ndmp start notifyが失敗した状態で終了します。

/usr/openv/netbackup/bin/ndmp\_start\_notifyスクリプトが存在する場合、このス クリプトはフォアグラウンドで実行されます。NetBackup for NDMP サーバーの bptm プ ロセスは、スクリプトが完了するまで待機した後で続行されます。スクリプト内の最後が & 文字で終了していないコマンドは、逐次的に実行されます。

クライアントからサーバーへの continue メッセージは、サーバー上の NetBackup の CLIENT READ TIMEOUT オプションで指定した期間内に返されます。

CLIENT\_READ\_TIMEOUT のデフォルトは **300** 秒です。スクリプトで **300** 秒を超える時間 が必要な場合は、この値を大きくして待機時間を長くします。

NetBackup からスクリプトに通知されるパラメータは、次のとおりです。

| パラメータ | 説明                            |
|-------|-------------------------------|
| \$1   | NDMP ホストの名前を指定します。            |
| \$2   | NetBackup カタログのポリシー名を指定します。   |
| \$3   | NetBackup カタログのスケジュール名を指定します。 |
| \$4   | 次のいずれかを指定します。                 |
|       | FULL                          |
|       | INCR(差分増分バックアップ)              |
|       | CINC(累積増分バックアップ)              |
| \$5   | 操作の NetBackup 状態コードを指定します。    |

表 10-2 ndmp\_start\_notify のスクリプトパラメータ (UNIX)

#### たとえば、

ndmp\_start\_notify freddie cd4000s fulls FULL 0
ndmp\_start\_notify danr cd4000s incrementals INCR 0
ndmp\_start\_notify hare cd4000s fulls FULL 0

接尾辞として .policyname または .policyname.schedulename を付けたスクリプト ファイルを作成すると、特定のポリシーまたはポリシーとスケジュールの組み合わせに適 用する ndmp\_start\_notify スクリプトを作成できます。次の2つのスクリプト名の例で は、ポリシー名が production で、スケジュール名が fulls です。

/usr/openv/netbackup/bin/ndmp\_start\_notify.production
/usr/openv/netbackup/bin/ndmp\_start\_notify.production.fulls

1 番目のスクリプトは、production というポリシー内のすべてのスケジュールバックアップ に影響します。2 番目のスクリプトは、production というポリシー内の、スケジュール名が fulls であるスケジュールバックアップだけに影響します。

メモ: NetBackup では、指定されたバックアップに対して、より詳細なファイル名を持つ ndmp\_start\_notify スクリプトを 1 つだけ使用します。たとえば、 ndmp\_start\_notify.production スクリプトおよび ndmp\_start\_notify.production.fulls スクリプトの両方が存在する場合、NetBackup では ndmp start notify.production.fulls スクリプトだけを使用します。

ndmp start notify スクリプトでは、次の環境変数を使用できます。

BACKUPID UNIXBACKUPTIME BACKUPTIME

これらの変数は、NetBackupの bptm プロセスによって作成されます。バックアップの情報を記録するスクリプトで利用可能な文字列の例を次に示します。

BACKUPID=freddie\_0857340526 UNIXBACKUPTIME=0857340526 BACKUPTIME=Sun Mar 2 16:08:46 1997

# ndmp\_start\_notify.cmd スクリプト (Microsoft Windows の場合)

Windows 版 NetBackup for NDMP メディアサーバーを使う場合、クライアントがバック アップを開始するたびに通知するバッチスクリプトを作成できます。これらのスクリプトは、 メディアサーバーの次に示すフォルダに置いておく必要があります。

install path¥NetBackup¥bin

Install\_path は、NetBackup がインストールされているディレクトリです。

ndmp\_start\_notifyスクリプトは、すべてのバックアップについて通知するようにも、特定のポリシーまたはスケジュールのバックアップだけを通知するようにも作成できます。 ndmp\_start\_notifyスクリプトは、バックアップの開始時およびテープの配置後に毎回 実行されます。

スクリプト名を次のとおり設定すると、すべてのバックアップに適用するスクリプトを作成できます。

install\_path%netbackup%bin%ndmp\_start\_notify.cmd

スクリプト名に接尾辞として.policynameまたは.policyname.schedulenameを追加 すると、特定のポリシーまたはポリシーとスケジュールの組み合わせだけに適用する ndmp\_start\_notify スクリプトを作成できます。次に2つの例を示します。

次のスクリプトは、daysという名前のポリシーだけに適用されます。

install\_path%netbackup%bin%ndmp\_start\_notify.days.cmd

次のスクリプトは、daysというポリシー内のfullsというスケジュールだけに適用されます。

install\_path%netbackup%bin%ndmp\_start\_notify.days.fulls.cmd

1番目のスクリプトは、days というポリシー内のスケジュールバックアップに影響します。 2つ目のスクリプトは、days という名前のポリシーに含まれる、スケジュール名が fulls であるスケジュールバックアップだけに影響します。

NetBackup では、指定されたバックアップに対して1つの ndmp\_start\_notify スクリプトだけを呼び出し、次の順序で確認を行います。

```
ndmp_start_notify.policy.schedule.cmd
ndmp_start_notify.policy.cmd
ndmp_start_notify.cmd
```

たとえば、ndmp\_start\_notify.policy.cmd スクリプトおよび ndmp\_start\_notify.policy.schedule.cmd スクリプトの両方が存在する場合、 NetBackup では ndmp\_start\_notify.policy.schedule.cmd スクリプトだけを使用 します。

✓モ: ndmp\_end\_notify スクリプトも使用する場合、ndmp\_start\_notify スクリプトとは 異なるレベルの通知を取得できます。たとえば、両方のスクリプトが1種類ずつ存在する 場合、ndmp\_start\_notify.policy.cmd および ndmp\_end\_notify.policy.schedule.cmdという組み合わせで使用できます。 バックアップの開始時に、NetBackupからスクリプトに通知されるパラメータは、次のとおりです。

表 **10-3** ndmp\_start\_notify.cmd のスクリプトパラメータ (Microsoft Windows)

| パラメータ | 説明                                                                                                    |
|-------|----------------------------------------------------------------------------------------------------|
| %1    | NetBackup カタログのクライアント名を指定します。                                                                                                    |
| 82    | NetBackup カタログのポリシー名を指定します。                                                                                                    |
| 83    | NetBackup カタログのスケジュール名を指定します。                                                                                                    |
| 84    | 次のいずれかを指定します。                                                                                                    |
|       | FULL<br>INCR<br>CINC                                                                                                    |
| %5    | bpstart_notifyに対する操作の状態は常に0(ゼロ)であることを指定します。                                                                                                    |
| %6    | NetBackup で、スクリプトからの戻りコードを確認する結果ファイルを指定します。%6 パラメータを使用<br>して、NetBackupからファイル名を通知すると、スクリプトによって、そのスクリプトと同じフォルダにファイ<br>ルが作成されます。                                    |
|       | スクリプトを特定のポリシーとスケジュールに適用する場合、結果ファイルに次の名前を付ける必要があります。                                                                                                    |
|       | install_path%netbackup%bin%NDMP_START_NOTIFY_RES.policy.schedule                                                                                                 |
|       | スクリプトを特定のポリシーに適用する場合、結果ファイルに次の名前を付ける必要があります。                                                                                                    |
|       | install_path%netbackup%bin%NDMP_START_NOTIFY_RES.policy                                                                                                    |
|       | スクリプトをすべてのバックアップに適用する場合、結果ファイルに次の名前を付ける必要があります。                                                                                                    |
|       | <pre>install_path¥netbackup¥bin¥NDMP_START_NOTIFY_RES</pre>                                                                                                    |
|       | echo 0> %6 文を使用して、スクリプトでファイルを作成することもできます。                                                                                                    |
|       | NetBackupでは、スクリプトを呼び出す前に既存の結果ファイルが削除されます。スクリプトが実行された後、NetBackupでは新しい結果ファイルで状態が確認されます。スクリプトが正常終了したと見なされるには、状態が0(ゼロ)である必要があります。結果ファイルが存在しない場合、スクリプトが正常終了したと見なされます。 |

クライアントからサーバーへの continue メッセージは、サーバー上の NetBackup の CLIENT\_READ\_TIMEOUT オプションで指定した期間内に返されます。デフォルトは 300 秒です。スクリプトで 300 秒を超える時間が必要な場合は、この値を大きくして待機時間 を長くします。

# ndmp\_end\_notify スクリプト (UNIX の場合)

ndmp\_end\_notifyスクリプトは、バックアップの終了時に実行されます。バックアップは、 スクリプトが完了するまで待機しません。

**メモ:** このスクリプトを使う前に、スクリプトファイルがメディアサーバー上の他のユーザー でも実行可能であることを確認してください。アクセス権を変更するには、chmod 755 script\_nameを実行します。script\_name はスクリプト名です。

UNIX 用スクリプトファイルは、単なる例として提供しています。このスクリプトは、使用する前にカスタマイズする必要があります。具体的には、通知されるパラメータの数に合わせて最初の-ne 値を修正する必要があります。ndmp\_end\_notify スクリプトでは、-ne 値を7 に設定してください。

UNIXメディアサーバーで、NDMPホストでバックアップが完了するたびに通知が必要な場合、サーバーの次の場所を使用します。

/usr/openv/netbackup/bin/goodies/bpend\_notify

これを、NetBackup for NDMP ホスト (UNIX の場合) の次の場所にコピーします。

/usr/openv/netbackup/bin/ndmp\_end\_notify

on the UNIX NetBackup for NDMP host.その後、スクリプトを変更し、スクリプトを実行する権限を持っていることを確認します。

この ndmp end notify スクリプトは、バックアップの完了時に毎回実行されます。

NetBackup から ndmp\_end\_notify スクリプトに通知されるパラメータは、次のとおりです。

| パラメータ | 説明                            |
|-------|-------------------------------|
| \$1   | NetBackup カタログのクライアント名を指定します。 |
| \$2   | NetBackup カタログのポリシー名を指定します。   |
| \$3   | NetBackup カタログのスケジュール名を指定します。 |
| \$4   | 次のいずれかを指定します。                 |
|       | FULL                          |
|       | INCR(差分増分バックアップ)              |
|       | CINC(累積増分バックアップ)              |

表 **10-4** ndmp\_end\_notify のスクリプトパラメータ (UNIX)

| パラメータ | 説明                 |
|-------|--------------------|
| \$5   | bptm の終了コードを指定します。 |

たとえば、

ndmp\_end\_notify freddie cd4000s fulls FULL 0
ndmp end notify danr cd4000s incrementals INCR 73

接尾辞として .policyname または .policyname.schedulename を付けたスクリプト ファイルを作成すると、特定のポリシーまたはポリシーとスケジュールの組み合わせに適 用する ndmp\_end\_notify スクリプトを作成できます。次の2つのスクリプト名の例では、 ポリシー名が production で、スケジュール名が fulls です。

/usr/openv/netbackup/bin/ndmp\_end\_notify.production
/usr/openv/netbackup/bin/ndmp\_end\_notify.production.fulls

1 番目のスクリプトは、production というポリシー内のすべてのスケジュールバックアップ に影響します。2 番目のスクリプトは、production というポリシー内の、スケジュール名が fulls であるスケジュールバックアップだけに影響します。

メモ: NetBackup では、指定されたバックアップに対して、より詳細なファイル名を持つ ndmp\_end\_notify スクリプトを1 つだけ使用します。たとえば、 ndmp\_end\_notify.production スクリプトおよび ndmp\_end\_notify.production.fulls スクリプトの両方が存在する場合、NetBackup では ndmp\_end\_notify.production.fulls スクリプトだけを使用します。

ndmp end notify スクリプトでは、次の環境変数を使用できます。

BACKUPID UNIXBACKUPTIME BACKUPTIME

これらの変数は、NetBackupの bptm プロセスによって作成されます。バックアップの情報を記録するスクリプトで利用可能な文字列の例を次に示します。

```
BACKUPID=freddie_0857340526
UNIXBACKUPTIME=0857340526
BACKUPTIME=Sun Mar 2 16:08:46 1997
```

# ndmp\_end\_notify.cmd スクリプト (Microsoft Windows の場合)

Windows メディアサーバーでは、クライアントがバックアップを完了するたびに通知する バッチスクリプトを作成できます。これらのスクリプトは、メディアサーバーの NetBackup バイナリと同じフォルダに置いておく必要があります。フォルダ名は次のとおりです。

install\_path¥NetBackup¥bin

Install\_path は、NetBackup がインストールされているディレクトリです。

ndmp\_end\_notify スクリプトは、すべてのバックアップについて通知するようにも、特定のポリシーまたはスケジュールのバックアップだけを通知するようにも作成できます。

スクリプト名を次のとおり設定すると、すべてのバックアップに適用するndmp\_end\_notify スクリプトを作成できます。

install\_path%netbackup%bin%ndmp\_end\_notify.cmd

スクリプト名に接尾辞として.policynameまたは.policyname.schedulenameを追加 すると、特定のポリシーまたはポリシーとスケジュールの組み合わせだけに適用するスク リプトを作成できます。次に2つの例を示します。

次のスクリプトは、daysという名前のポリシーだけに適用されます。

install\_path¥netbackup¥bin¥ndmp\_end\_notify.days.cmd

次のスクリプトは、daysというポリシー内のfullsというスケジュールだけに適用されます。

install\_path¥netbackup¥bin¥ndmp\_end\_notify.days.fulls.cmd

1番目のスクリプトは、daysというポリシー内のすべてのスケジュールバックアップに影響 します。2つ目のスクリプトは、daysという名前のポリシーに含まれる、スケジュール名が fullsであるスケジュールバックアップだけに影響します。

NetBackup では、指定されたバックアップに対して1つの ndmp\_end\_notify スクリプトだけを呼び出し、次の順序で確認を行います。

```
ndmp_end_notify.policy.schedule.cmd
ndmp_end_notify.policy.cmd
ndmp_end_notify.cmd
```

たとえば、ndmp\_end\_notify.policy.cmd スクリプトおよび ndmp\_end\_notify.policy.schedule.cmd スクリプトの両方が存在する場合、 NetBackup では ndmp\_end\_notify.policy.schedule.cmd スクリプトだけを使用しま す。 **メモ:** ndmp\_start\_notify スクリプトも使用する場合、ndmp\_end\_notify スクリプトとは 異なるレベルの通知を取得できます。たとえば、両方のスクリプトが1種類ずつ存在する 場合、ndmp\_start\_notify.policy.cmd および ndmp\_end\_notify.policy.schedule.cmd という組み合わせで使用できます。

バックアップの完了時に、NetBackupからスクリプトに通知されるパラメータは、次のとおりです。

| パラメータ | 説明                                                                                                    |
|-------|----------------------------------------------------------------------------------------------------|
| 81    | NetBackup カタログのクライアント名を指定します。                                                                                                |
| 82    | NetBackup カタログのポリシー名を指定します。                                                                                                  |
| %3    | NetBackup カタログのスケジュール名を指定します。                                                                                                |
| %4    | 次のいずれかを指定します。                                                                                                    |
|       | FULL<br>INCR<br>CINC                                                                                                    |
| %5    | 操作の状態を指定します。これは、NetBackupサーバーに送信された状態と同じです。バックアップが<br>正常に完了した場合は0(ゼロ)で、部分的に正常に完了した場合は1です。エラーが発生した場合、<br>状態はそのエラーに対応する値になります。 |

#### 表 **10-5** ndmp\_end\_notify.cmd のスクリプトパラメータ (Microsoft Windows)

| パラメータ | 説明                                                                                                    |
|-------|----------------------------------------------------------------------------------------------------|
| 86    | メモ:次のファイルは、バックアップの終了時には確認されません。                                                                                                    |
|       | NetBackup で、スクリプトからの戻りコードを確認する結果ファイルを指定します。%6 パラメータを使用<br>して、NetBackupからファイル名を通知すると、スクリプトによって、そのスクリプトと同じフォルダにファイ<br>ルが作成されます。                                    |
|       | スクリプトを特定のポリシーとスケジュールに適用する場合、結果ファイルに次の名前を付ける必要があ<br>ります。                                                                                                    |
|       | install_path%netbackup%bin%NDMP_END_NOTIFY_RES.policy.schedule                                                                                                   |
|       | スクリプトを特定のポリシーに適用する場合、結果ファイルに次の名前を付ける必要があります。                                                                                                    |
|       | install_path¥netbackup¥bin¥NDMP_END_NOTIFY_RES.policy                                                                                                    |
|       | スクリプトをすべてのバックアップに適用する場合、結果ファイルに次の名前を付ける必要があります。                                                                                                    |
|       | install_path¥netbackup¥bin¥NDMP_END_NOTIFY_RES                                                                                                    |
|       | echo 0> %6 文を使用して、スクリプトでファイルを作成することもできます。                                                                                                    |
|       | NetBackupでは、スクリプトを呼び出す前に既存の結果ファイルが削除されます。スクリプトが実行された後、NetBackupでは新しい結果ファイルで状態が確認されます。スクリプトが正常終了したと見なされるには、状態が0(ビロ)である必要があります。結果ファイルが存在しない場合、スクリプトが正常終了したと見なされます。 |

# ndmp\_start\_path\_notify スクリプト (UNIX の場合)

UNIX 用スクリプトファイルは、単なる例として提供しています。このスクリプトは、使用する前にカスタマイズする必要があります。具体的には、通知されるパラメータの数に合わせて最初の -ne 値を修正する必要があります。ndmp\_start\_path\_notify スクリプトでは、-ne 値を7 に設定してください。

このスクリプトを使用するには、サーバーの次の場所のスクリプトに類似したスクリプトを作成します。

/usr/openv/netbackup/bin/goodies/bpstart\_notify

これを、NetBackup for NDMP サーバー (UNIX の場合) の次の場所にコピーします。

/usr/openv/netbackup/bin/ndmp\_start\_path\_notify

その後、スクリプトを変更し、スクリプトを実行する権限を持っていることを確認します。

UNIX メディアサーバーでは、ndmp\_start\_path\_notify スクリプトは、バックアップ処理が NAS マシンに発行される前に実行されます。呼び出しプログラムを続行し、バック アップを続けるには、スクリプト終了時に状態コードが0(ゼロ)になっている必要がありま

す。0(ゼロ)以外の状態コードの場合、クライアントバックアップは、状態コード 99 (NDMP バックアップの失敗 (NDMP backup failure)) で終了します。

**メモ:**このスクリプトを使う前に、スクリプトファイルがメディアサーバー上の他のユーザー でも実行可能であることを確認してください。アクセス権を変更するには、chmod 755 script nameを実行します。script\_name はスクリプト名です。

/usr/openv/netbackup/bin/ndmp\_start\_path\_notifyスクリプトが存在する場合、 このスクリプトはフォアグラウンドで実行されます。NetBackup for NDMP サーバーの bptm プロセスは、スクリプトが完了するまで待機した後で続行されます。スクリプト内の最 後が&文字で終了していないコマンドは、逐次的に実行されます。

クライアントからサーバーへの continue メッセージは、サーバー上の NetBackup の CLIENT READ TIMEOUT オプションで指定した期間内に返されます。

CLIENT\_READ\_TIMEOUT のデフォルトは **300** 秒です。スクリプトで **300** 秒を超える時間 が必要な場合は、この値を大きくして待機時間を長くします。

NetBackup からスクリプトに通知されるパラメータは、次のとおりです。

表 **10-6** ndmp\_start\_path\_notify のスクリプトパラメータ (UNIX)

| パラメータ | 説明                            |
|-------|-------------------------------|
| \$1   | NDMP ホストの名前を指定します。            |
| \$2   | NetBackup カタログのポリシー名を指定します。   |
| \$3   | NetBackup カタログのスケジュール名を指定します。 |
| \$4   | 次のいずれかを指定します。                 |
|       | FULL                          |
|       | INCR(差分増分バックアップ)              |
|       | CINC(累積増分バックアップ)              |
| \$5   | 操作の NetBackup 状態コードを指定します。    |
| \$6   | 使用されません。                      |
| \$7   | バックアップの対象となるパスを指定します。         |

#### たとえば、

ndmp\_start\_path\_notify freddie cd4000s fulls FULL ndmp\_start\_path\_notify danr cd4000s incrementals INCR ndmp start path notify hare cd4000s fulls FULL 接尾辞として.policyname または.policyname.schedulename を付けたスクリプト ファイルを作成すると、特定のポリシーまたはポリシーとスケジュールの組み合わせに適 用する ndmp\_start\_path\_notify スクリプトを作成できます。次の 2 つのスクリプト名 の例では、ポリシー名が production で、スケジュール名が fulls です。

/usr/openv/netbackup/bin/ndmp\_start\_path\_notify.production /usr/openv/netbackup/bin/ndmp\_start\_path\_notify.production.fulls

1 番目のスクリプトは、production というポリシー内のすべてのスケジュールバックアップ に影響します。2 番目のスクリプトは、production というポリシー内の、スケジュール名が fulls であるスケジュールバックアップだけに影響します。

メモ: NetBackup では、指定されたバックアップに対して、より詳細なファイル名を持つ ndmp\_start\_path\_notify スクリプトを1 つだけ使用します。たとえば、 ndmp\_start\_path\_notify.production スクリプトおよび ndmp\_start\_path\_notify.production.fulls スクリプトの両方が存在する場合、 NetBackup では ndmp\_start\_path\_notify.production.fulls スクリプトだけを使 用します。

ndmp start path notify スクリプトでは、次の環境変数を使用できます。

BACKUPID UNIXBACKUPTIME BACKUPTIME

これらの変数は、NetBackupの bptm プロセスによって作成されます。バックアップの情報を記録するスクリプトで利用可能な文字列の例を次に示します。

```
BACKUPID=freddie_0857340526
UNIXBACKUPTIME=0857340526
BACKUPTIME=Sun Mar 2 16:08:46 1997
```

# ndmp\_start\_path\_notify.cmd スクリプト (Microsoft Windows の場合)

Windows メディアサーバーでは、バックアップ処理が NAS マシンに発行される前に通知するバッチスクリプトを作成できます。これらのスクリプトは、メディアサーバーの NetBackup バイナリと同じフォルダに置いておく必要があります。フォルダ名は次のとおりです。

```
install path¥NetBackup¥bin
```

Install\_path は、NetBackup がインストールされているディレクトリです。

ndmp\_start\_path\_notifyスクリプトは、すべてのバックアップについて通知するようにも、特定のポリシーまたはスケジュールのバックアップだけを通知するようにも作成できます。

スクリプト名を次のとおり設定すると、すべてのバックアップに適用する ndmp start path notify スクリプトを作成できます。

install\_path%netbackup%bin%ndmp\_start\_path\_notify.cmd

スクリプト名に接尾辞として.policynameまたは.policyname.schedulenameを追加 すると、特定のポリシーまたはポリシーとスケジュールの組み合わせだけに適用するスク リプトを作成できます。次に2つの例を示します。

次のスクリプトは、daysという名前のポリシーだけに適用されます。

install\_path%netbackup%bin%ndmp\_start\_path\_notify.days.cmd

次のスクリプトは、daysというポリシー内のfullsというスケジュールだけに適用されます。

install\_path%netbackup%bin%ndmp\_start\_path\_notify.days.fulls.cmd

1番目のスクリプトは、daysというポリシー内のすべてのスケジュールバックアップに影響 します。2つ目のスクリプトは、daysという名前のポリシーに含まれる、スケジュール名が fullsであるスケジュールバックアップだけに影響します。

**NetBackup**では、指定されたバックアップに対して**1**つの ndmp\_start\_path\_notify スクリプトだけを呼び出し、次の順序で確認を行います。

```
ndmp_start_path_notify.policy.schedule.cmd
ndmp_start_path_notify.policy.cmd
ndmp start path notify.cmd
```

たとえば、ndmp\_start\_path\_notify.policy.cmd スクリプトおよび ndmp\_start\_path\_notify.policy.schedule.cmd スクリプトの両方が存在する場合、 NetBackup では ndmp\_start\_path\_notify.policy.schedule.cmd スクリプトだけ を使用します。

メモ: ndmp\_start\_notify スクリプトも使用する場合、ndmp\_start\_path\_notify スク リプトとは異なるレベルの通知を取得できます。たとえば、両方のスクリプトが1種類ずつ 存在する場合、ndmp\_start\_notify.policy.cmd および ndmp\_start\_path\_notify.policy.schedule.cmd という組み合わせで使用できま す。 バックアップの開始時に、NetBackupからスクリプトに通知されるパラメータは、次のとおりです。

表 **10-7** ndmp\_start\_path\_notify.cmd のスクリプトパラメータ (Microsoft Windows)

| パラメータ | 説明                                                                                                    |
|-------|----------------------------------------------------------------------------------------------------|
| %1    | NetBackup カタログのクライアント名を指定します。                                                                                                    |
| %2    | NetBackup カタログのポリシー名を指定します。                                                                                                    |
| %3    | NetBackup カタログのスケジュール名を指定します。                                                                                                    |
| 84    | 次のいずれかを指定します。                                                                                                    |
|       | FULL<br>INCR<br>CINC                                                                                                    |
| %5    | 操作の状態を指定します。これは、NetBackupサーバーに送信された状態と同じです。バックアップが<br>正常に完了した場合は0(ゼロ)で、部分的に正常に完了した場合は1です。エラーが発生した場合、<br>状態はそのエラーに対応する値になります。                                     |
| %6    | NetBackup で、スクリプトからの戻りコードを確認する結果ファイルを指定します。%6 パラメータを使用<br>して、NetBackupからファイル名を通知すると、スクリプトによって、そのスクリプトと同じフォルダにファイ<br>ルが作成されます。                                    |
|       | スクリプトを特定のポリシーとスケジュールに適用する場合、結果ファイルに次の名前を付ける必要があります。                                                                                                    |
|       | install_path%netbackup%bin%NDMP_START_PATH_NOTIFY_RES.policy.schedule                                                                                            |
|       | スクリプトを特定のポリシーに適用する場合、結果ファイルに次の名前を付ける必要があります。                                                                                                    |
|       | install_path%netbackup%bin%NDMP_START_PATH_NOTIFY_RES.policy                                                                                                    |
|       | スクリプトをすべてのバックアップに適用する場合、結果ファイルに次の名前を付ける必要があります。                                                                                                    |
|       | <i>install_path</i> ¥netbackup¥bin¥NDMP_START_PATH_NOTIFY_RES                                                                                                    |
|       | echo 0> %6 文を使用して、スクリプトでファイルを作成することもできます。                                                                                                    |
|       | NetBackupでは、スクリプトを呼び出す前に既存の結果ファイルが削除されます。スクリプトが実行された後、NetBackupでは新しい結果ファイルで状態が確認されます。スクリプトが正常終了したと見なされるには、状態が0(ゼロ)である必要があります。結果ファイルが存在しない場合、スクリプトが正常終了したと見なされます。 |
| %7    | バックアップの対象となるパス名。                                                                                                    |

# ndmp\_end\_path\_notify スクリプト (UNIX の場合)

UNIX 用スクリプトファイルは、単なる例として提供しています。このスクリプトは、使用する前にカスタマイズする必要があります。具体的には、通知されるパラメータの数に合わせて最初の-ne値を修正する必要があります。ndmp\_end\_path\_notifyスクリプトでは、-ne値を7に設定してください。

**メモ:** このスクリプトを使う前に、スクリプトファイルがメディアサーバー上の他のユーザー でも実行可能であることを確認してください。アクセス権を変更するには、chmod 755 *script\_name*を実行します。*script\_name*はスクリプト名です。

UNIXメディアサーバーで、NDMPホストでバックアップが完了するたびに通知が必要な場合、サーバーの次の場所を使用します。

/usr/openv/netbackup/bin/goodies/bpend notify

これを、NetBackup for NDMP ホスト (UNIX の場合) の次の場所にコピーします。

/usr/openv/netbackup/bin/ndmp\_end\_path\_notify

on the UNIX NetBackup for NDMP host.その後、スクリプトを変更し、スクリプトを実行 する権限を持っていることを確認します。

ndmp\_end\_path\_notifyスクリプトは、データ送信の完了が、NAS マシンから NetBackup へ通知された後で実行されます。

NetBackup から ndmp\_end\_notify スクリプトに通知されるパラメータは、次のとおりです。

|       | · ·                           |
|-------|-------------------------------|
| パラメータ | 説明                            |
| \$1   | NetBackup カタログのクライアント名を指定します。 |
| \$2   | NetBackup カタログのポリシー名を指定します。   |
| \$3   | NetBackup カタログのスケジュール名を指定します。 |
| \$4   | 次のいずれかを指定します。                 |
|       | FULL                          |
|       | INCR(差分増分バックアップ)              |
|       | CINC(累積増分バックアップ)              |
| \$5   | bptmの終了コードを指定します。             |

表 **10-8** ndmp end path notify のスクリプトパラメータ (UNIX)

| パラメータ | 説明                    |
|-------|-----------------------|
| \$6   | 使用されません。              |
| \$7   | バックアップの対象となるパスを指定します。 |

たとえば、

ndmp\_end\_path\_notify freddie cd4000s fulls FULL 0
ndmp\_end\_path\_notify danr cd4000s incrementals INCR 73

接尾辞として .policyname または .policyname.schedulename を付けたスクリプト ファイルを作成すると、特定のポリシーまたはポリシーとスケジュールの組み合わせに適 用する ndmp\_end\_path\_notify スクリプトを作成できます。次の2つのスクリプト名の例 では、ポリシー名が production で、スケジュール名が fulls です。

/usr/openv/netbackup/bin/ndmp\_end\_path\_notify.production /usr/openv/netbackup/bin/ndmp end path notify.production.fulls

1番目のスクリプトは、production というポリシー内のすべてのスケジュールバックアップ に影響します。2番目のスクリプトは、production というポリシー内の、スケジュール名が fulls であるスケジュールバックアップだけに影響します。

メモ: NetBackup では、指定されたバックアップに対して、より詳細なファイル名を持つ ndmp\_end\_path\_notify スクリプトを1 つだけ使用します。たとえば、 ndmp\_end\_path\_notify.production スクリプトおよび ndmp\_end\_path\_notify.production.fulls スクリプトの両方が存在する場合、 NetBackup では ndmp\_end\_path\_notify.production.fulls スクリプトだけを使用 します。

ndmp end path notify スクリプトでは、次の環境変数を使用できます。

BACKUPID UNIXBACKUPTIME BACKUPTIME

これらの変数は、NetBackupの bptm プロセスによって作成されます。バックアップの情報を記録するスクリプトで利用可能な文字列の例を次に示します。

```
BACKUPID=freddie_0857340526
UNIXBACKUPTIME=0857340526
BACKUPTIME=Sun Mar 2 16:08:46 1997
```

# ndmp\_end\_path\_notify.cmd スクリプト (Microsoft Windows の場合)

Windows メディアサーバーでは、クライアントでのテープへの書き込みが完了するたび に通知するバッチスクリプトを作成できます。これらのスクリプトは、メディアサーバーの NetBackup バイナリと同じフォルダに置いておく必要があります。フォルダ名は次のとお りです。

install\_path¥NetBackup¥bin

Install\_path は、NetBackup がインストールされているディレクトリです。

ndmp\_end\_path\_notifyスクリプトは、すべてのバックアップについて通知するようにも、 特定のポリシーまたはスケジュールのバックアップだけを通知するようにも作成できます。

スクリプト名を次のとおり設定すると、すべてのバックアップに適用する ndmp\_end\_path\_notify スクリプトを作成できます。

install\_path¥netbackup¥bin¥ndmp\_end\_path\_notify.cmd

スクリプト名に接尾辞として.policynameまたは.policyname.schedulenameを追加 すると、特定のポリシーまたはポリシーとスケジュールの組み合わせだけに適用するスク リプトを作成できます。次に2つの例を示します。

次のスクリプトは、daysという名前のポリシーだけに適用されます。

install\_path%netbackup%bin%ndmp\_end\_path\_notify.days.cmd

次のスクリプトは、daysというポリシー内のfullsというスケジュールだけに適用されます。

install\_path¥netbackup¥bin¥ndmp\_end\_path\_notify.days.fulls.
cmd

1番目のスクリプトは、daysというポリシー内のすべてのスケジュールバックアップに影響 します。2つ目のスクリプトは、daysという名前のポリシーに含まれる、スケジュール名が fullsであるスケジュールバックアップだけに影響します。

**NetBackup**では、指定されたバックアップに対して1つのndmp\_end\_path\_notifyスクリプトだけを呼び出し、次の順序で確認を行います。

ndmp\_end\_path\_notify.policy.schedule.cmd ndmp\_end\_path\_notify.policy.cmd ndmp\_end\_path\_notify.cmd

たとえば、ndmp\_end\_path\_notify.policy.cmd スクリプトおよび ndmp\_end\_path\_notify.policy.schedule.cmd スクリプトの両方が存在する場合、
**NetBackup**ではndmp\_end\_path\_notify.policy.schedule.cmdスクリプトだけを使用します。

**メモ:** ndmp\_end\_notify スクリプトも使用する場合、ndmp\_end\_path\_notify スクリプト とは異なるレベルの通知を取得できます。たとえば、両方のスクリプトが1種類ずつ存在 する場合、ndmp\_end\_notify.policy.cmd および ndmp end path notify.policy.schedule.cmd という組み合わせで使用できます。

バックアップの完了時に、NetBackupからスクリプトに通知されるパラメータは、次のとおりです。

ndmp end path notify.cmd のスクリプトパラメータ (Microsoft

表 10-9

|  |       | Windows)                                                                                                    |  |  |
|--|-------|----------------------------------------------------------------------------------------------------|--|--|
|  | パラメータ | 説明                                                                                                    |  |  |
|  | 81    | NetBackup カタログのクライアント名を指定します。                                                                                                    |  |  |
|  | 82    | NetBackup カタログのポリシー名を指定します。                                                                                                    |  |  |
|  | 83    | NetBackup カタログのスケジュール名を指定します。                                                                                                    |  |  |
|  | 84    | 次のいずれかを指定します。                                                                                                    |  |  |
|  |       | FULL                                                                                                    |  |  |
|  |       | INCR                                                                                                    |  |  |
|  |       | CINC                                                                                                    |  |  |
|  | %5    | 操作の状態を指定します。これは、NetBackupサーバーに送信された状態<br>と同じです。バックアップが正常に完了した場合は0(ゼロ)で、部分的に正<br>常に完了した場合は1です。エラーが発生した場合、状態はそのエラーに<br>対応する値になります。 |  |  |

| パラメータ | 説明                                                                                                    |
|-------|----------------------------------------------------------------------------------------------------|
| %6    | <b>メモ:</b> ndmp_end_path_notifyの使用時、次のファイルは確認されません。                                                                                                    |
|       | NetBackup で、スクリプトからの戻りコードを確認する結果ファイルを指定します。%6パラメータを使用して、NetBackup からファイル名を通知すると、<br>スクリプトによって、そのスクリプトと同じフォルダにファイルが作成されます。                                         |
|       | スクリプトを特定のポリシーとスケジュールに適用する場合、結果ファイルに<br>次の名前を付ける必要があります。                                                                                                    |
|       | install_path¥netbackup¥pin¥NDMP_END_PATH_NOTIFY_RES.policy.schedule                                                                                               |
|       | スクリプトを特定のポリシーに適用する場合、結果ファイルに次の名前を付ける必要があります。                                                                                                    |
|       | install_path¥netbackup¥bin¥NDMP_END_PATH_NOTIFY_RES.policy                                                                                                    |
|       | スクリプトをすべてのバックアップに適用する場合、結果ファイルに次の名前<br>を付ける必要があります。                                                                                                    |
|       | install_path¥netbackup¥bin¥NDMP_END_PATH_NOTIFY_RES                                                                                                    |
|       | echo 0> %6 文を使用して、スクリプトでファイルを作成することもできます。                                                                                                    |
|       | NetBackupでは、スクリプトを呼び出す前に既存の結果ファイルが削除されます。スクリプトが実行された後、NetBackupでは新しい結果ファイルで状態が確認されます。スクリプトが正常終了したと見なされるには、状態が 0(ゼロ)である必要があります。結果ファイルが存在しない場合、スクリプトが正常終了したと見なされます。 |
| %7    | バックアップの対象となるパス名を指定します。                                                                                                    |

### ndmp\_moving\_path\_notify スクリプト (UNIX の場合)

UNIX 用スクリプトファイルは、単なる例として提供しています。このスクリプトは、使用する 前にカスタマイズする必要があります。具体的には、通知されるパラメータの数に合わせ て最初の-ne 値を修正する必要があります。ndmp\_moving\_path\_notify スクリプトでは、 -ne 値を7 に設定してください。

このスクリプトを使用するには、サーバーの次の場所のスクリプトに類似したスクリプトを作成します。

/usr/openv/netbackup/bin/goodies/bpstart\_notify

これを、NetBackup for NDMP サーバー (UNIX の場合) の次の場所にコピーします。

/usr/openv/netbackup/bin/ndmp moving path notify

その後、スクリプトを変更し、スクリプトを実行する権限を持っていることを確認します。

**UNIX**メディアサーバーでは、ndmp\_moving\_path\_notify スクリプトは、データがバックアップ処理から NetBackup に送信されると実行されます。

**メモ:** このスクリプトを使用する前に、スクリプトファイルがメディアサーバー上の他のユー ザーでも実行可能であることを確認してください。アクセス権を変更するには、chmod 755 script name を実行します。script\_name はスクリプト名です。

/usr/openv/netbackup/bin/ndmp\_moving\_path\_notify スクリプトが存在する場 合、このスクリプトはフォアグラウンドで実行されます。NetBackup for NDMP サーバーの bptm プロセスは、スクリプトが完了するまで待機した後で続行されます。スクリプト内の最 後が&文字で終了していないコマンドは、逐次的に実行されます。

クライアントからサーバーへの continue メッセージは、サーバー上の NetBackup の CLIENT\_READ\_TIMEOUT オプションで指定した期間内に返されます。

デフォルトの CLIENT\_READ\_TIMEOUT は 300 秒です。スクリプトで 300 秒を超える 時間が必要な場合は、この値を大きくして待機時間を長くします。

NetBackup からスクリプトに通知されるパラメータは、次のとおりです。

| 表 10-10 | ndmp_movin | ig_path_notify | ヮのスクリプトバ | ペラメータ (UNIX) |
|---------|------------|----------------|----------|--------------|
|---------|------------|----------------|----------|--------------|

| パラメータ | 説明                            |
|-------|-------------------------------|
| \$1   | NDMP ホストの名前を指定します。            |
| \$2   | NetBackup カタログのポリシー名を指定します。   |
| \$3   | NetBackup カタログのスケジュール名を指定します。 |
| \$4   | 次のいずれかを指定します。                 |
|       | FULL                          |
|       | INCR(差分増分バックアップ)              |
|       | CINC(累積増分バックアップ)              |
| \$5   | 操作の NetBackup 状態コードを指定します。    |
| \$6   | 使用されません。                      |
| \$7   | バックアップの対象となるパスを指定します。         |

たとえば、

ndmp\_moving\_path\_notify freddie cd4000s fulls FULL ndmp\_moving\_path\_notify danr cd4000s incrementals INCR ndmp moving path notify hare cd4000s fulls FULL 接尾辞として.policyname または.policyname.schedulename を付けたスクリプト ファイルを作成すると、特定のポリシーまたはポリシーとスケジュールの組み合わせに適 用する ndmp\_moving\_path\_notify スクリプトを作成できます。次の2 つのスクリプト名 の例では、ポリシー名が production で、スケジュール名が fulls です。

/usr/openv/netbackup/bin/ndmp\_moving\_path\_notify.production
/usr/openv/netbackup/bin/ndmp\_moving\_path\_notify.production.fulls

1 番目のスクリプトは、production というポリシー内のすべてのスケジュールバックアップ に影響します。2 番目のスクリプトは、production というポリシー内の、スケジュール名が fulls であるスケジュールバックアップだけに影響します。

メモ: NetBackup では、指定されたバックアップに対して、より詳細なファイル名を持つ ndmp\_moving\_path\_notify スクリプトを1 つだけ使用します。たとえば、 ndmp\_moving\_path\_notify.production スクリプトおよび ndmp\_moving\_path\_notify.production.fulls スクリプトの両方が存在する場合、 NetBackup では ndmp\_moving\_path\_notify.production.fulls スクリプトだけを使 用します。

ndmp moving path notify スクリプトでは、次の環境変数を使用できます。

BACKUPID UNIXBACKUPTIME BACKUPTIME

これらの変数は、NetBackupの bptm プロセスによって作成されます。バックアップの情報を記録するスクリプトで利用可能な文字列の例を次に示します。

BACKUPID=freddie\_0857340526 UNIXBACKUPTIME=0857340526 BACKUPTIME=Sun Mar 2 16:08:46 1997

# ndmp\_moving\_path\_notify.cmd スクリプト (Microsoft Windows の場合)

Windows メディアサーバーでは、NAS マシンによってデータの送信が開始されるたび に通知するバッチスクリプトを作成できます。これらのスクリプトは、メディアサーバーの NetBackup バイナリと同じフォルダに置いておく必要があります。フォルダ名は次のとお りです。

install path¥NetBackup¥bin

Install\_path は、NetBackup がインストールされているディレクトリです。

ndmp\_moving\_path\_notify スクリプトは、すべてのバックアップについて通知するよう にも、特定のポリシーまたはスケジュールのバックアップだけを通知するようにも作成でき ます。

スクリプト名を次のとおり設定すると、すべてのバックアップに適用する ndmp moving path notify スクリプトを作成できます。

install\_path¥netbackup¥bin¥ndmp\_moving\_path\_notify.cmd

スクリプト名に接尾辞として.policynameまたは.policyname.schedulenameを追加 すると、特定のポリシーまたはポリシーとスケジュールの組み合わせだけに適用するスク リプトを作成できます。次に2つの例を示します。

次のスクリプトは、daysという名前のポリシーだけに適用されます。

install\_path%netbackup%bin%ndmp\_moving\_path\_notify.days.cmd

次のスクリプトは、daysというポリシー内のfullsというスケジュールだけに適用されます。

install\_path\netbackup\bin\ndmp\_moving\_path\_notify.days.ful
ls.cmd

1番目のスクリプトは、daysというポリシー内のすべてのスケジュールバックアップに影響 します。2つ目のスクリプトは、daysという名前のポリシーに含まれる、スケジュール名が fullsであるスケジュールバックアップだけに影響します。

**NetBackup**では、指定されたバックアップに対して**1**つのndmp\_moving\_path\_notify スクリプトだけを呼び出し、次の順序で確認を行います。

ndmp\_moving\_path\_notify.policy.schedule.cmd
ndmp\_moving\_path\_notify.policy.cmd
ndmp moving path notify.cmd

たとえば、ndmp\_moving\_path\_notify.policy.cmd スクリプトおよび ndmp\_moving\_path\_notify.policy.schedule.cmd スクリプトの両方が存在する場 合、NetBackup では ndmp\_moving\_path\_notify.policy.schedule.cmd スクリプト だけを使用します。

✓モ: ndmp\_start\_notify スクリプトも使用する場合、ndmp\_moving\_path\_notify スクリプトとは異なるレベルの通知を取得できます。たとえば、両方のスクリプトが 1 種類ずつ存在する場合、ndmp\_start\_notify.policy.cmd および ndmp\_moving\_path\_notify.policy.schedule.cmd という組み合わせで使用できま

す。

バックアップの開始時に、NetBackupからスクリプトに通知されるパラメータは、次のとおりです。

表 **10-11** ndmp\_moving\_path\_notify.cmd のスクリプトパラメータ (Microsoft Windows)

| パラメータ | 説明                                                                                                    |
|-------|----------------------------------------------------------------------------------------------------|
| %1    | NetBackup カタログのクライアント名を指定します。                                                                                                    |
| 82    | NetBackup カタログのポリシー名を指定します。                                                                                                    |
| 83    | NetBackup カタログのスケジュール名を指定します。                                                                                                    |
| 84    | 次のいずれかを指定します。                                                                                                    |
|       | FULL<br>INCR<br>CINC                                                                                                    |
| %5    | 操作の状態を指定します。これは、NetBackupサーバーに送信された状態と同じです。バックアップが<br>正常に完了した場合は0(ゼロ)で、部分的に正常に完了した場合は1です。エラーが発生した場合、<br>状態はそのエラーに対応する値になります。                                     |
| %6    | メモ: ndmp_moving_path_notifyの使用時、次のファイルは確認されません。                                                                                                    |
|       | NetBackup で、スクリプトからの戻りコードを確認する結果ファイルを指定します。%6 パラメータを使用<br>して、NetBackupからファイル名を通知すると、スクリプトによって、そのスクリプトと同じフォルダにファイ<br>ルが作成されます。                                    |
|       | スクリプトを特定のポリシーとスケジュールに適用する場合、結果ファイルに次の名前を付ける必要があります。                                                                                                    |
|       | install_path¥netbackup¥bin¥NDMP_END_NOTIFY_RES.policy.schedule                                                                                                   |
|       | スクリプトを特定のポリシーに適用する場合、結果ファイルに次の名前を付ける必要があります。                                                                                                    |
|       | install_path¥netbackup¥bin¥NDMP_END_NOTIFY_RES.policy                                                                                                    |
|       | スクリプトをすべてのバックアップに適用する場合、結果ファイルに次の名前を付ける必要があります。                                                                                                    |
|       | <i>install_path</i> ¥netbackup¥bin¥NDMP_END_NOTIFY_RES                                                                                                    |
|       | echo 0> %6 文を使用して、スクリプトでファイルを作成することもできます。                                                                                                    |
|       | NetBackupでは、スクリプトを呼び出す前に既存の結果ファイルが削除されます。スクリプトが実行された後、NetBackupでは新しい結果ファイルで状態が確認されます。スクリプトが正常終了したと見なされるには、状態が0(ゼロ)である必要があります。結果ファイルが存在しない場合、スクリプトが正常終了したと見なされます。 |
| %7    | バックアップの対象となるパス名を指定します。                                                                                                    |

## 索引

#### 記号

10000 ポート (NDMP による使用) 84 3-Way バックアップ 13 3pc.conf ファイル 25 3-Way バックアップ 構成 35 3-Way バックアップとリモート NDMP アクセス 35

#### Α

acstest 89 ALL\_FILESYSTEMS 50 avrd 84

#### D

DAR 10、24
定義済み 11
ディレクトリのリストアのみでの DAR の無効化 55
トラブルシューティング 87
ファイルとディレクトリのリストアでの DAR の無効化 54
有効化または無効化 53
有効化または無効化の方法 53
Disk Option のライセンス 61

#### Ε

Enterprise Disk Option ライセンス 61

#### I

ICMP プロトコル 84 IPv6 アドレスデータ接続 11

#### L

ltid 再起動 41

#### Μ

Media Manager Device デーモンの再起動 41 Media Manager ストレージユニットの追加 59 ストレージユニット 18 mover.conf ファイル 25

#### Ν

NAS スナップショット 10、33、58 NAS ホスト、アクセスの認証 33 nbjm 81 nbpem 81 nbrb 81 NDMP ALL FILESYSTEMS 指示句 50 DirectCopy。「NDMP DirectCopy」を参照 IPv6 アドレスデータ接続 11 LEVEL NetBackup バックアップとの関連 82 NDMP ダイレクトコピー 構成方法 64 NDMP ポリシーバックアップ選択項目のワイルドカー ド文字 47 アクセスを認証するホスト 33 クライアント 定義 12 クライアント形式 46 サーバーアプリケーション 定義 12 スケジュール 46 ストレージユニット 追加 43 定義 13 操作上の注意事項および制限事項 83 ダイレクトコピー 10 VTL ライセンス 61 ライセンス 61 多重化 25 定義 12 データムーバーオフホストバックアップ方式 27

バックアップ 77 手動 78 バックアップ処理 21 バックアップレベル 82 プロトコル 11、13、84 ホスト 20 定義 12 ポリシー 45 クライアント 46 スケジュール 46、53 属性 45 ファイル 46 ポリシー形式 概要 17 構成 45 ポリシーストレージユニットの属性 構成 46 メディアサーバー 13、35、46、57 構成方法 58 リストア 78 リストア処理 22 レプリケーションディレクタのサポート 26~27 NDMP 3-Way バックアップ 15 ndmpagent 統合ログ 81 レガシーデバッグログ 82 NDMP DirectCopy VTL を使用しない 63 使用方法 65 前提条件 61 トラブルシューティング 87 ndmp end notify スクリプト UNIX の場合 97 Windows 99 ndmp\_end\_notify スクリプト (UNIX の場合) 97 ndmp end path notify スクリプト UNIX の場合 106 Windows 108 ndmp\_moving\_path\_notify スクリプト UNIX の場合 111 Windows 112 ndmp start notify スクリプト Windows 94 ndmp\_start\_notify スクリプト (UNIX の場合) 92 ndmp start path notify スクリプト Windows 103 ndmp start path notify スクリプト (UNIX の場合) 101 NDMP からメディアサーバーへの送信 9、16

**NDMP** 構成 テスト 56 NDMP スナップショット 10 NDMP ダイレクトコピー NetBackup 管理コンソールでの開始 66 NDMP とディスクデバイス リモート 68 NDMP に接続されたデバイス 構成 33 NDMP の多重化 25 NDMP パスワードとロボット接続 検証 42 NDMP パスワードの検証 35 NDMP バックアップ 形式 14 NDMP ホスト クライアント側の重複排除 85 NDMP ホスト (NDMP host) 直接接続されたロボットの追加 36 NDMP ホストのための暗号化された vFiler パスワード 34 NDMP ポリシー 17 自動バックアップ 77 手動バックアップ 78 スケジュール 46 スケジュールのバックアップ形式 53 必要なクライアントオプション 46 必要な属性 45 必要なファイル (バックアップ対象) 46 NDMP ローカルバックアップ 15 ndmp ログ 81 NetApp FlexClone ボリューム 51 ディスクアレイ 47 NetBackup サーバー 20 ストレージユニット 18 ログ 80 NetBackup for NDMP インストールの前提条件 28 概要 9 機能 9 構成 33 サーバー 定義 12 定義 9 トラブルシューティング 81 用語 11 NetBackup 管理コンソール NDMP ダイレクトコピーの初期化 66

NetBackup ポリシーの形式 イメージ複製 66 NetBackup ログ 表示 81 NIC カードと全二重 84

#### Ρ

ping 84

#### Q

qtrees 27

#### S

SET 指示句 52 Shared Storage Option (SSO) 10 SSO の設定 72 概要 71 Snapshot Client 10 補足情報 25

#### Т

tl8test 89 TL8 ロボット テストの例 (Windows の場合) 89 tldtest 89 TLD ロボット テストの例 (UNIX の場合) 89 tlhtest 89~90 TLH ロボット テストの例 (UNIX の場合) 90 tpautoconf 42、73

#### U

UNIX サーバー ライセンスキーの追加 30

#### V

vFiler 34 VOLUME\_EXCLUDE\_LIST 50 VTL 10、60~61、87 NDMP DirectCopy 63 ライセンス 61 を使用した NDMP ダイレクトコピー 61 vxlogview 80

#### W

Web アクセス NDMP 情報 36 Snapshot Client 情報 25 Windows サーバー ライセンスキーの追加 30 Windows のコントロールパネル 86

#### あ

アクセス 3-Way バックアップとリモート NDMP 35 アクティビティモニターユーティリティ 86 「新しいドライブの追加 (Add a New Drive)]ダイアロ グ 40、44 イメージの複製 NetBackup ポリシーの形式 66 要件 66 インスタントリカバリ 10 インストール 前提条件 28~29 インストールの前提条件 NetBackup for NDMP 28 インストール後 変更 56 オフホストバックアップ データムーバーの使用 25 オンデマンドのストレージュニット 44

#### か

仮想テープライブラリ 「VTL」を参照 10 環境変数 バックアップ対象リスト 51 機能 NetBackup for NDMP 9 クラスタ 10 設定 55 形式 NDMP バックアップ 14 バックアップで使用可能 53 ポリシー 45 検証 NDMP パスワードとロボット接続 42 構成 Media Manager ストレージユニットの追加 59 NDMP ストレージユニットの追加 43 NDMP ダイレクトコピー 64 NDMP に接続されたデバイス 33

クライアントリスト 46 クラスタ 55 スケジュール 46、53 テスト 56 デバイスの確認 41 ドライブNDMP に接続されたホスト 40 ドライブおよびロボットの追加 36 [バックアップ対象 (Backup Selections)]リスト 46 ポリシー形式 45 ポリシーストレージユニット 46 ポリシーの一般属性 45 ボリュームの追加 42 メディアおよびデバイスの管理 35 リモート NDMP 69 ロボット 37 構成のテスト 56 互換性リスト NDMP 10, 29, 36, 73 コントロールパネル Windows 86

#### さ

再起動 **Device Manager 39** サードパーティコピーデバイス 25 サーバー NetBackup 20 サポート Web サイト 36 サポートされているテープライブラリ 18 サポートされているロボット形式 18 サポートするバージョン (NDMP) 9、33 サポートするプロトコル (NDMP) 9、33 指定した時点のスナップショット 10 自動バックアップ NDMP ポリシー 77 周辺機器 サポートされる NAS プラットフォーム 29 周辺機器 (Web 上の最新情報) 25、36、52、72 手動バックアップ NDMP ポリシー 78 使用 NDMP DirectCopy 65 デバイスの構成ウィザード 73 スクリプト ndmp end notify.cmd (Microsoft Windows の場 合)99 ndmp end notify (UNIX の場合) 97 ndmp\_moving\_path\_notify.cmd スクリプト (Microsoft Windows の場合) 112

ndmp moving path notify (UNIX の場合) 111 ndmp start notify.cmd (Microsoft Windows の場 合) 94 ndmp\_start\_notify (UNIX の場合) 92 ndmp\_start\_path\_notify.cmd (Microsoft Windows の場合) 103 ndmp start path notify (UNIX の場合) 101 通知 91 スケジュール 46 NDMP ポリシーのバックアップ形式 53 ストレージデバイス 自動検出 9、33 ストレージユニット Media Manager 18 Media Manager 形式 57 Media Manager ストレージユニットの追加 59 NDMP 形式 18 NDMP ストレージユニットの追加 43 NDMP ポリシー用の指定 46 NetBackup 18 スナップショット 10 制限事項 NetBackup for NDMP 83 設定 クラスタ化 55 前提条件 NDMP ダイレクトコピーを使う 61 インストール 28 操作上の注意事項および制限事項 NDMP 83

#### た

```
代替クライアントへのリストア 13
ダイレクトアクセスリカバリ。「DAR」を参照
高可用性 10、55
多重化
  NDMP 25
重複排除
   クライアント側 85
追加
   ロボット 36
通知スクリプト 91
ディレクトリのリストア
   DAR の無効化 55
テスト
  NDMP 構成 56
   ロボット 88
データムーバー 25
データムーバーオフホストバックアップ方式 27
```

デバイスの構成ウィザード 9、33 使用 73 デバイスの自動検出 9、33、73 デバイスモニター 42 デバッグログ 82 テープサーバー 15 テープドライブ 異なるホストへの割り当て 18 統合ログ 80~81 ドライブ NDMP 接続ホスト用の追加 40 構成 36 トラブルシューティング **DAR 87** NDMP DirectCopy 87 推奨事項 85 メディアとデバイス (UNIX の場合) 86 メディアとデバイス (Windows の場合) 85

#### な

二重モードとパフォーマンス 84 認可 NDMP ホストアクセス 33 NDMP ユーザーおよびパスワード 33 ネットワークインターフェースカード 84

#### は

パスに基づいた履歴 10 パスの長さの制限 83 パスワード 検証 35、42 バックアップ 3-Way 構成 35 Media Manager ストレージユニット (リモート NDMP) 16 ndmp\_end\_notify スクリプト (UNIX の場合) 97 ndmp end notify スクリプト (Windows) 99 ndmp end path notify スクリプト (UNIX の場 合) 106 ndmp end path notify スクリプト (Windows) 108 ndmp\_moving\_path\_notify スクリプト (UNIX の場 合) 111 ndmp\_moving\_path\_notify スクリプト (Windows) 112 ndmp start notify スクリプト (Windows) 94 ndmp\_start\_path\_notify スクリプト (UNIX の場 合) 102

ndmp start path notify スクリプト(Windows) 103 概要 21 形式 83 自動 77 手動 NDMP ポリシー 78 使用可能な形式 53 手順 78 レベル (NDMP および NetBackup) 82 ローカルと 3-Way 13 ローカルと 3-Way 9、15、21 バックアップ形式 Media Manager ストレージユニットへのバックアップ (リモート NDMP) 16 NDMP 3-Way バックアップ 15 NDMP ローカルバックアップ 15 バックアップ処理 NDMP 21 バックアップ選択項目リスト ALL FILESYSTEMS 指示句 50 VOLUME\_EXCLUDE\_LIST 指示句 50 ワイルドカード文字 47 [バックアップ対象 (Backup Selections)]リスト 46 環境変数 51 ハードウェア互換性リスト (HCL) 10、29、36、73 必要 NDMP ポリシーのクライアントオプション 46 NDMP ポリシーのファイル (バックアップ対象) 46 NDMP ポリシーのポリシー属性 45 表示 NetBackup ログ 81 ファイルとディレクトリのリストア DAR の無効化 54 ファイルの上書き 79 ファイル名 (バックアップ対象リストでの使用制限) 47、83 ファイルリスト 46 フェールオーバー 55 プロトコル NDMP 13 変更 インストール後 56 変数 環境 51 ベンダーの最新情報 36、52、72 ホスト NDMP 20 ポート 10000 (NDMP による使用) 84 ポリシー 45 NDMP 17

属性 45 ポリシーストレージユニットを上書きする (Override policy storage unit) 設定 53 ボリューム 追加 42

#### ま

メディアおよびデバイスの管理 構成 35 メディアとデバイス トラブルシューティング 86 メディアとデバイス (UNIX の場合) トラブルシューティング 86 メディアとデバイス (Windows の場合) トラブルシューティング 85

#### や

ユーザー主導 バックアップおよびアーカイブ 17 禁止 77 リストア 78 要件 イメージの複製に NDMP ダイレクトコピーを使う 66 用語 NetBackup for NDMP 11 予約済み環境変数 52

#### b

ライセンスキーの追加 UNIX サーバー 30 Windows サーバー 30 リストア 3-Way 23 概要 23 サーバーから 78 代替クライアント 13、17 手順 78 ファイルの上書き 79 ローカルと 3-Way 13 ローカルと 3-Way 15、21 リモート NDMP とディスクデバイス 68 リモート NDMP 57 バックアップ 16 レガシーログ 80 レベル (NDMP バックアップ) 82 ログディレクトリ 82、86

#### ロボット

TL8 テストの例 89 TLD テストの例 89 TLH テストの例 90 構成 36 サポートされている形式 18 接続の検証 42 追加 36 テスト 88 ボリュームのロボット制御ホスト 42 [ロボットの追加 (Add Robot)]ダイアログボックス 39

#### わ

ワイルドカード文字 バックアップ対象リスト 47、83